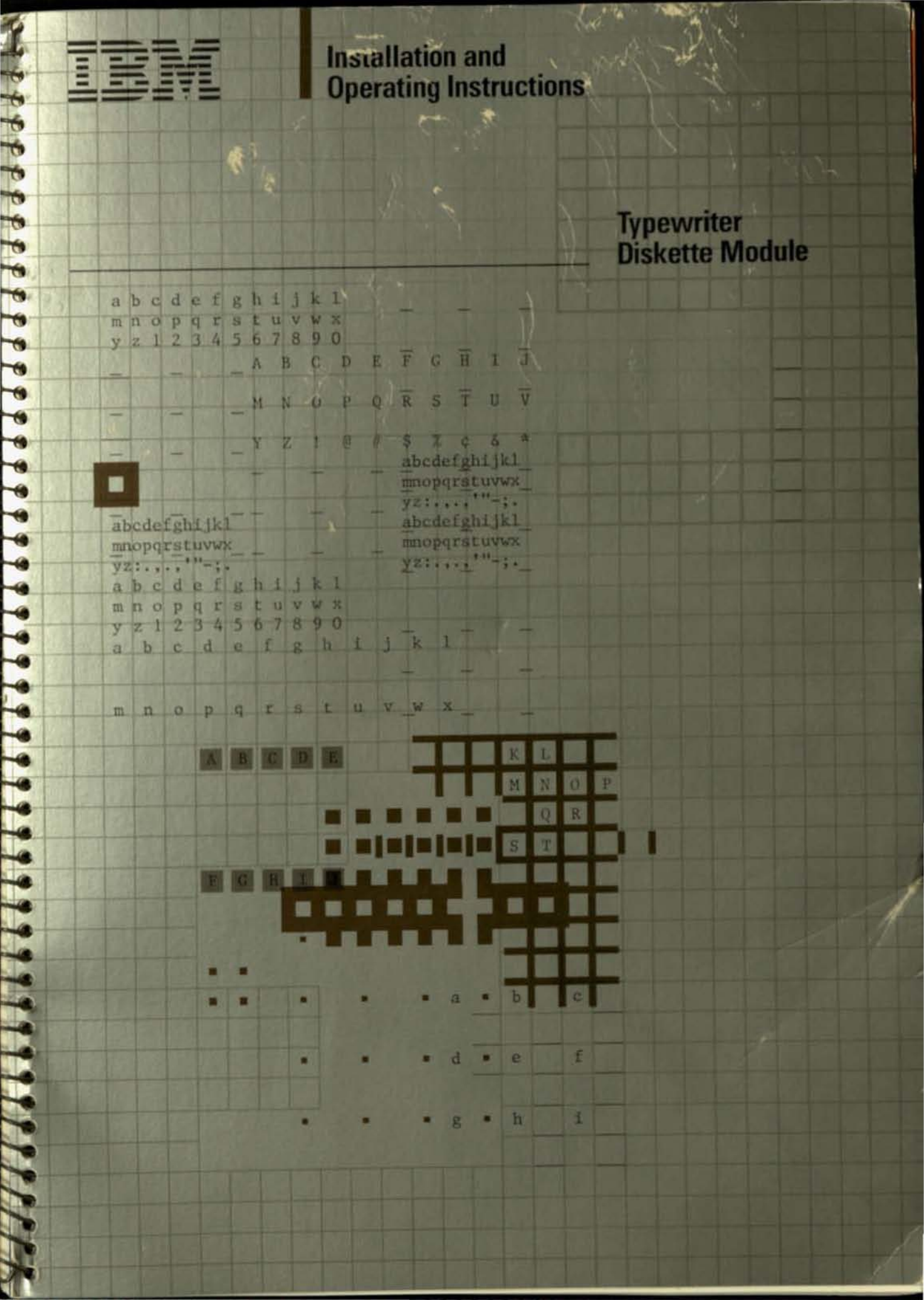

First Edition (December 1983)

Described herein are basic procedures for using the IBM Typewriter Diskette Module. However, the principles involved are adaptable to many different operations.

This manual contains examples of business forms and reports with the names of persons, companies, brands, and products. All of these names are fictitious.

Publications are not stocked at the address below. For copies, contact the IBM Direct toll-free number, 1-800-IBM-2468.

Should you have any comments or suggestions concerning this manual, use the reader's comment form in the back of this book. If the form has been removed, simply address your comments to the IBM Corporation, Dept. F98/962-3, 740 New Circle Road N.W., Lexington, KY 40511.

Information you supply may be used by IBM without obligation. You may, of course, use it yourself. Necessary changes will be made in later editions of the manual.

References to IBM products, programs, or services do not imply that IBM intends to make them available outside the United States.

| Summer of the local division of the                                                                                                    | - |  |
|----------------------------------------------------------------------------------------------------|---|--|
| a provide the local division in the local division in the local di | _ |  |
|                                                                                                    |   |  |
| -                                                                                                    |   |  |
| -                                                                                                    | _ |  |
| -                                                                                                    |   |  |
| And in case of the local division of the local division of the loc |   |  |

Installation and Operating Instructions

> Typewriter Diskette Module

This equipment generates, uses, and can radiate radio frequency energy and if not installed and used in accordance with the instructions manual, may cause interference to radio communications. It has been tested and found to comply with the limits for a Class A computing device pursuant to Subpart J of Part 15 of FCC Rules, which are designed to provide reasonable protection against such interference when operated in a commercial environment. Operation of this equipment in a residential area is likely to cause interference in which case the user at his own expense will be required to take whatever measure may be required to correct the interference.

#### Safety Information

#### CAUTION

Maintain at least a 2½" (63.50 mm) to a 3" (76.20 mm) clearance at the rear of the Diskette Module to allow for proper ventilation.

The IBM Typewriter Diskette Module incorporates Class I construction as defined by the International Electrotechnical Commission Publication 380, "Safety of Electrically Energized Office Machines," and other national standards.

Class I construction provides protection against electrical shock through the use of protective grounding of accessible metal parts of the machine.

The IBM Typewriter Diskette Module is equipped with a grounding type (3-wire) electrical cord because protective grounding is necessary.

The IBM Typewriter Diskette Module is intended to be serviced by professional service personnel trained to service this product. There are some mechanical and electrical hazards in the service area of this machine.

For continued protection against electrical shock:

- Connect only to a properly grounded electrical outlet of the correct voltage. (See machine voltage rating plate.)
- 2. Refer servicing to trained professional service personnel.
- 3. When servicing, use only identical replacement parts.

ii

#### Preface

.

0

8

a

a

**MARTEREFERETER** 

Learning to Use Your Diskette Module

What Sections of This Book Are Required?

How Long Should the Required Sections Take?

When Should You Start?

Are There Any Practice Exercises? Use this book to learn how to use your IBM Typewriter Diskette Module. Start with the sections that are required, then look through the optional sections and come back to them when you need to.

- Installation
- Before You Begin
- Getting Started
- Basic Operations.

It should take about 45-60 minutes to complete the four required sections.

Start the required sections *after* you complete your IBM Electronic Typewriters 95/85 training. You need to know how to type and store documents and phrases in the typewriter before you can store them on a diskette.

There are no practice exercises in this book, but you should practice each of the basic operations.

Select a paragraph or a short memo from your own work to use as a practice exercise.

When you practice, *always* use an empty storage area in your typewriter.

## Preface (continued)

What Will You Learn in Each Section of This Book?

This chart lists the topics in each section and is color-keyed to the sections of this manual. To locate a section quickly, identify the section color and turn to that color by locating it on the edge of the book.

|   | Section             | Required or<br>Optional | Topics                                                                                                    |
|---|---------------------|-------------------------|----------------------------------------------------------------------------------------------------|
| 1 | Installation        | Required                | <ul> <li>Safety Information</li> <li>Installing your Diskette<br/>Module</li> </ul>                                                                                                    |
| 2 | Before You<br>Begin | Required                | <ul> <li>Using your typewriter</li> <li>Your Diskette Module</li> <li>Diskettes</li> </ul>                                                                                                    |
| 3 | Getting<br>Started  | Required                | <ul> <li>Turning the Diskette<br/>Module on</li> <li>Loading and unloading<br/>diskettes</li> <li>Diskette storage areas</li> <li>Document titles</li> </ul>                                                                                                    |
| 4 | Basic<br>Operations | Required                | <ul> <li>Storing documents on a diskette</li> <li>Playing back diskette documents</li> <li>Using the diskette log</li> <li>Logging how the diskette documents were typed</li> <li>Duplicating documents</li> <li>Revising documents</li> <li>Deleting documents</li> <li>Working with phrases</li> </ul> |

## Preface (continued)

What Will You Learn in Each Section of This Book? (continued)

|   | Section                         | Required or<br>Optional | Topics                                                                                                    |
|---|---------------------------------|-------------------------|----------------------------------------------------------------------------------------------------|
| 5 | Special<br>Operations           | Optional                | <ul> <li>Using the correcting key<br/>( &lt; &gt;&gt;)</li> <li>Working with large<br/>documents</li> <li>Splitting large documents</li> <li>Duplicating a document<br/>on another diskette</li> <li>Understanding the<br/>Document Save light</li> <li>Copying typewriter<br/>documents to a diskette</li> <li>Working with documents<br/>stored outside the (A-Z)<br/>areas</li> </ul> |
| 6 | Bells, Lights<br>What Happened? | Optional                | <ul> <li>Why the typewriter bell<br/>rings</li> <li>Why message panel lights<br/>come on</li> <li>Why the Diskette Module<br/>works the way it does</li> </ul>                                                                                                    |
| 7 | Helpful Hints                   | Optional                | Helpful hints that make it<br>easier to organize your<br>diskettes and use your<br>Diskette Module                                                                                                    |
| 8 | Supplies                        | Optional                | Reference information to<br>use when you are ready to<br>order more diskettes                                                                                                    |
| 9 | Index                           | EP72                    |                                                                                                    |

\*\*\*\*

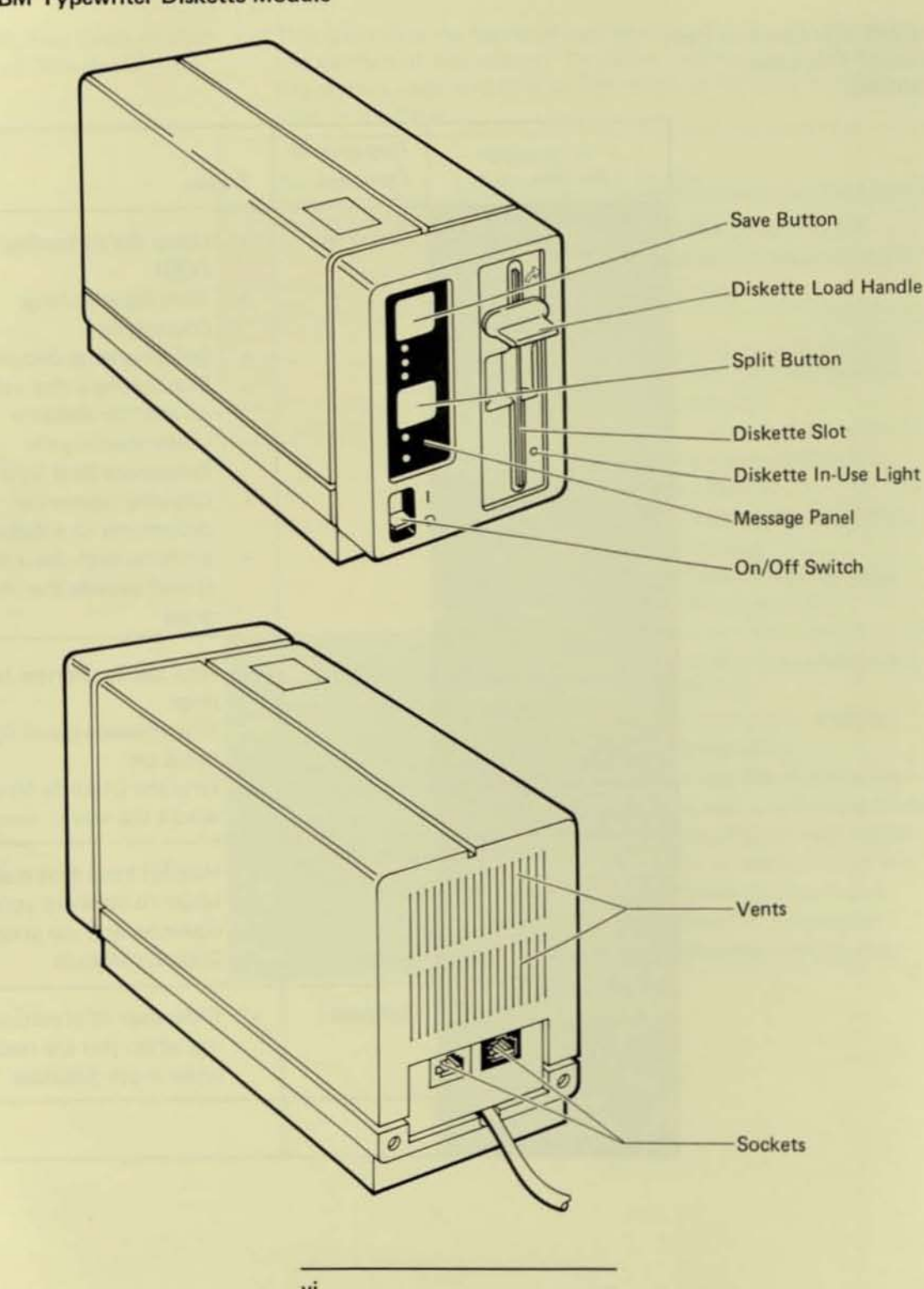

# Your IBM Typewriter Diskette Module

vi

| Installation       Safety Information       13         Diskette Module       14         Diskette Module and Communication Module       16         Before You Begin       Why Store Your Documents on Diskettes?       23         Will Your Typewriter Operate Differently?       23         Your Diskette Module       24         On/Off Switch       24         Diskette Load Handle       25         Diskette Load Handle       26         Diskette Load Handle       26         Diskette Load Handle       26         Diskette Load Handle       26         Diskette Load Handle       26         Diskette Load Handle       26         Diskette Load Handle       26         Diskette Load Handle       26         Diskette Stot       26         Split Button       26         Split Button       26         Document Area Light       26         Document Title Light       26         Diskettes       26         Mhy You Diskettes       26         Why You Diskettes       26         Why You Diskettes       26         Why You Diskettes       26         Why You Diskette Sou Will Use       26 </th <th></th> <th></th>                                          |                  |                                                                                                    |
|----------------------------------------------------------------------------------------------------|------------------|----------------------------------------------------------------------------------------------------|
| Before You Begin       Why Store Your Documents on Diskettes?       2-3         Using Your IBM 95/85       2-3         Will Your Typewriter Operate Differently?       2-3         Your Diskette Module.       2-4         On/Off Switch.       2-4         Diskette Slot       2-4         Diskette Slot       2-4         Diskette In-Use Light       2-5         Save Button.       2-6         Document Save Light       2-5         Document Area Light       2-5         Document Title Light       2-5         Document Light       2-6         Check Diskette Light.       2-6         Diskettes.       2-6         Types of Diskettes       2-6         Types of Diskettes You Will Use.       2-6         Why You Need a Program Diskette       2-10         When to Use the Program Diskette       2-10         When to Use Your Backup Program Diskette       2-10         When to Use Your Backup Program Diskette       2-10         When to Use Your Backup Program Diskette       2-10         When to Use Your Backup Program Diskette       2-10         Unloading the Program Diskette       3-10         Storing Your Backup Program Diskette       3-10 | Installation     | Safety Information       1-3         Diskette Module       1-4         Diskette Module and Communication Module       1-6                                                                                                    |
| Getting Started       Turning the Diskette Module On.       3-3         Loading the Program Diskette.       3-4         Unloading the Program Diskette       3-6         Loading a Work Diskette.       3-7         Preparing a New Work Diskette to Store Documents.       3-8         Diskette Storage Areas       3-10         Document Titles       3-11                                                                                                    | Before You Begin | Why Store Your Documents on Diskettes?2.3Using Your IBM 95/852.3Will Your Typewriter Operate Differently?2.3Your Diskette Module.2.4On/Off Switch.2.4Diskette Slot2.4Diskette Slot2.4Diskette Load Handle2.5Diskette In-Use Light2.5Save Button.2.5Split Button2.5Message Panel2.5Document Save Light2.5Document Title Light2.5Document Title Light2.5Diskettes2.6Handling Your Diskettes2.6Types of Diskettes You Will Use2.9Why You Need a Program Diskette2.9Why You Have Two Program Diskettes2.10When to Use Your Backup Program Diskette2.10Using Work Diskettes2.10 |
|                                                                                                    | Getting Started  | Turning the Diskette Module On.       3-3         Loading the Program Diskette.       3-4         Unloading the Program Diskette       3-6         Loading a Work Diskette.       3-7         Preparing a New Work Diskette to Store Documents.       3-9         Preparing All New Work Diskettes at the Same Time       3-9         Diskette Storage Areas       3-10         Document Titles       3-11                                                                                                    |

Contents

| and the second second s | - | and the second second se | <br>- |    |
|----------------------------------------------------------------------------------------------------|---|----------------------------------------------------------------------------------------------------|-------|----|
| 12 3 6                                                                                                    |   |                                                                                                    |       | ٦C |
| Das                                                                                                    |   |                                                                                                    |       |    |
|                                                                                                    | - |                                                                                                    |       |    |

**Special Operations** 

|   | Before fou Flactice These basic operations        |      |
|---|---------------------------------------------------|------|
|   | Storing a New Document and Document Title         | 4-4  |
|   | Playing Back Documents                            | 4-5  |
|   | Using the Diskette Log                            | 4-6  |
|   | Playing Back a Diskette Log                       |      |
|   | Interrupting Playback of the Diskette Log         | 4-7  |
|   | Canceling Playback of the Diskette Log            | 4-7  |
|   | Logging How the Diskette Documents Were Typed     | 4-7  |
|   | Duplicating a Document on the Same Diskette       | 4-8  |
|   | Revising Documents                                | 4-9  |
|   | Storing Revised Documents in Different Areas      | 4-10 |
|   | Working with Phrases                              | 4-12 |
|   | Storing a Group of Phrases on a Diskette          | 4-13 |
|   | Returning a Group of Phrases to the Typewriter    | 4-14 |
|   | Adding Another Phrase to the Diskette             | 4-15 |
|   | Revising a Phrase on a Diskette                   | 4-15 |
|   | Replacing a Phrase on a Diskette                  | 4-16 |
|   | Deleting Diskette (A-Z) Storage Areas             | 4-17 |
|   | Deleting the Diskette Phrase Storage Area         | 4-17 |
|   | Recovering a Deleted Storage Area                 | 4-17 |
|   | Understanding the Document Save Light             | 4-18 |
|   | Why It Comes On                                   | 4-18 |
|   | When It Comes On                                  | 4-18 |
|   | What You Should Do                                | 4-18 |
|   | Reviewing the Typewriter Document                 | 4-18 |
|   | Storing the Document on a Diskette                | 4-19 |
|   | Deleting the Typewriter Document                  | 4-19 |
| - |                                                   |      |
|   | Using the Correcting Key (X)                      | 5-3  |
|   | To retype a document area or document title       | 5-3  |
|   | To turn the Document Save or Large Document       |      |
|   | light off                                         | 5-3  |
|   | To cancel a Save or Split operation               | 5-3  |
|   | Working with Large Documents                      |      |
|   | What Are Large Documents?                         |      |
|   | Typing Large Documents                            |      |
|   | Playing Back or Revising Large Diskette Documents |      |
|   | How Can a Diskette Document Be Larger Than        |      |
|   | Memory?                                           |      |
|   |                                                   |      |

ation Those Desi

0

0

31

4-3

| -  |  |
|----|--|
| -  |  |
| -  |  |
| -  |  |
| -  |  |
| -  |  |
| -  |  |
| -  |  |
| -  |  |
| -  |  |
|    |  |
| -  |  |
| -  |  |
| -  |  |
| -  |  |
| -  |  |
|    |  |
| -  |  |
| -  |  |
| 10 |  |
| 10 |  |
|    |  |
| -  |  |
| -  |  |
| -  |  |
| -  |  |
| -  |  |
| 4  |  |
| -  |  |
|    |  |
| -  |  |
| -  |  |
|    |  |
| -  |  |
| -  |  |
| -  |  |
| -  |  |
| -  |  |
|    |  |
|    |  |
|    |  |
|    |  |
|    |  |
|    |  |
|    |  |
| -  |  |
| -  |  |
| -  |  |
| -  |  |
| -  |  |
| -  |  |
| -  |  |
| -  |  |
|    |  |
| -  |  |

| Special Operations               | Splitting Large Documents                                                                                                    |
|----------------------------------|----------------------------------------------------------------------------------------------------|
| continued)                       | Do You Need to Split a Large Document As You                                                                                                    |
|                                  | Are Typing It?                                                                                                    |
|                                  | How Do You Know When to Split a Document?5-6                                                                                                    |
|                                  | Memory Full Warning Comes On                                                                                                    |
|                                  | Large Document Light Comes On 5-7                                                                                                    |
|                                  | What Do You Do Next? 5-7                                                                                                    |
|                                  | Splitting a Document When the Large Document                                                                                                    |
|                                  | Light Is On 5-8                                                                                                    |
|                                  | Turning the Large Document Light Off Without                                                                                                    |
|                                  | Splitting the Document                                                                                                    |
|                                  | Splitting a Document When the Large Document                                                                                                    |
|                                  | Light Is Off                                                                                                    |
|                                  | Splitting a Document and Storing Both Parts in                                                                                                    |
|                                  | New Storage Areas on the Diskette                                                                                                    |
|                                  | Splitting a Document and Storing the Bottom Part                                                                                                    |
|                                  | on a Different Diskette                                                                                                    |
|                                  | Duplicating a Document on Another Diskette 5-12                                                                                                    |
|                                  | Changing a Document Title                                                                                                    |
|                                  | Assigning Automatic Titles 5-13                                                                                                    |
|                                  | Deleting Everything on a Diskette                                                                                                    |
|                                  | Canceling the Delete Diskette Instruction                                                                                                    |
|                                  | Copying Typewriter Documents to a Diskette 5-14                                                                                                    |
|                                  | Working with Diskette Documents Stored Outside                                                                                                    |
|                                  | the Diskette Storage Areas (A-Z)                                                                                                    |
|                                  | To move a document from the = area to an                                                                                                    |
|                                  | (A-Z) area 5-16                                                                                                    |
| and the second the second second | and the second second sec |
| Bells, Lights, What Happened?    | Typewriter Bell Rings 6-3                                                                                                    |
|                                  | And the Check Diskette Light Blinks6-3                                                                                                    |
|                                  | And the Check Diskette Light Comes On Solid6-4                                                                                                    |
|                                  | And the Document Area Light Blinks 6-5                                                                                                    |
|                                  | Three Times and the Typewriter Document                                                                                                    |
|                                  | Light Blinks                                                                                                    |
|                                  | Three Times, the Typewriter Document Light                                                                                                    |
|                                  | Blinks, and the Large Document Light                                                                                                    |
|                                  | Comes On Solid                                                                                                    |
|                                  | While Moving a Document from the = Area to                                                                                                    |
|                                  | an (A-Z) Area                                                                                                    |
|                                  | While Returning a Group of Phrases from a                                                                                                    |
|                                  | Diskette to the Typewriter                                                                                                    |
|                                  | With Each Character Typed                                                                                                    |
|                                  |                                                                                                    |
|                                  |                                                                                                    |

Contents

| Bells, Lights, What Happened?               | Message Panel Lights                           |
|---------------------------------------------|------------------------------------------------|
| (continued)                                 | All Lights Blink One After Another             |
|                                             | All Lights Blink Together                      |
| the state of the second state of the second | All Lights Stay On After Loading the Program   |
|                                             | Diskette                                       |
|                                             | Check Diskette Light Blinks 6-8                |
|                                             | Document Area Light Comes On Solid             |
|                                             | Document Area Light Goes Off Unexpectedly      |
|                                             | Document Save Light Comes On Solid             |
|                                             | Document Title Light Comes On Solid            |
|                                             | Document Title Light Goes Off Unexpectedly     |
|                                             | Large Document Light Comes On Solid            |
|                                             | What Happened?                                 |
|                                             | After Splitting a Document                     |
|                                             | Both Parts of Split Document Are Empty         |
|                                             | Centered Text in Bottom Part of Split          |
|                                             | Document Plays at Left Margin or               |
|                                             | Won't Play at All                              |
|                                             | First Line of Column Layout Text in Bottom     |
|                                             | Part of Split Document Plays at Left Margin    |
|                                             | Indented Text in Bottom Part of Split Document |
|                                             | Plays at Left Margin                           |
|                                             | Storage Area for Top Part Contains Whole       |
|                                             | Document and Area for Bottom Part is           |
|                                             | Empty                                          |
|                                             | Storage Area for Top Part is Empty and Bottom  |
|                                             | Part Contains whole Document.                  |
|                                             | Text That was Underlined in Original Document  |
|                                             | Is Not Underlined in Bottom Part of Spirt      |
|                                             | Dickette Desuments 6-14                        |
|                                             | Diskette Documents                             |
|                                             | Diskette Log 6-15                              |
|                                             | Dest Not Print 6-15                            |
|                                             | Plays Back a Log of a Program Diskette 6-15    |
|                                             | Plays Back a Log of a Hogran Diskette          |
|                                             | Shows Documents Outside Diskette Storage       |
|                                             | Arose (A.7) 6-15                               |
|                                             | Document Title Light 6-16                      |
|                                             | Does Not Come On When You Expect Diskette      |
|                                             | Storage Area to Be Empty 6-16                  |
|                                             |                                                |
|                                             |                                                |

x

| Bells, Lights, What Happened?<br>(continued) | What Happened? (continued)         Documents Stored Outside the (A-Z) Diskette         Storage Areas       6-17         Return to = Storage Area After They Were         Moved to an (A-Z) Area       6-17         Duplicated Documents       6-17         Take Up Different Amounts of Space on       0         Diskette       6-17         Automatically Store on Diskette with       6-17         Automatic Document Titles       6-17                                                                                                    |
|----------------------------------------------|----------------------------------------------------------------------------------------------------|
| Helpful Hints                                | Combining Short Documents<br>in the Same Diskette Storage Area       7-3         Diskette Care and Maintenance       7-4         Keeping a Backup Program Diskette       7-4         Keeping a Backup Work Diskette       7-4         Keeping a Handwritten Log of Phrases Stored       7-4         on Diskettes       7-5         Daily Typing       7-5         Special Projects       7-5         Permanently Stored Projects       7-5         Preparing All New Work Diskettes at One Time       7-5         Reusing Diskette Storage Areas       7-5         Nordigenerating Diskette Documents       7-5         Organizing Diskette Documents       7-5 |
| Supplies                                     | IBM IPL Diskette8-3IBM 5.25" Diskette8-3Ordering Supplies8-3                                                                                                    |
| Index                                        |                                                                                                    |

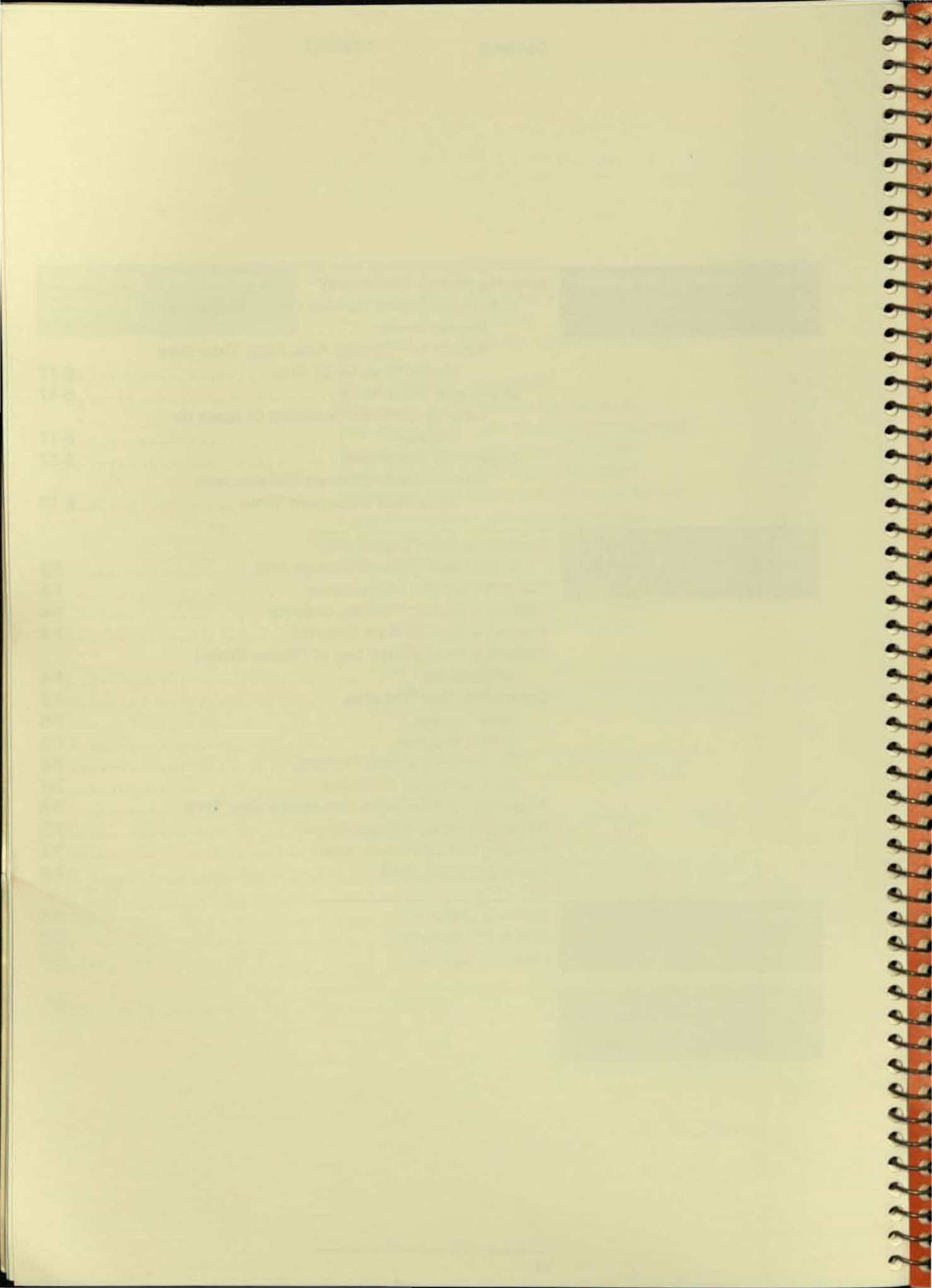

Installation

Contents

| Safety Information . |   |   |   |   |    |    |    |    |     |    |   |    |   |   |    |    |    |  |  |  |  |  | 1-3 | 3 |
|----------------------|---|---|---|---|----|----|----|----|-----|----|---|----|---|---|----|----|----|--|--|--|--|--|-----|---|
| Diskette Module      |   |   |   |   |    |    |    |    |     |    |   |    |   |   |    |    |    |  |  |  |  |  | 1-4 |   |
| Diskatte Module and  | С | 0 | m | п | nι | ır | ıi | Ci | ati | io | n | 11 | M | 0 | dı | al | e. |  |  |  |  |  | 1-6 | 5 |

-

-

9 9

-

6666

-

Safety Information

#### CAUTION

Maintain at least a  $2\frac{1}{2}$ " (63.50 mm) to a 3" (76.20 mm) clearance at the rear of the Diskette Module to allow for proper ventilation.

The IBM Typewriter Diskette Module incorporates Class I construction as defined by the International Electrotechnical Commission Publication 380, "Safety of Electrically Energized Office Machines," and other national standards.

Class I construction provides protection against electric shock through the use of protective grounding of accessible metal parts of the machine.

The IBM Typewriter Diskette Module is equipped with a grounding type (3-wire) electrical cord because protective grounding is necessary.

The IBM Typewriter Diskette Module is intended to be serviced by professional service personnel trained to service this product. There are some mechanical and electrical hazards in the service area of this machine.

For continued protection against electrical shock:

- Connect only to a properly grounded electrical outlet of the correct voltage. (See machine voltage rating plate.)
- 2. Refer servicing to trained professional service personnel.
- 3. When servicing, use only identical replacement parts.

**Diskette Module** 

Follow these steps to set up your Diskette Module.

#### 1

Use the Diskette Module and the items in the accessory kit to set up your Diskette Module.

- Remove the tape holding the diskette load handle.
- b. Turn the diskette load handle to the right (vertical position).
- Pull out the cardboard insert from the diskette slot.

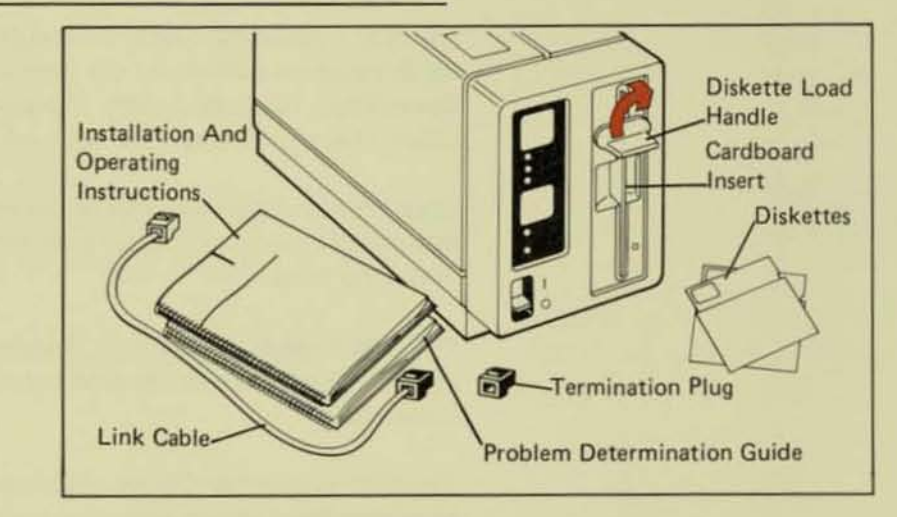

## 2

Facing the back of the Diskette Module, insert the termination plug into the right socket. The right socket is black. The plug will fit only one way. (If you need to remove the termination plug in the future, squeeze the top lever and pull the plug out.)

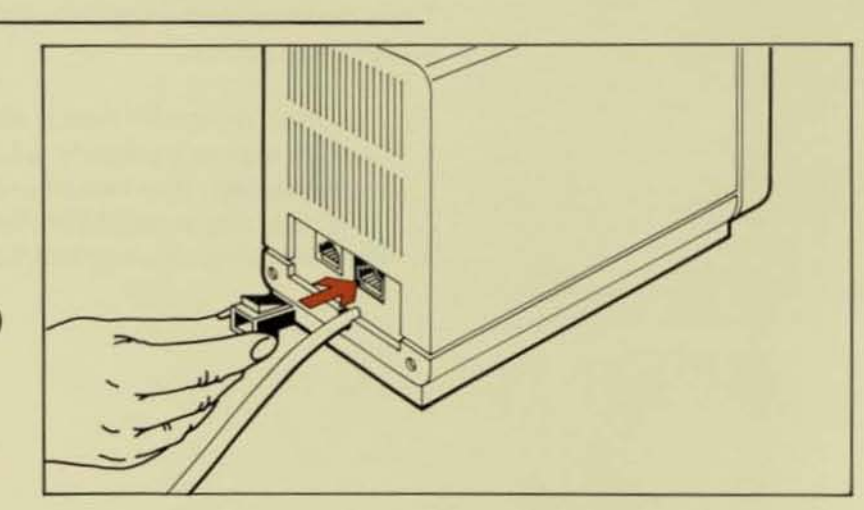

Installation

#### 3

Insert the white end of the link cable into the left socket of the Diskette Module. The left socket is white. Insert the black end of the link cable into the back of the typewriter. (If you need to remove the link cable in the future, squeeze the top and bottom levers on each end and pull the cable out.)

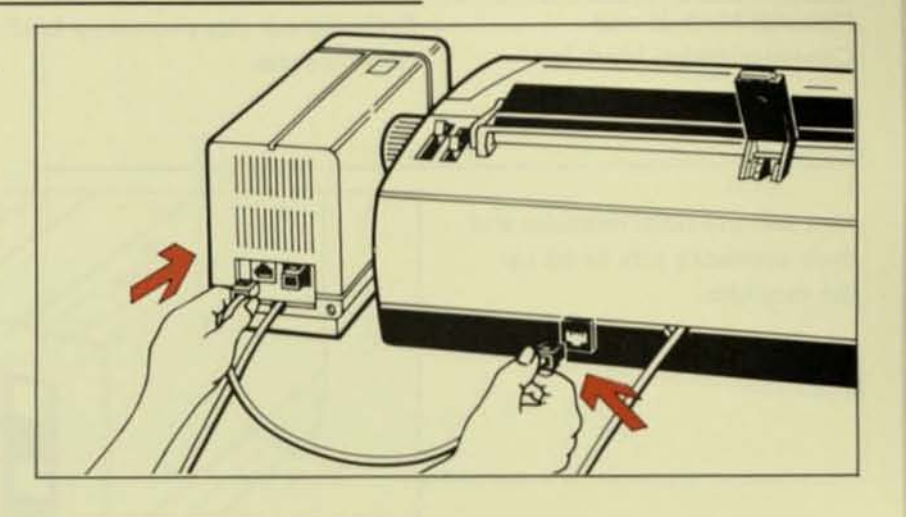

#### 4

Plug the Diskette Module's power cord into a grounded receptacle. Plug the typewriter's power cord into a separate receptacle, if possible.

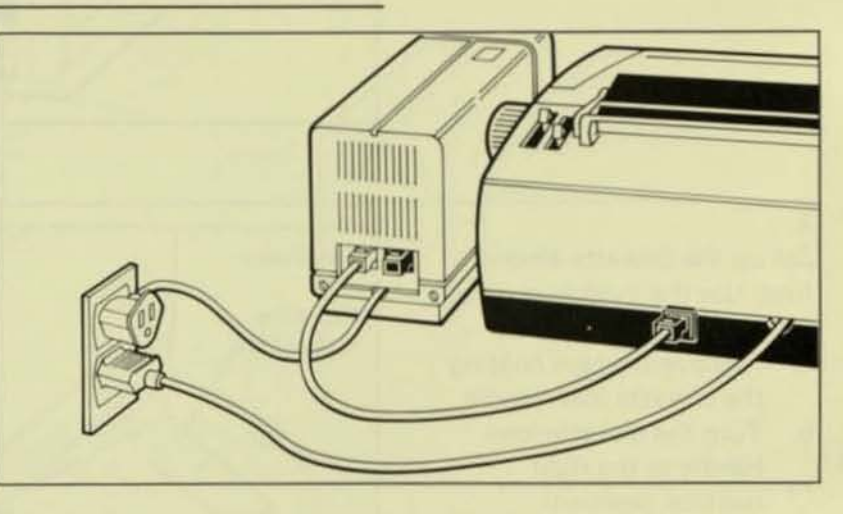

#### 5

Now you're ready to use the Diskette Module. Refer to the operating instructions in this manual to learn to use it.

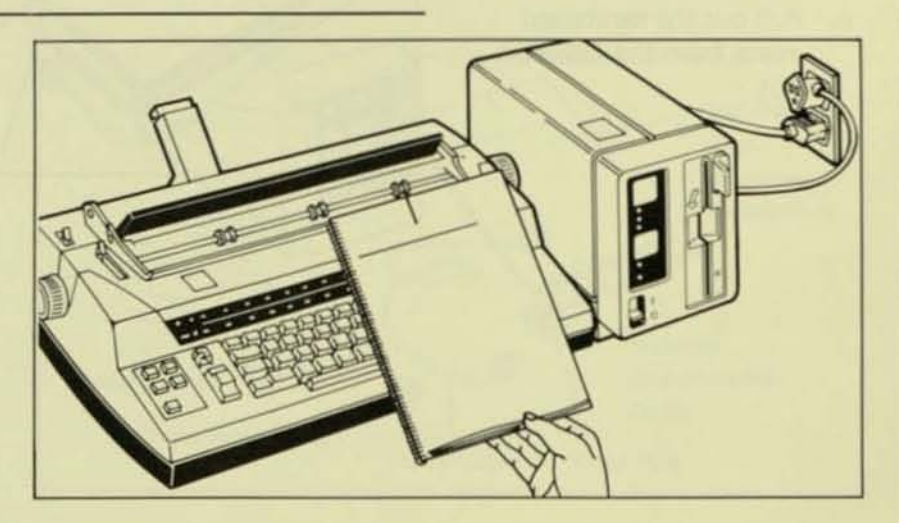

Diskette Module and Communication Module Follow these steps to set up both the Diskette and Communication Modules.

You will use both modules and their accessory kits to set up the modules.

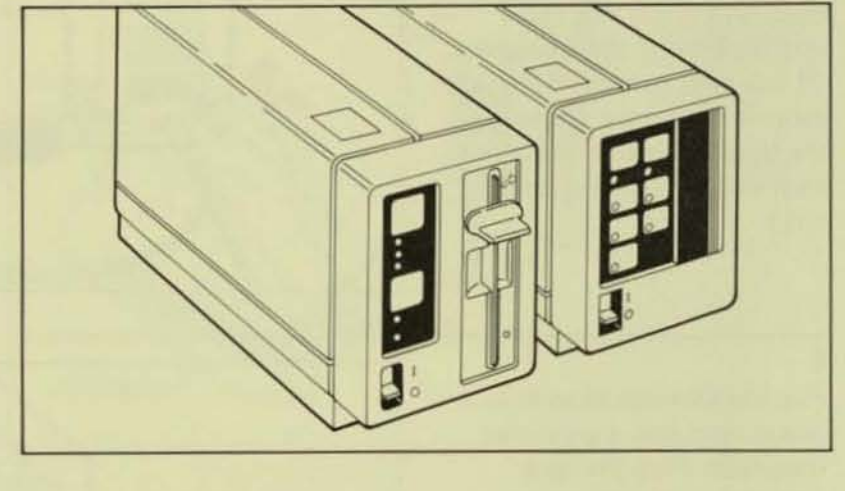

## 2

1

Set up the Diskette Module first. Use the module and the items in the accessory kit.

- a. Remove the tape holding the diskette load handle.
- b. Turn the diskette load handle to the right (vertical position).
- Pull out the cardboard insert from the diskette slot.

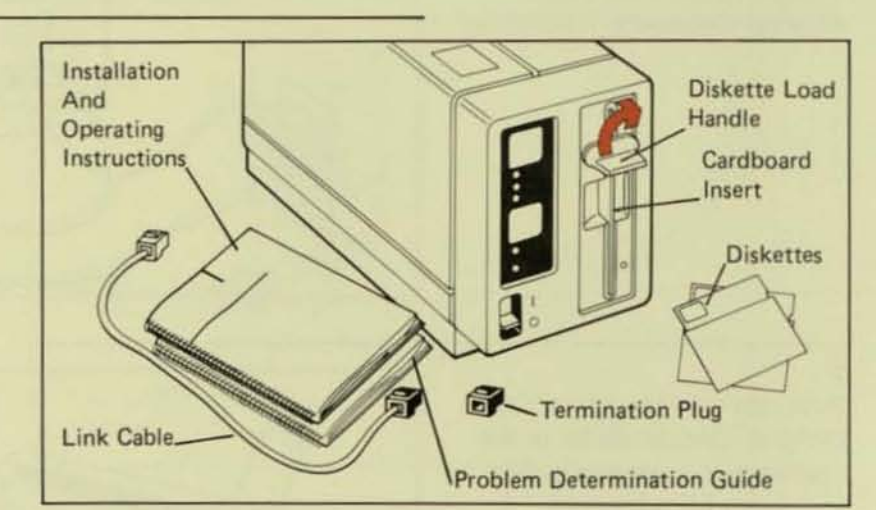

Installation

#### 3

Insert the white end of the link cable into the left socket of the Diskette Module. The left socket is white. Insert the black end of the link cable into the back of the typewriter. (If you need to remove the link cable in the future, squeeze the top and bottom levers on each end and pull the cable out.)

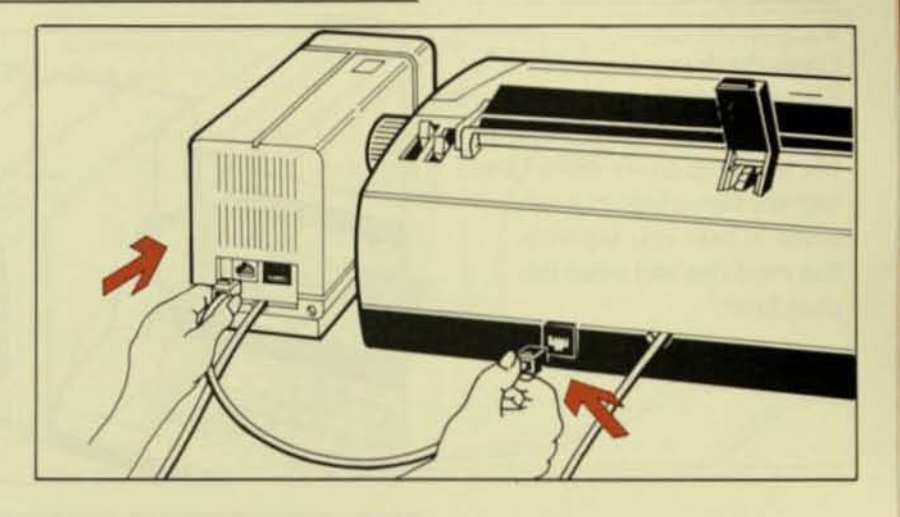

#### 4

Plug the Diskette Module's power cord into a grounded receptacle. Plug the typewriter's power cord into a separate receptacle, if possible.

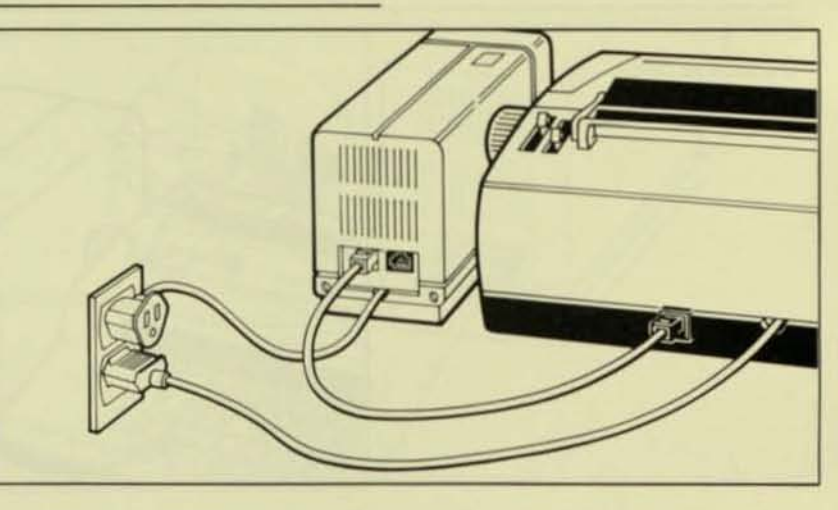

5

Set up the Communication Module next. Use the module and the items in the accessory kit.

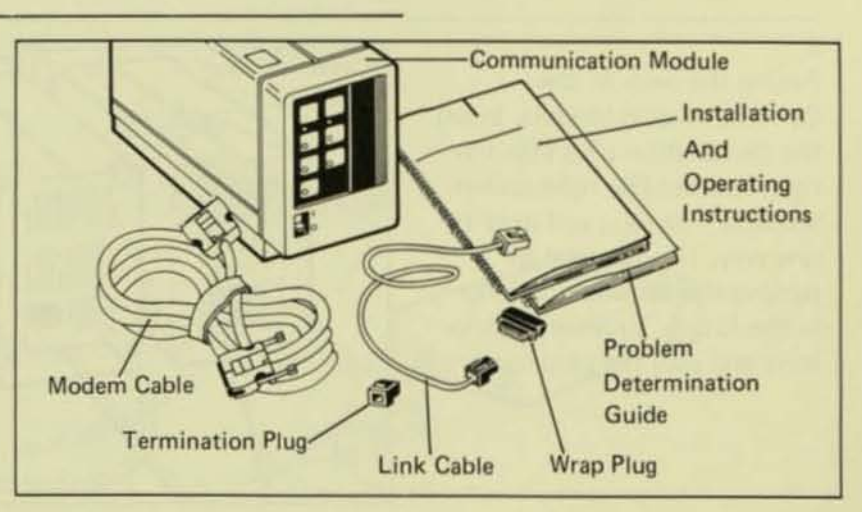

6

Open the front door on the Communication Module. Store the wrap plug by placing it in the opening. Store one of the termination plugs in a safe place in case you separate the modules and need the plug later.

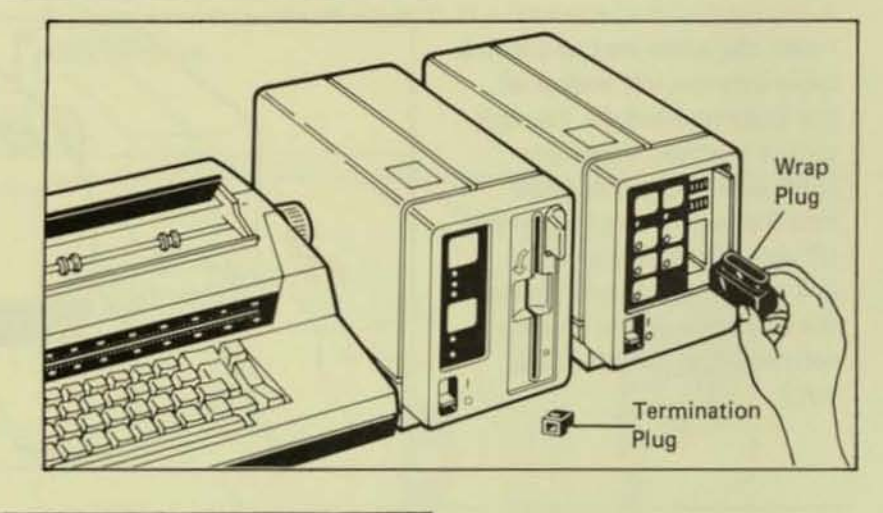

7 Close the door.

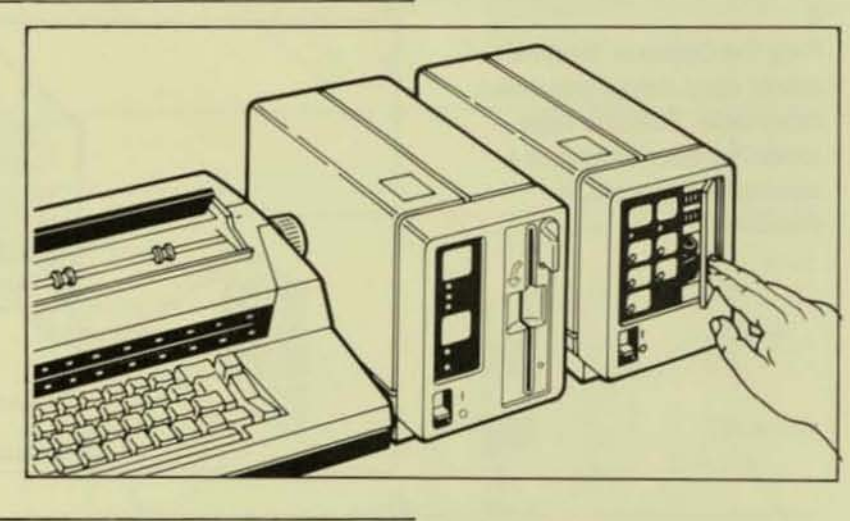

## 8

Facing the back of the Communication Module, insert the termination plug into the right socket. The right socket is black. The plug will only fit one way. (If you need to remove the termination plug in the future, squeeze the top lever and pull the plug out.)

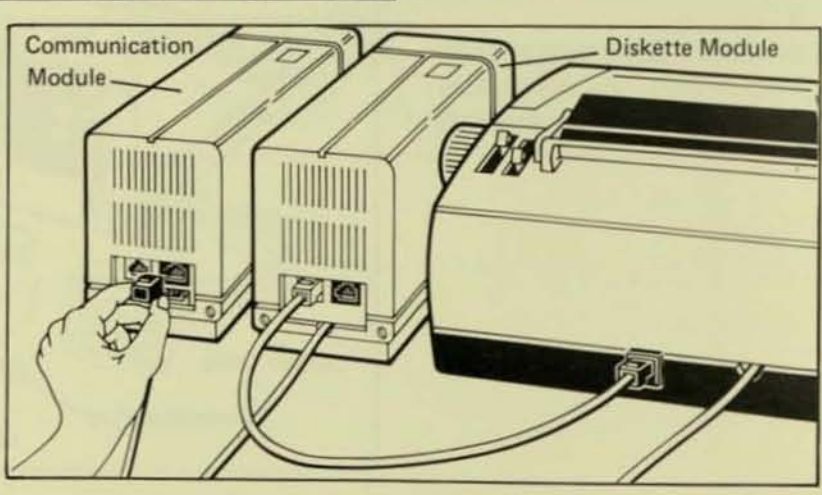

Installation

#### 9

Insert the white end of the link cable into the left socket of the Communication Module. The left socket is white. Insert the black end of the link cable into the right socket of the Diskette Module. The right socket is black. (If you need to remove the link cable in the future, squeeze the top and bottom levers on each end and pull the cable out.)

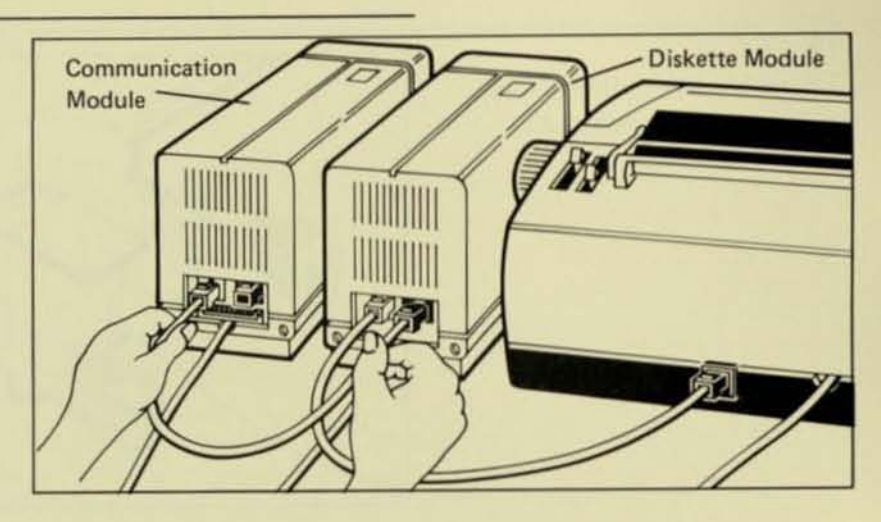

### 10

Squeeze the black side tabs of the modem cable and plug it into the back of the Communication Module. The cable will only fit one way.

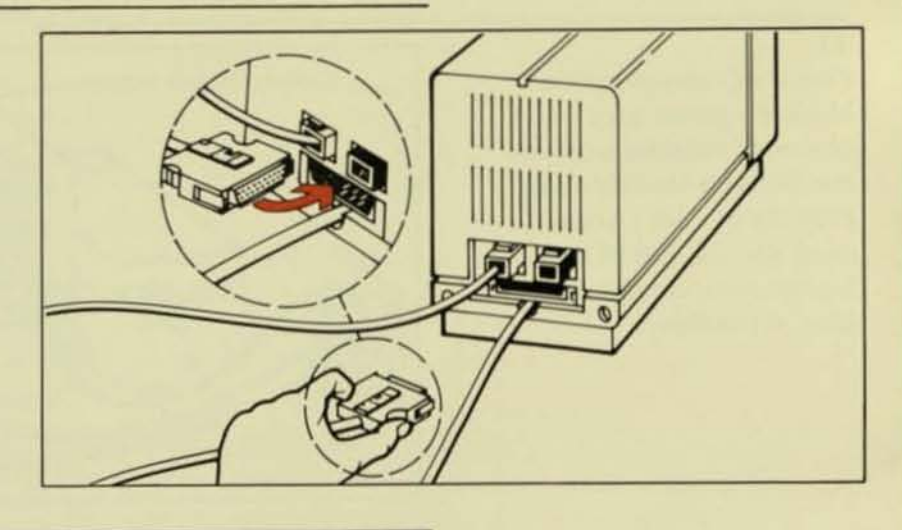

11 Plug the other end of the modem cable into the back of the modem. The cable will only fit one way.

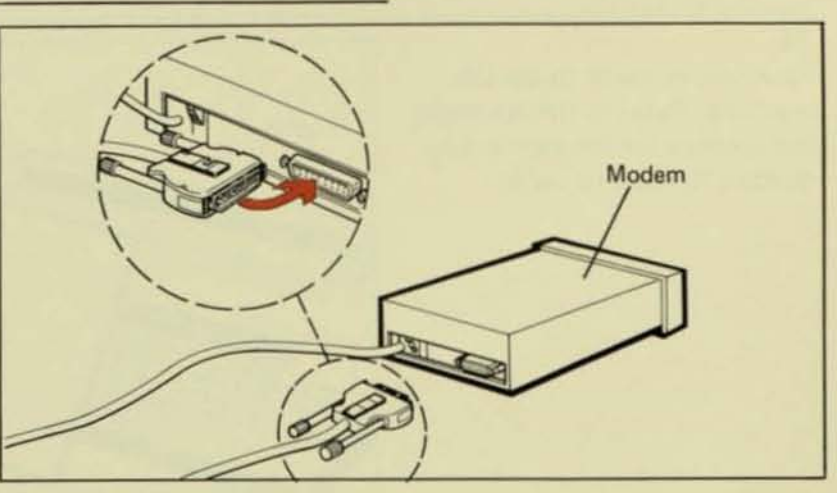

12

To tighten the thumbscrews on the modem cable, turn them clockwise.

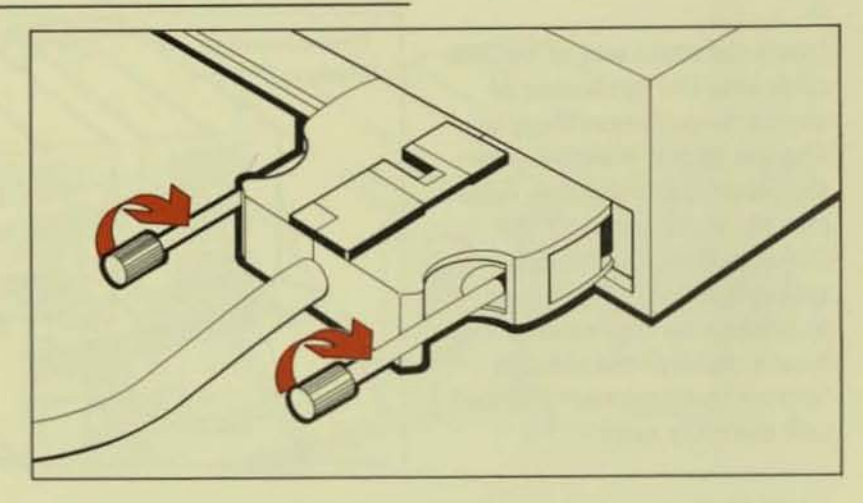

## 13

Plug the Communication Module's power cord into a grounded receptacle or into the Diskette Module's plug. Plug the modem's power cord into the end of the Communication Module's plug, if possible.

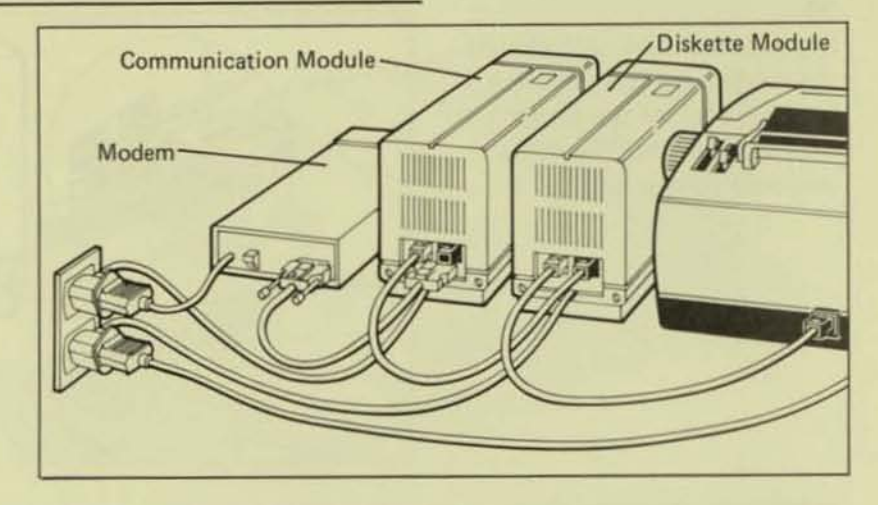

### 14

Now you're ready to use the modules. Refer to the operating instructions for the appropriate module to learn to use it.

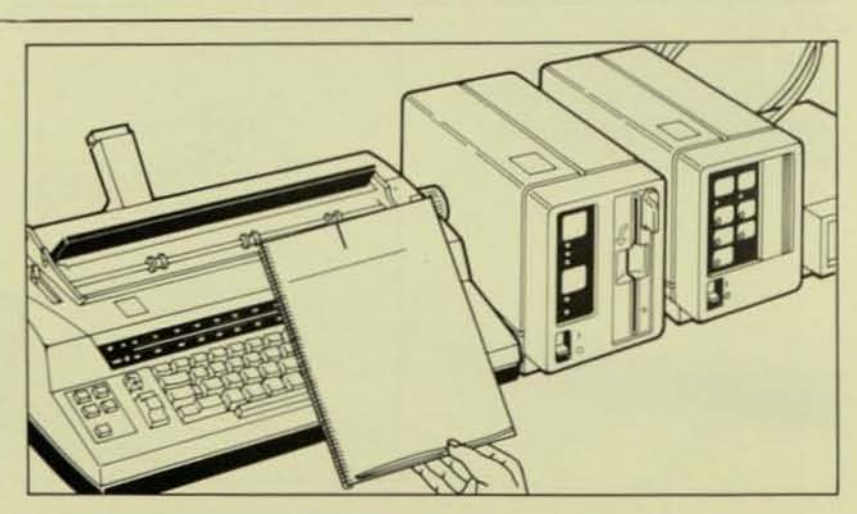

## Before You Begin

|   | _ |       | - |
|---|---|-------|---|
| _ |   | <br>  |   |
|   |   | <br>_ |   |
|   |   |       |   |

| Why Store Your Documents on Diskettes?    |
|-------------------------------------------|
| Using Your IBM 95/85 2-3                  |
| Will Your Typewriter Operate Differently? |
| Your Diskette Module                      |
| On/Off Switch                             |
| Diskette Slot                             |
| Diskette Load Handle 2-5                  |
| Diskette In-Use Light 2-5                 |
| Save Button                               |
| Split Button                              |
| Message Panel                             |
| Document Save Light                       |
| Document Area Light                       |
| Document Title Light                      |
| Large Document Light                      |
| Check Diskette Light                      |
| Diskettes                                 |
| Handling Your Diskettes                   |
| Types of Diskettes You Will Use           |
| Why You Need a Program Diskette           |
| When to Use the Program Diskette          |
| Why You Have Two Program Diskettes        |
| When to Use Your Backup Program Diskette  |
| Storing Your Backup Program Diskette      |
| Using Work Diskettes                      |
|                                           |

# Before You Begin

| Why Store Your Documents                     | Once a document is stored on a diskette, it no longer takes up                                                                                                    |  |
|----------------------------------------------|----------------------------------------------------------------------------------------------------|--|
| on Diskettes?                                | storage in the typewriter. Your document storage capacity is                                                                                                    |  |
|                                              | limited only to the number of diskettes you have available.                                                                                                    |  |
|                                              | Here are some more examples of how storing documents on                                                                                                    |  |
|                                              | diskettes can help make your job easier!                                                                                                    |  |
|                                              | <ul> <li>If you type for more than one person or department, you can<br/>separate their work by storing their documents on different<br/>diskettes.</li> </ul>                                                 |  |
|                                              | <ul> <li>If you do different kinds of typing (letters, reports, forms),<br/>you may find it easier to keep each kind on a different<br/>diskette.</li> </ul>                                                   |  |
|                                              | <ul> <li>When documents and phrases are stored on diskettes, they<br/>are not lost when power to the typewriter is interrupted and<br/>you do not have battery backup in your typewriter.</li> </ul>           |  |
|                                              | <ul> <li>Documents which are highly confidential can be stored on a<br/>diskette, and the diskette can be locked in a desk or filing<br/>cabinet.</li> </ul>                                                   |  |
|                                              | <ul> <li>You can exchange diskettes with other operators who have<br/>Diskette Modules.</li> </ul>                                                                                                    |  |
|                                              | <ul> <li>You can create a backup diskette with duplicate copies of<br/>important documents. That way you won't have to retype<br/>the documents if you misplace or damage your diskettes.</li> </ul>           |  |
| Using Your IBM 95/85                         |                                                                                                    |  |
| Will Your Typewriter<br>Operate Differently? | No, the typewriter operates the same. You store documents,<br>make corrections, revise, play, advance, return, and delete the<br>same way you learned in your IBM Typewriters 95/85 Operating<br>Instructions. |  |
|                                              | Remember: Do <i>not</i> turn the typewriter <b>On/Off</b> switch off while the typewriter <b>Wait</b> light is on.                                                                                             |  |

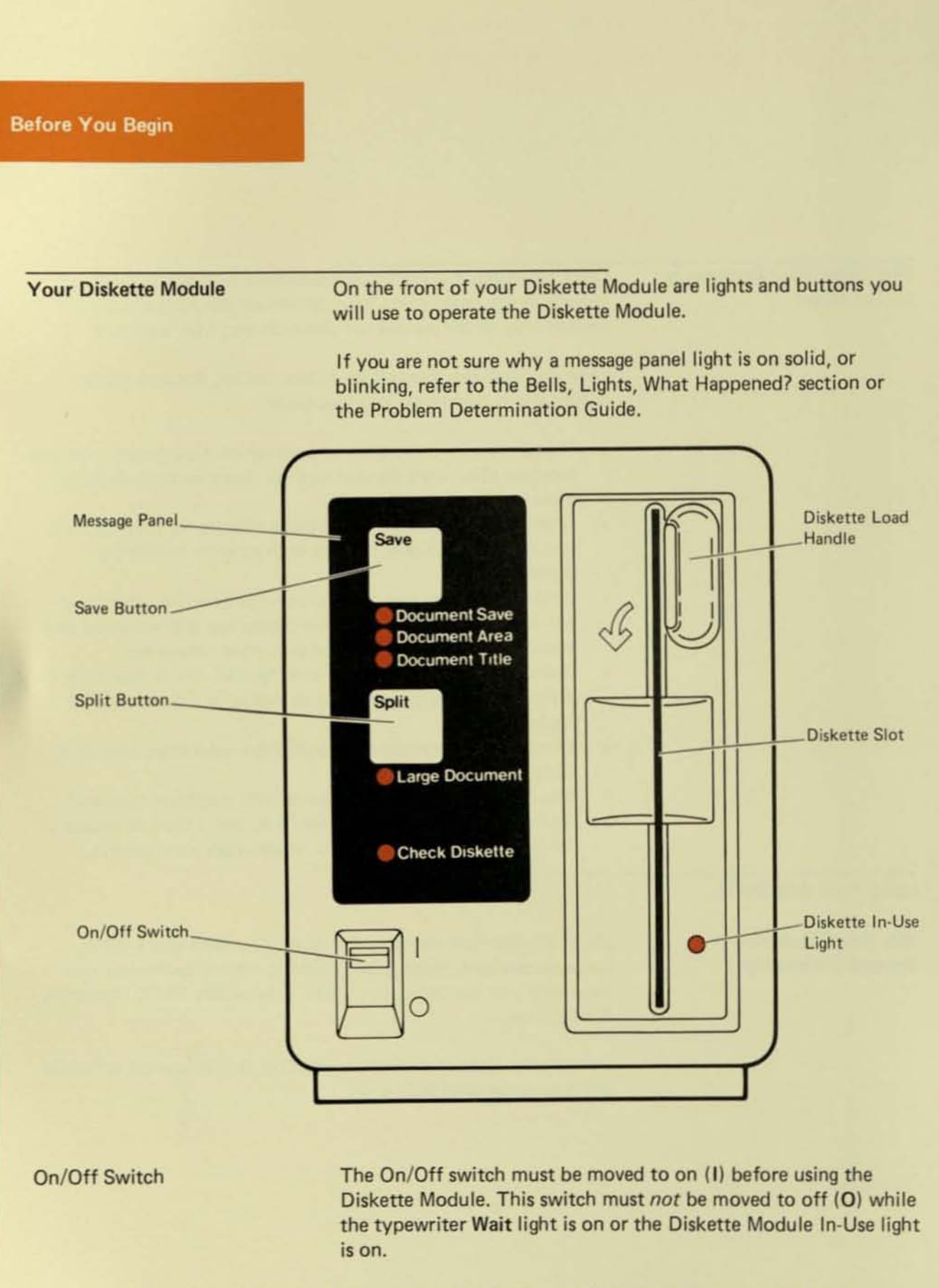

**Diskette Slot** 

The diskette slot holds one diskette in the Diskette Module.

Your Diskette Module (continued)

Diskette Load Handle

Diskette In-Use Light

Save Button

Split Button

Message Panel

The diskette load handle is used to load or unload a diskette. Always turn the diskette load handle to the right (vertical position) before turning off power to the Diskette Module. Leave the handle in this position while the Diskette Module's power is off.

The diskette In-Use light comes on whenever the Diskette Module is reading from or writing to your diskette. This light may be on the same time as the typewriter Wait light. Do not try to turn the handle or to remove the diskette while the In-Use light is turned on. This may cause you to lose the documents on the diskette.

The Save button loads the program diskette and stores documents on a work diskette.

The **Split** button splits one large diskette document into two smaller documents.

#### Document Save Light

The **Document Save** light prompts you to store a typewriter document on a diskette.

#### Document Area Light

The **Document Area** light prompts you to type the letter (A-Z) of a diskette storage area.

Document Title Light The Document Title light prompts you to type a document title.

Large Document Light

The Large Document light tells you the diskette document is too large to fit in the typewriter memory.

#### Check Diskette Light

The Check Diskette light tells you the Diskette Module requires attention.

## Before You Begin

## Diskettes

## Handling Your Diskettes

Handle your diskettes with care at all times to prevent damaging the diskettes or losing documents stored on them. The following precautions will help you take care of your diskettes.

 Keep diskettes in their protective envelopes when they are not being used. 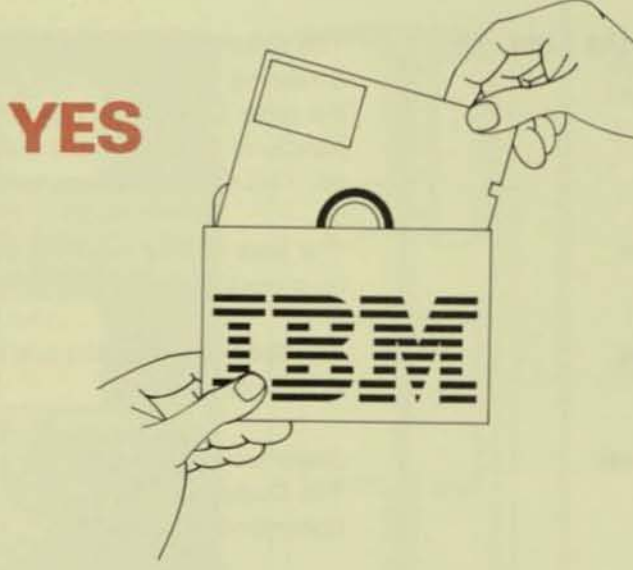

Do not place diskettes near food, drink, or ashtrays.

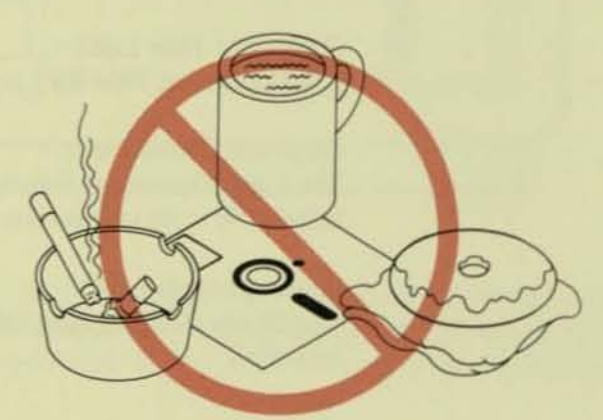

.

.

0

9

Do not use clips or rubber bands on diskettes.

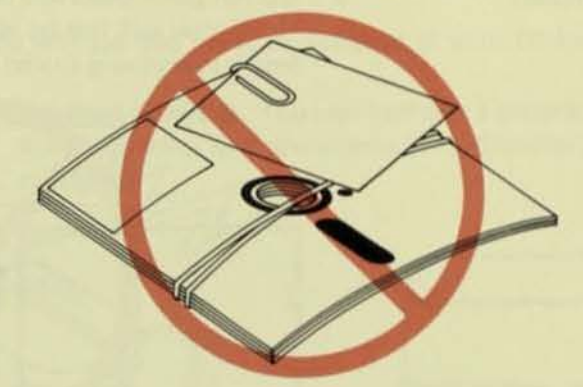

Do not place heavy items on diskettes.

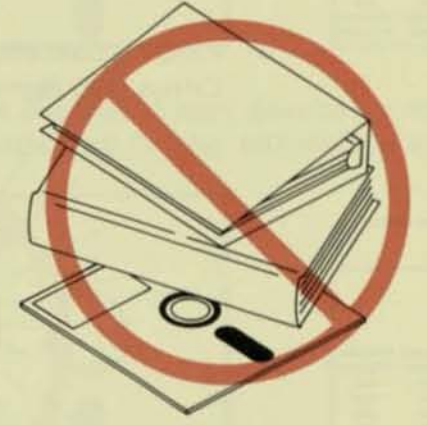

 Do not touch or try to clean the diskette surfaces. Fingerprints, dust buildup, or spills on the magnetic surfaces will damage the diskettes.

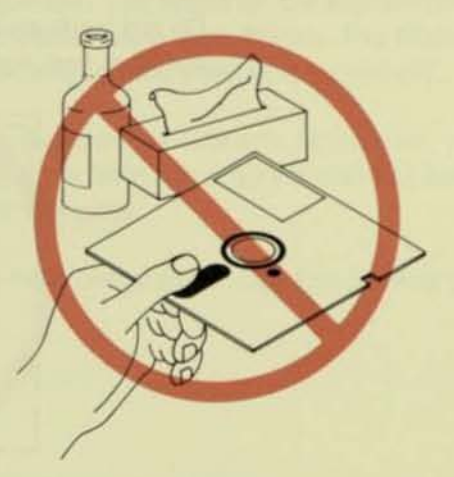

.

Do not place diskettes near materials that might be magnetized. You will not be able to use the diskette again without losing everything stored on it.

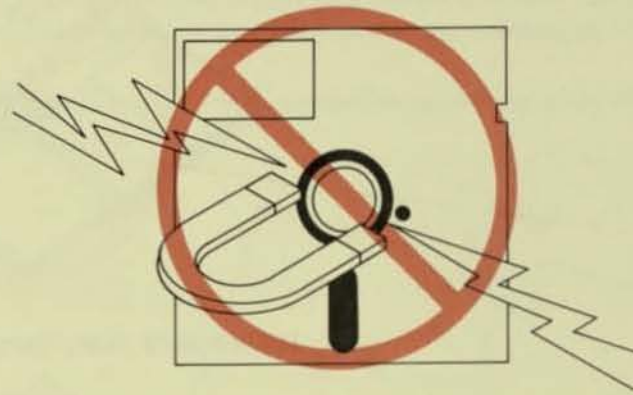

 Keep the diskettes away from heat greater than 51.5 degrees Celsius (125 degrees Fahrenheit) or direct sunlight. 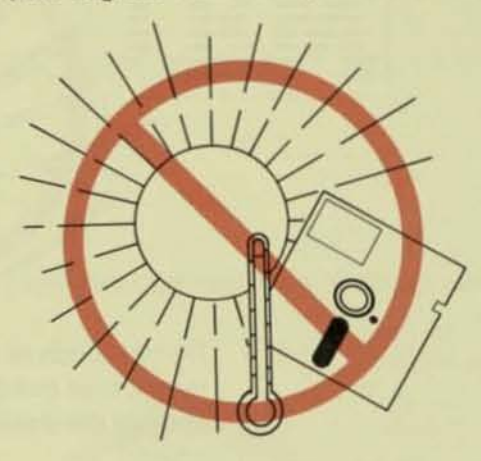

 Do not write on diskettes outside the label area. Write on the label first and then place it on the diskette.

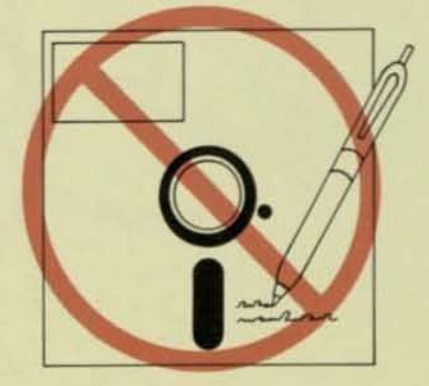

Types of Diskettes You Will Use You will use two types of diskettes in your Diskette Module:

 Program diskettes. You can identify a program diskette by the green label with the words "IPL Diskette" and a part number.

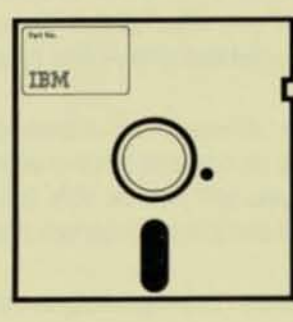

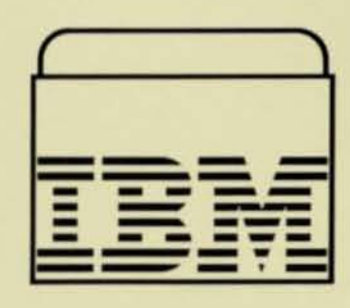

Work diskettes. A work diskette is a double-sided IBM 5.25" Diskette (IBM Part No. 6023450) or equivalent.

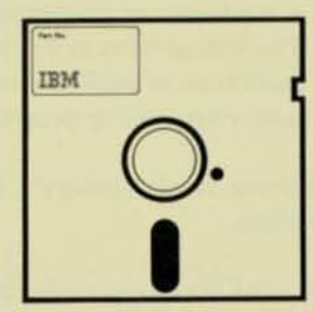

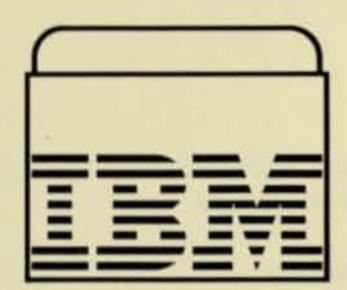

The Diskette Module needs instructions on how to store and recall documents you typed on the typewriter. The program diskette contains these instructions. The Diskette Module loses these instructions when it is turned off.

Each time you turn the Diskette Module on, you must reload the instructions from the program diskette before you can use your work diskettes.

You only need one program diskette for everyday typing.

Why You Need a Program Diskette

When to Use the Program Diskette

Why You Have Two Program Diskettes

When to Use Your Backup Program Diskette

Storing Your Backup Program Diskette

Using Work Diskettes If you misplace or damage a program diskette, you will need a backup to use until you can purchase a new one. 11111111111

-

-

-

1

LLLLL

- Use one program diskette for everyday typing.
- Keep your other program diskette as a backup.
- If you misplace or damage your everyday program diskette, purchase a new one as soon as possible.

Note: Always keep a backup program diskette. If you misplace or damage your everyday diskette and do not have a backup, you will *not* be able to use your Diskette Module until you purchase a new program diskette.

Use your backup program diskette when:

- Your everyday program diskette is misplaced or damaged. Continue using the backup until you can purchase a new everyday program diskette.
- The instructions in the Bells, Lights, What Happened? section or in the Problem Determination Guide ask you to load your backup program diskette.

Label one of your program diskettes *Backup*. Store it in a clean, dry place.

You store your own typed documents on work diskettes.

You can store up to 60,000 characters on each usable side of a work diskette. When one side of a double-sided diskette is full, you can turn the diskette over and store documents on the other side.

#### **Getting Started**

| tents | Turning the Diskette Module On.                   |     |
|-------|---------------------------------------------------|-----|
|       | Loading the Program Diskette.                     | 3-4 |
|       | Unloading the Program Diskette                    | 3-6 |
|       | Loading a Work Diskette                           | 3.7 |
|       | Preparing a New Work Diskette to Store Documents  | 3-9 |
|       | Preparing All New Work Diskettes at the Same Time | 3.9 |
|       | Diskette Storage Areas                            | 10  |
|       | Document Titles                                   |     |

Getting Started
| Module On | have removed the cardboard insert from the diskette slot as<br>described in the Installation section of this book.                                                                                                    |
|-----------|----------------------------------------------------------------------------------------------------|
|           | <ol> <li>Turn the typewriter's Power and On/Off switches to on.</li> <li>Turn the Diskette Module on.         <ul> <li>All lights on the Diskette Module message panel come or solid for a few seconds, then go off.</li> <li>The Check Diskette light begins to blink.</li> <li>If any other lights begin blinking, refer to the Problem Determination Guide.</li> </ul> </li> <li>Now you are ready to load a program diskette.</li> </ol> |
|           | Save<br>Document Save<br>Document Area<br>Document Title<br>Split<br>Check Diskette                                                                                                    |

Loading the Program Diskette

- Make sure the diskette load handle is turned all the way to the right (vertical position).
  - The load handle will clear the diskette slot.
- 2. Remove the program diskette from its protective envelope.

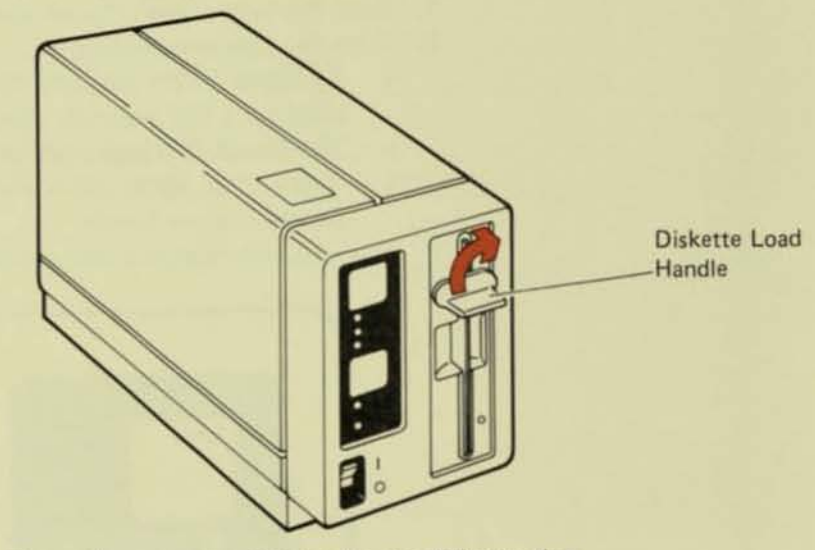

- 3. Place the program diskette in the diskette slot.
  - The program diskette must be in the position shown in the example below.
  - Notice the position of the label and the notch.
- 4. Insert the program diskette fully into the diskette slot.
  - Only the edge of the diskette will be visible inside the slot.

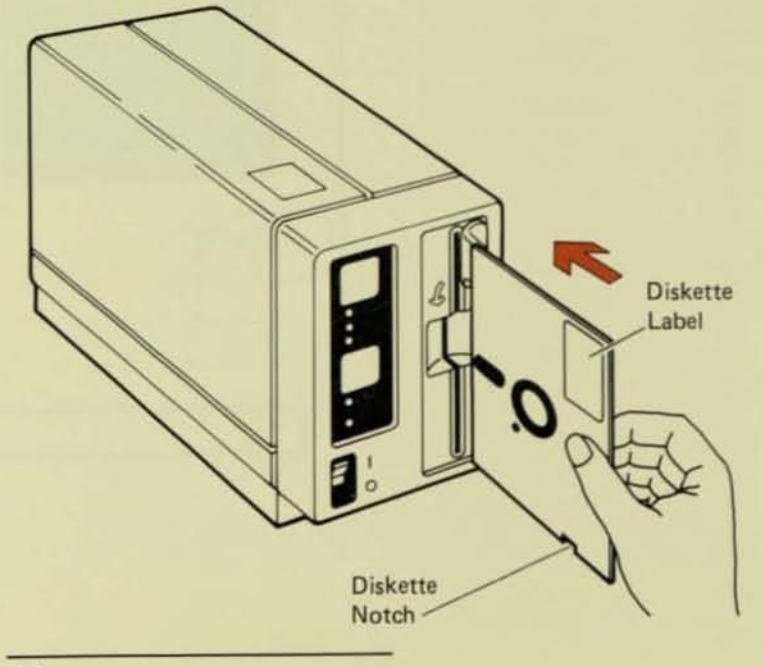

Loading the Program Diskette (continued)

- Turn the diskette load handle all the way to the left (horizontal position).
  - The load handle will be across the diskette slot.

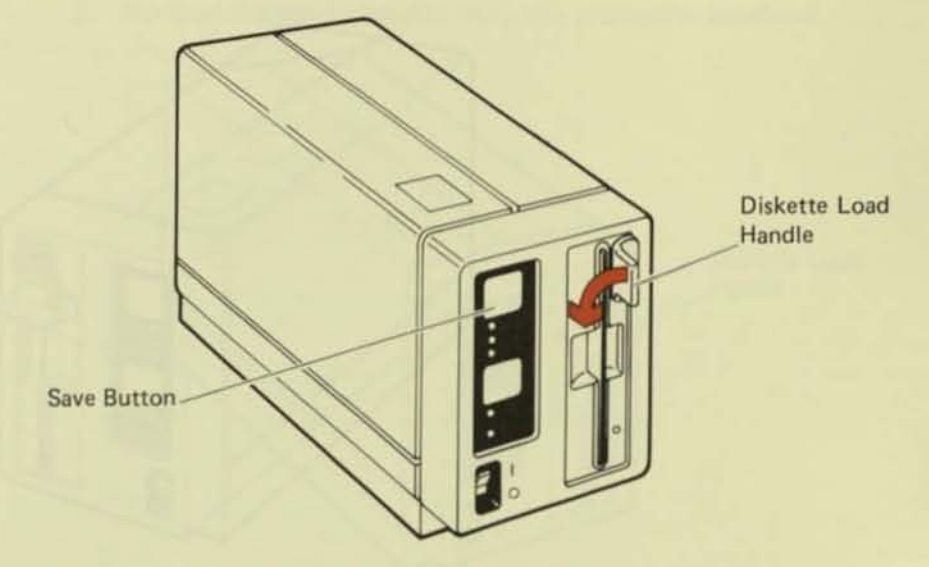

- 6. Press Save.
  - All message panel lights come on.
  - The diskette In-Use light comes on.
- 7. Wait for all the lights on the message panel to go out.
  - a. If the message panel lights stay on, make sure the typewriter Power and On/Off switches are on. If both switches are on, refer to the Problem Determination Guide.
  - If the Check Diskette light continues blinking, press Save again.
  - c. If it still continues blinking:
    - Unload the program diskette. (See the next group of instructions.)
    - 2) Turn the Diskette Module off and then on again.
    - Reload the program diskette, making sure that it is inserted as shown on the previous page.
    - 4) Press Save.
  - d. If the light still continues blinking, or if any other lights blink, refer to the Problem Determination Guide.
- 8. When all the lights on the message panel go out, you are ready to unload the program diskette.

## Unloading the Program Diskette

- 1. Turn the diskette load handle all the way to the right (vertical position).
  - · The load handle will clear the diskette slot.

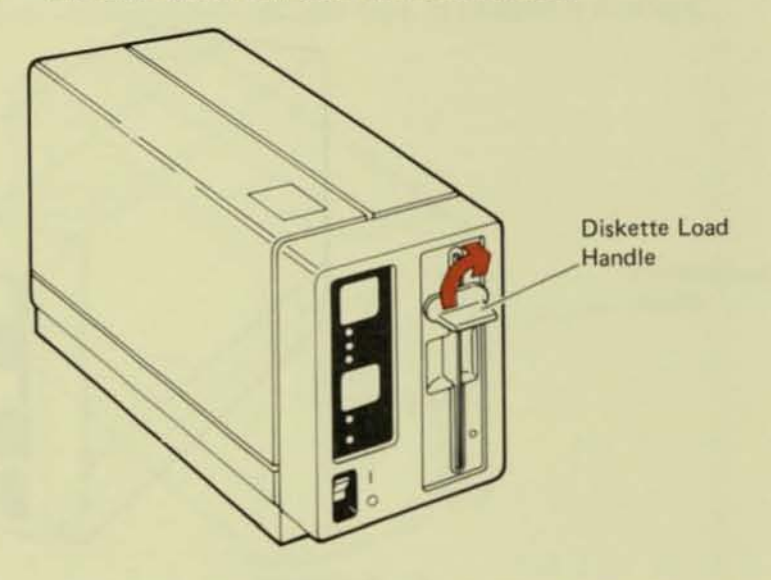

-----

-

LLLLLL

Carefully remove the program diskette from the diskette slot and place it back in its protective envelope.

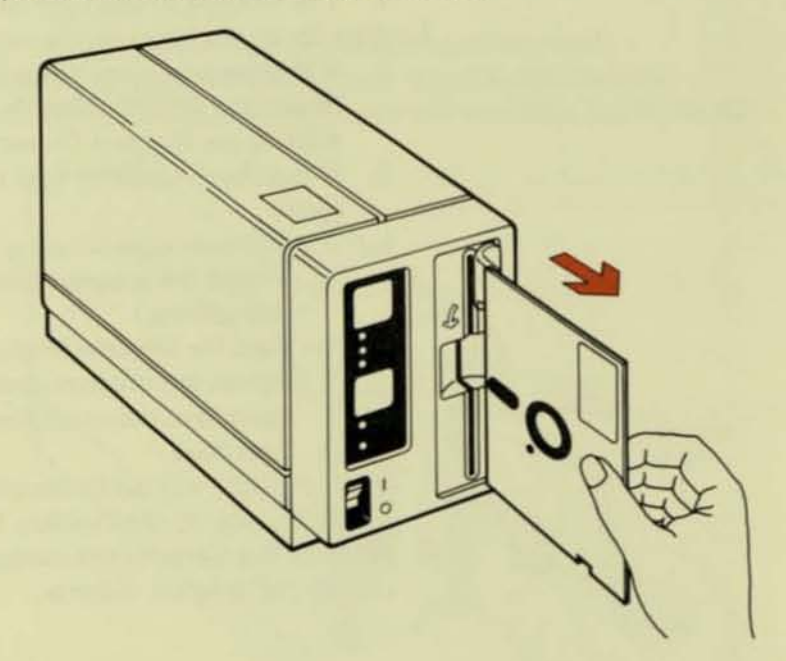

3. Now you are ready to load a work diskette.

Loading a Work Diskette

- Make sure the diskette load handle is turned all the way to the right (vertical position) and the program diskette has been removed.
- 2. Remove the work diskette from the protective envelope.

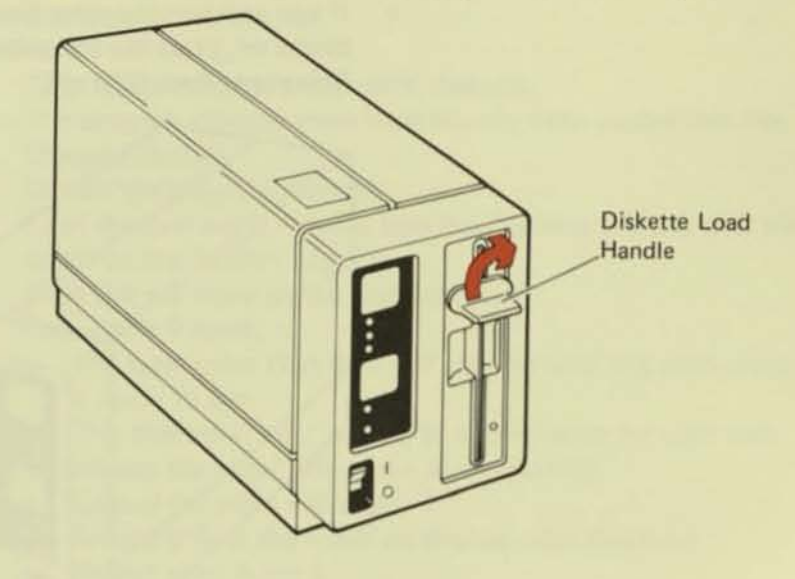

- 3. Place the work diskette in the diskette slot.
  - The double-sided work diskette can be loaded with the notch on the bottom or on the top.
- 4. Insert the work diskette fully into the diskette slot.
  - Only the edge of the diskette will be visible inside the slot.

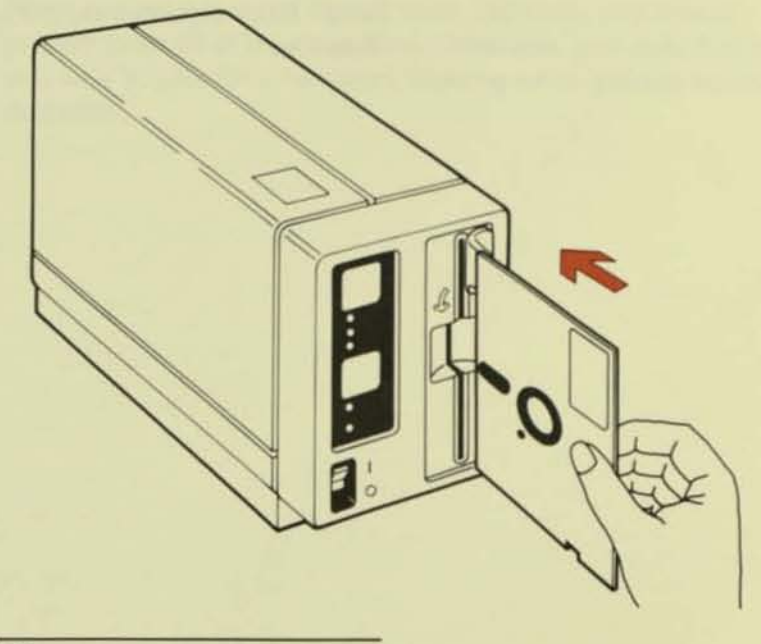

| Loading a Work Diskette<br>(continued) | 5. | Turn the diskette load handle all the way to the left (horizontal position).  The load handle will be across the diskette slot.                                                        |
|----------------------------------------|----|----------------------------------------------------------------------------------------------------|
|                                        | 6. | <ul> <li>Do not press Save.</li> <li>If you accidentally press Save and the Document Area light comes on, press the correcting key (X) to turn the Document Area light off.</li> </ul> |
|                                        |    | Diskette Load<br>Handle                                                                                                    |

111

-

--0 -0 --1

--1 --0 -\_ ---

--

-

-\_

7777777777

7. Now you are ready to begin using your Diskette Module.

Note: Work diskettes are unloaded the same way as program diskettes.

| Preparing a New Work<br>Diskette to Store Documents  |    | Both sides of a new work diskette must be prepared to store documents from the typewriter.                                                                                                    |  |  |  |  |
|------------------------------------------------------|----|----------------------------------------------------------------------------------------------------|--|--|--|--|
|                                                      |    | You need to prepare each side of a new work diskette only one time.                                                                                                    |  |  |  |  |
|                                                      | 1. | To prepare a side of a new work diskette:<br>The program diskette must have already been loaded into the<br>Diskette Module                                                                                 |  |  |  |  |
|                                                      | 2. | Unload the program diskette.                                                                                                    |  |  |  |  |
|                                                      | 3. | Load the new work diskette into the Diskette Module with the notch on the bottom edge.                                                                                                    |  |  |  |  |
|                                                      | 4. | Press Del + 0 (zero on the numbers' row).                                                                                                    |  |  |  |  |
| D                                                    | 5. | <ul> <li>The typewriter Wait light will stay on until the work diskette<br/>is ready to use.</li> </ul>                                                                                                    |  |  |  |  |
|                                                      | 6. | This operation may take up to two minutes for each side.     To prepare the other side of the work diskette:     Julie and the work diskette.                                                               |  |  |  |  |
|                                                      |    | <ul><li>b. Reload it with the notch on the top edge this time.</li><li>c. Repeat steps 4 and 5.</li></ul>                                                                                                   |  |  |  |  |
|                                                      |    | Note: Prepare a work diskette one time only. If you prepare a side of a work diskette that has already been used, all documents on that side of the diskette will be deleted!                               |  |  |  |  |
| Preparing All New Work<br>Diskettes at the Same Time |    | When you receive a new box of work diskettes, you should<br>prepare them all at the same time. Otherwise, you may find that<br>you have to prepare a new work diskette while you are storing a<br>document. |  |  |  |  |

### **Diskette Storage Areas**

Each side of a work diskette has storage areas (A-Z) available for documents and one storage area ( $\pm$ ) for phrases. A document typed in storage area A in the typewriter will be stored in area A on the diskette.

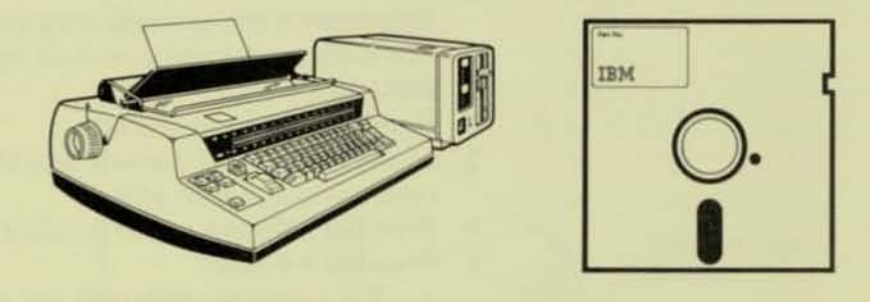

### Typewriter Storage Area

Diskette Storage Area

| A         |   | * | * | *     |   | •   |   | • |      | * | <br>• | • | * |   |   |   | × | • |   |   |   | •   | <br>* |     |   | 7 |   | •   |   | *   | * | A      | 2 |
|-----------|---|---|---|-------|---|-----|---|---|------|---|-------|---|---|---|---|---|---|---|---|---|---|-----|-------|-----|---|---|---|-----|---|-----|---|--------|---|
| BC        |   |   |   | 10.00 | • | * 1 |   |   | <br> | • |       |   |   |   | • | + | • | • | + |   |   | • • |       | • • | • |   |   | * * |   | * * |   | BC     |   |
| Z<br>1-99 | • | * | 4 |       | 4 |     | • |   | •    |   |       |   |   | • |   | • |   |   |   | : | • |     |       | 4   |   | • | 1 |     | • |     |   | Z<br>± |   |

Once a document is stored on a diskette, it no longer takes up storage in the typewriter.

The storage areas on a work diskette are reusable, just like the storage areas in the typewriter.

**Document Titles** 

You can store a title with each diskette document, which means you do not have to keep a handwritten log of documents for each work diskette.

A document title may contain up to 17 characters, including spaces and punctuation marks. The titles may include a combination of letters and numbers.

Document titles are stored in a special log on the work diskette. You can play back the diskette log at any time to see what documents are stored on your work diskettes. The log also shows you where each document is stored.

Document titles should describe the contents of the documents.

For example:

Document

**Document Title** 

|                 | Ē.     |
|-----------------|--------|
| Dear Mr. Jones: |        |
|                 |        |
|                 | Reitze |

= Jones Letter

# Contents

| Before You Practice These Basic Operations 4-3    |
|---------------------------------------------------|
| Storing a New Document and Document Title 4.4     |
| Playing Back Documents 4-5                        |
| Using the Diskette Log 4-6                        |
| Playing Back a Diskette Log 4-7                   |
| Interrupting Playback of the Diskette Log 4-7     |
| Canceling Playback of the Diskette Log 4-7        |
| Logging How the Diskette Documents Were Typed 4-7 |
| Duplicating a Document on the Same Diskette 4-8   |
| Revising Documents 4-9                            |
| Storing Revised Documents in Different Areas 4-10 |
| Working with Phrases                              |
| Storing a Group of Phrases on a Diskette          |
| Returning a Group of Phrases to the Typewriter    |
| Adding Another Phrase to the Diskette             |
| Revising a Phrase on a Diskette                   |
| Replacing a Phrase on a Diskette                  |
| Deleting Diskette (A-Z) Storage Areas             |
| Deleting the Diskette Phrase Storage Area         |
| Recovering a Deleted Storage Area 4-17            |
| Understanding the Document Save Light             |
| Why It Comes On                                   |
| When It Comes On                                  |
| What You Should Do                                |
| Reviewing the Typewriter Document                 |
| Storing the Document on a Diskette                |
| Deleting the Typewriter Document                  |
|                                                   |

**Basic Operations** 

9) 9)

0-0

.....

....

.

....

---

| Before You Practice These<br>Basic Operations | When you practice the basic operations in this section, <i>always</i> use empty typewriter storage areas.                                                                                                    |
|-----------------------------------------------|----------------------------------------------------------------------------------------------------|
|                                               | <ol> <li>If you do not have work stored in your typewriter that must be saved:</li> <li>Delete all the documents and phrases the same way you learned in the Operating Instructions of your IBM 95/85.</li> <li>Reload the program diskette.</li> <li>Load a work diskette.</li> <li>Turn the page and begin reading Storing a New Document and Document Title.</li> </ol> |
|                                               | <ol> <li>If you have work stored in your typewriter that must be saved:</li> <li>Check your storage log for empty document storage areas (A-Z).</li> <li>You will need two empty document storage areas (A-Z) to practice the basic operations in this section.</li> <li>Practice each of the basic operations in this section.</li> </ol>                                 |
|                                               | <ul> <li>3. After you have completed this section, turn to Copying Type-<br/>writer Documents to a Diskette in the Special Operations section.</li> <li>It will tell you how to copy a document from the typewriter<br/>storage to a diskette.</li> </ul>                                                                                                    |
|                                               | Note: Do not try to copy your work to a diskette until you have completed the Basic Operations section.                                                                                                    |

Storing a New Document and Document Title

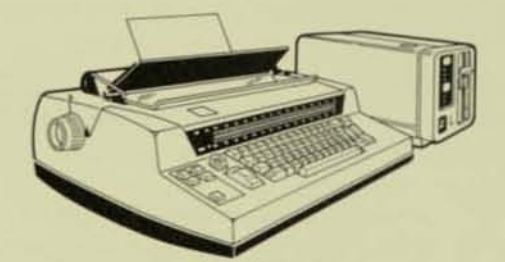

| Par by |    |
|--------|----|
| IBM    |    |
|        | 0. |
|        |    |
|        |    |

100

3

50

22

3

222222222222222

30

3.0

3-0

30

30

3-0

90

-

9-0

9.1

9-0

9.0

-

-

م

-

1111111

3-1

Typewriter Storage Area

Diskette Storage Area

- A (Empty) ..... A (Empty)
- 1. Load the program diskette.
- 2. Remove the program diskette and load a work diskette.
- Select an empty storage area in both the typewriter and the work diskette.
- 4. Press Store + a letter (A-Z).
  - The typewriter Wait light comes on briefly.
  - The Document Title light on the Diskette Module comes on.
- Type the document title (up to 17 characters, including spaces and punctuation).
  - The document title does not print on the paper as you type.
  - If you make a mistake, press the correcting key ( ) once and retype the entire document title.
- 6. Press Store.
  - The Document Title light goes off.
  - The typewriter Document light comes on.
- 7. Type the document.
- 8. Press Store.
  - The typewriter Wait light comes on and stays on while the document is stored on the diskette.

Note: If you receive a memory full warning (the typewriter bell rings three times and the typewriter **Document** light blinks), finish the line you are typing and press **Store**. Type the rest of the document in another storage area on the diskette.

## Playing Back Documents

Once a document has been stored on a diskette, you can recall it into the typewriter memory to play it back. The typewriter storage area must be empty.

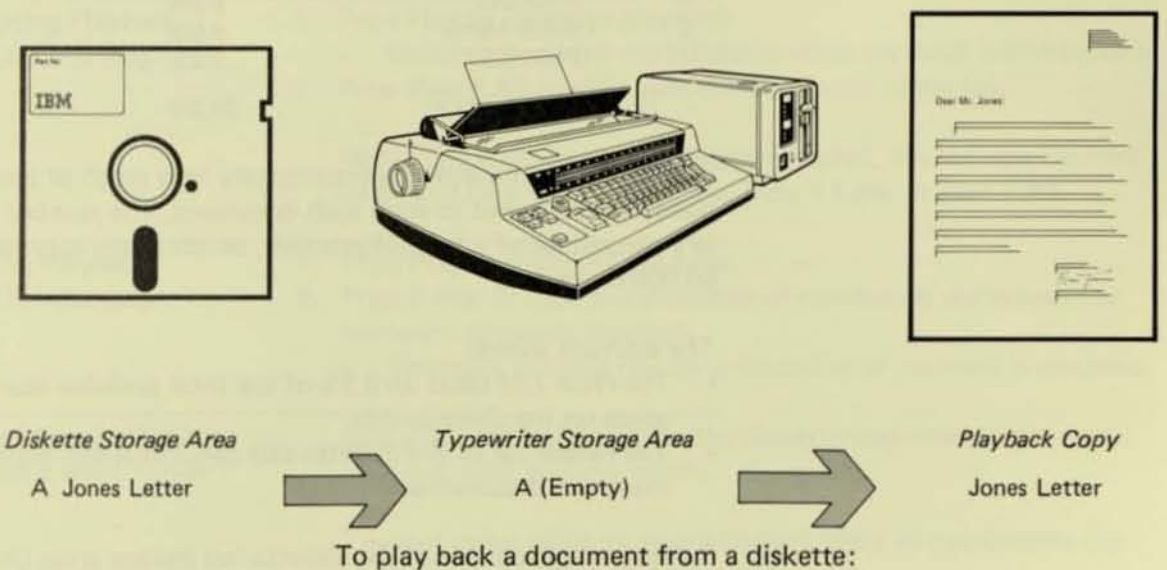

Press Play + the letter (A-Z).

 After you press Play + the letter (A-Z), the diskette document can also be played back by pressing Play + Line, Play, or Play + All.

Note: You cannot play back a diskette document if another document is stored in the same typewriter storage area. That is why you should always store your documents on a diskette. If the diskette document does not play back or the **Document Save** light comes on, refer to the Bells, Lights, What Happened? section.

### Using the Diskette Log

Each work diskette automatically keeps a log of the storage areas used and the document titles.

3-1

| AREA | DOCUMENT TITLE | SPACE |
|------|----------------|-------|
| A    | Jones Letter   | 2.0%  |
| В    | Price List     | 8.5%  |
| С    | Smith Memo     | 4.0%  |
| ±    | PHRASES        | 1.2%  |
|      | AVAILABLE      | 84.3% |

The Space column shows approximately how much of the diskette side is used to store each document. The number is shown as a percentage of a full diskette side, which stores approximately 60,000 characters.

The example shows:

- The Price List takes up 8.5% of the total available storage space on the diskette side.
- The remainder of the diskette side (84.3%) is still available to store new documents.

Remember: Each side of the diskette has storage areas (A-Z) for documents and one additional area for phrases  $(\pm)$ . If you usually store long documents, the diskette side may become full before you use all the storage areas. If you usually store short documents, you may use all the storage areas without filling all the available space on the diskette side.

The Helpful Hints section explains how to combine short documents in a single diskette storage area.

| Playing Back a Diskette Log                      | 1.<br>2. | Insert pa<br>Press Pla<br>• The<br>• Do r<br>play                                                                                                    | aper into the typewriter.<br><b>ay</b> + 0 (zero on the numb<br>diskette log plays back for<br>not unload the work diske<br>ing back.        | ers' row).<br>or the side.<br>ette while the diskette log is                                                                  |  |  |  |
|--------------------------------------------------|----------|----------------------------------------------------------------------------------------------------|----------------------------------------------------------------------------------------------------|----------------------------------------------------------------------------------------------------|--|--|--|
| Interrupting Playback<br>of the Diskette Log     | 1.<br>2. | Press Pla<br>• Don<br>Press Pla<br>Note: C<br>be playe                                                                                                    | y to interrupt playback.<br>tot unload the work diske<br>by + All to play back the<br>nce playback has been in<br>d back by pressing Play, l | tte while playback is interrupted.<br>remainder of the log.<br>terrupted, the diskette log may<br>Play + Line, or Play + All. |  |  |  |
| Canceling Playback<br>of the Diskette Log        | 1.<br>2. | <ul> <li>Press Play to interrupt playback.</li> <li>Press C Rtn or type any character or number on the typewriter keyboard to cancel playback.</li> <li>The work diskette may be unloaded after playback is canceled.</li> </ul> |                                                                                                    |                                                                                                    |  |  |  |
| Logging How the Diskette<br>Documents Were Typed |          | You also<br>(margins<br>You can<br>and use                                                                                                    | need to know how the c<br>s, tabs, spacing, pitch).<br>make notes on your play<br>it as a complete storage lo                                | liskette documents were typed<br>back copy of the diskette log                                                                |  |  |  |
|                                                  |          | AREA                                                                                                    | DOCUMENT TITLE                                                                                                    | SPACE                                                                                                    |  |  |  |
|                                                  |          | A<br>B<br>C<br>D<br>±                                                                                                    | Jones Letter<br>Price List<br>Smith Memo<br>DOCUMENT D<br>PHRASES                                                                            | 2.0% Margine 15 + 75<br>8.5% Jabl at 20,25<br>4.0% Single Space<br>.5% Coarier 10<br>1.2% Accounting Dept.                    |  |  |  |
|                                                  |          |                                                                                                    | AVAILABLE                                                                                                    | 83.8%                                                                                                    |  |  |  |

Duplicating a Document on the Same Diskette You can duplicate a diskette document in another storage area on the same diskette.

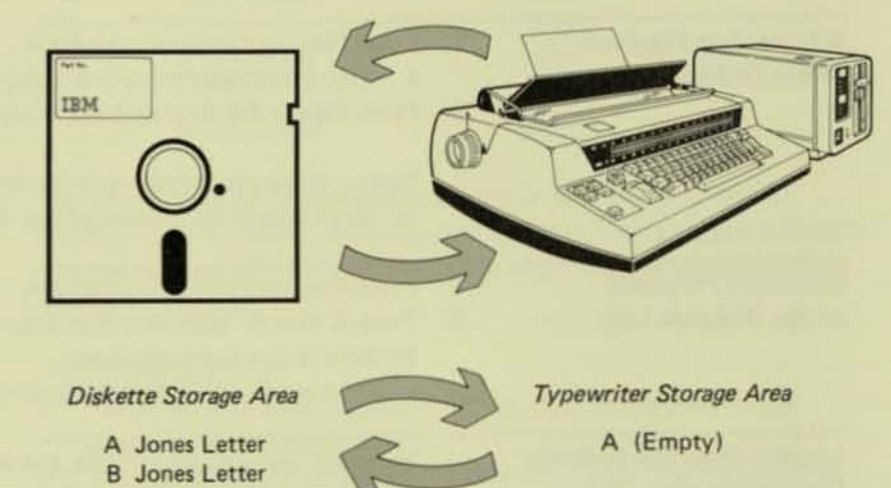

- Press Store + the letter (A-Z) to recall the original diskette document.
- 2. Press Save to duplicate the document in the new diskette area.
  - The Document Area light comes on to ask you where you want the duplicate document stored.
- 3. Type the letter of the new document area (A-Z).
  - If you type more than one character (A-Z), the typewriter bell rings and the **Document Area** light blinks. Press the correcting key (X) once and retype the letter (A-Z).
- 4. Press Save.
  - The Document Title light comes on.
- If you want to assign a different document title to the new storage area, type the new title while the Document Title light is on.
  - If you do not type a document title, the title of the original document will be assigned to the new storage area.
- 6. Press Save.
  - The document is duplicated in the new storage area.
  - The original document is not changed.

Note: The diskette log may show a slightly different amount of space for the duplicated document.

### **Revising Documents**

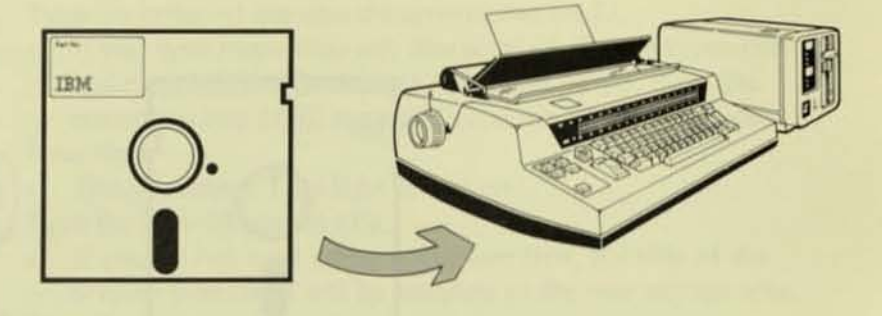

Diskette Storage Area A Annual Report Typewriter Storage Area A (Empty)

- Press Store + the letter (A-Z) to recall the diskette document into the typewriter memory.
- 2. Revise the document.
  - Diskette documents are revised the same way as documents stored in the typewriter.
- 3. Press Store to store the revised document back on the diskette.
  - · The original document is deleted.
  - The revised document is stored in the same diskette storage area.

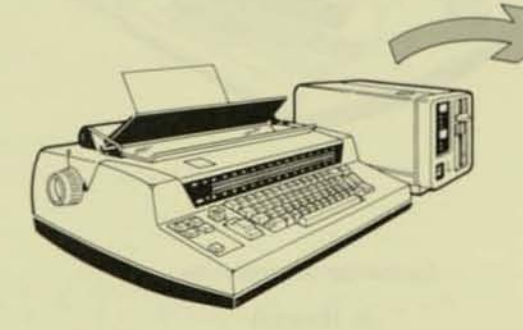

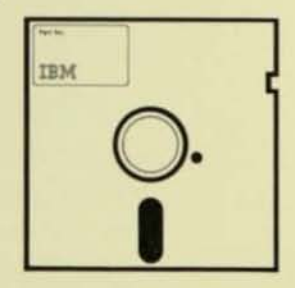

Typewriter Storage Area A (Empty) Diskette Storage Area A Annual Report Storing Revised Documents in Different Areas

If you wish to revise a document and keep *both* versions on the diskette, store the revised version in a different storage area.

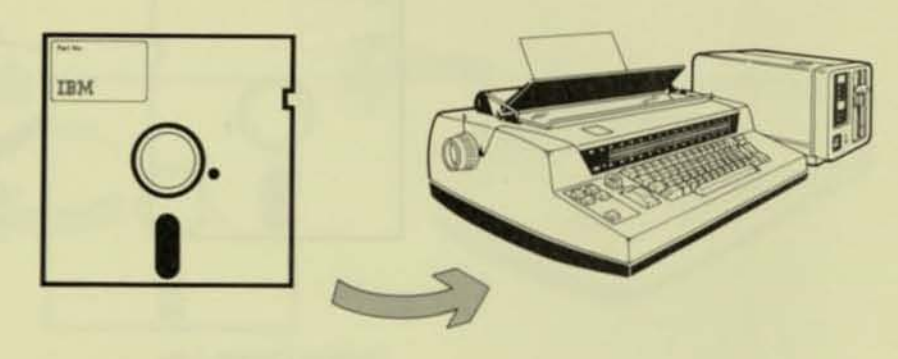

Diskette Storage Area

A Annual Report

Typewriter Storage Area A (Empty) ------------

To store the revised version of a document in a different storage area on the diskette:

- 1. Recall the document to be revised (Store + A-Z).
- 2. Revise the document.

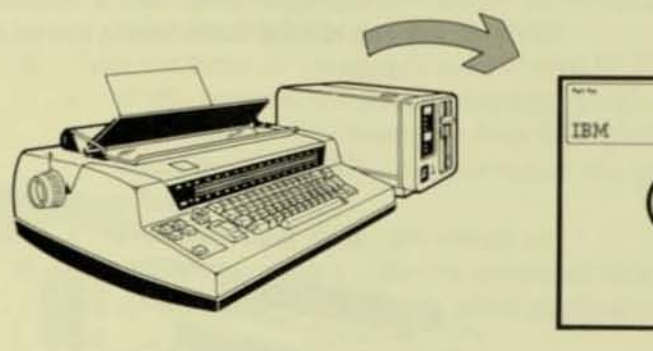

Typewriter Storage Area A (Empty)

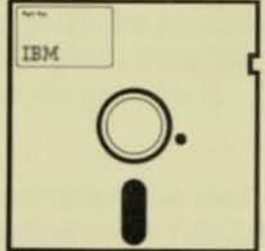

Diskette Storage Area

A Annual Report B Revised Report

| Storing Revised Documents | 3. | Press Save to store the revised version of the document in a new                                                                              |
|---------------------------|----|----------------------------------------------------------------------------------------------------|
| in Different Areas        |    | storage area.                                                                                                    |
| (continued)               |    | The Document Area light comes on.                                                                                                    |
|                           | 4. | Type the letter of the new document area (A-Z).                                                                                               |
|                           |    | If you type more than one character (A-Z), the typewriter                                                                                     |
|                           |    | bell rings and the Document Area light blinks. Press the                                                                                      |
|                           |    | correcting key $(\langle X \rangle)$ once and type the letter (A-Z) again                                                                     |
|                           | 5  | Pross Savo                                                                                                    |
|                           | 0. | The Desument Title light somes on                                                                                                    |
|                           | ~  | The Document Title light comes on.                                                                                                    |
|                           | 6. | Type the new document title.                                                                                                    |
|                           |    | <ul> <li>If you do not type a new document title, the title of the<br/>original document will be assigned to the new storage area.</li> </ul> |
|                           | 7. | Press Save.                                                                                                    |
|                           |    | The revised version of the document is stored in the new document area.                                                                       |
|                           |    |                                                                                                    |
|                           |    |                                                                                                    |
|                           |    |                                                                                                    |
|                           |    |                                                                                                    |
|                           |    |                                                                                                    |
|                           |    |                                                                                                    |
|                           |    |                                                                                                    |

66666

### Working with Phrases

You should continue storing frequently used information, such as dates, addresses, closings, headings, and paragraphs in the typewriter phrase storage area (1-99). -

-

22

7777777777777777777

When you are not using your phrases, or when you need extra space in the typewriter memory to handle long documents, you can store *all* your phrases as a group in a single document area on a diskette. However, since each diskette has only one storage area (±) reserved for phrases, you cannot store individual phrases in separate phrase areas on the diskette.

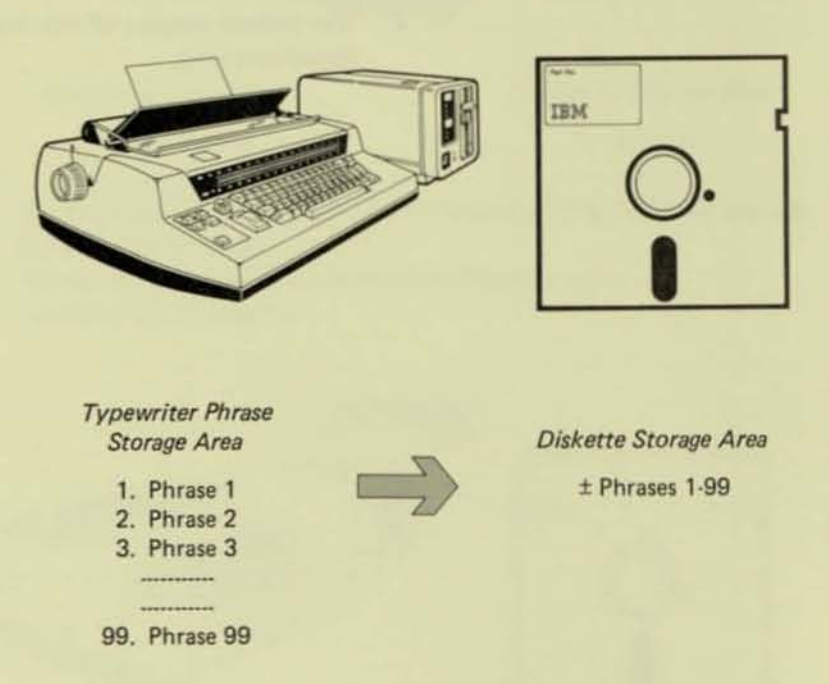

After the phrases have been stored on a diskette, they are automatically deleted from the typewriter phrase storage area. This makes more space available in memory.

Note: Only one group of phrases can be stored on a diskette side. To store additional groups of phrases, additional diskettes are required.

# Working with Phrases (continued)

Storing a Group of Phrases on a Diskette

(±)

000

To store a group of phrases on a diskette:

- 1. Press Adv + ± (located above Tab).
  - The Document Title light comes on.
- 2. Type the title of the group of phrases.
- 3. Press Adv.
  - All phrases in the typewriter are stored on the diskette.
  - · The phrases are deleted from the typewriter.

Note: If you do not type a title, *PHRASES* will automatically be assigned as a title.

Working with Phrases (continued)

Returning a Group of Phrases to the Typewriter

Phrases returned from a diskette to the typewriter will automatically delete all current phrases in the typewriter phrase storage area.

Diskette Storage Area

± Phrases 1-99

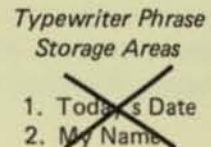

-

1111111111111

1111

-

-

-

-

-

CCCCCCCCCCCCCCCCCCCC

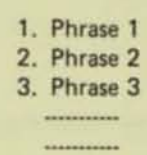

99. Phrase 99

To return a group of phrases to the typewriter phrase storage area:

Press Rtn + ±.

- The typewriter Wait light comes on.
- Do not turn the typewriter On/Off switch off while the typewriter Wait light is on.
- The group of phrases on the diskette return to their original phrase storage areas (1-99).
- Any other phrases stored in the typewriter are deleted.
- The entire group of phrases is still stored as one group on the diskette.
- If the typewriter bell rings, refer to the Bells, Lights, What Happened? section.

Note: All phrases in the typewriter will be deleted. For example, if you have phrases 20-30 in the typewriter and 1-10 on a diskette, the typewriter phrases 20-30 will be deleted when the diskette phrases are returned into the typewriter.

## Working with Phrases (continued)

Adding Another Phrase to the Diskette

Revising a Phrase on a Diskette

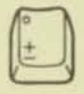

- 1. Press Rtn + ±.
  - All phrases on the diskette return to their individual phrase storage areas in the typewriter.
  - Any phrases in the typewriter are deleted.
- 2. Press Store + the number (1-99) of the phrase to be added.
- Type the new phrase.
- 4. Press Store.
- 5. Press Adv + ±.
  - The Document Title light comes on.
- 6. Type the title or let the automatic title be assigned.
- 7. Press Adv.

Phrases on a diskette can be revised the same way as phrases stored in the typewriter.

After a group of phrases has been returned to the typewriter, individual phrases can be copied into document storage (A-Z), revised, and copied back into phrase storage (1-99).

To revise a phrase on a diskette:

- 1. Press Rtn + ±.
  - All phrases on the diskette return to their individual phrase storage areas in the typewriter.
  - Any phrases in the typewriter are deleted.
- Choose an available diskette document storage area by pressing Store + a letter (A-Z).
  - The Document Title light comes on.
- 3. Press Store.
- The Document Title light goes off.
- 4. Copy the phrase into the diskette storage area (A-Z).
  - Press Adv + the number (1-99) where the phrase is stored.
  - Press Rtn + All.
- 5. Revise the phrase.
- Return the revised phrase to the phrase storage area.
  - Press Rtn + the number (1-99).
- 7. Delete the phrase from the diskette document storage area.
  - Press Del + the letter (A-Z) where the phrase was revised.
- 8. Press Adv + ± to store all the phrases back on the diskette.
  - The Document Title light comes on.
- 9. Type the title or let the automatic title be assigned.
- 10. Press Adv.

# Working with Phrases (continued)

Replacing a Phrase on a Diskette

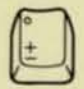

### 1. Press Rtn + ±.

 All phrases on the diskette return to their individual storage areas in the typewriter. *ILLELEELE* 

100

-0

-

----

-

-

-

-

-

-------------4 --~ ---

11

1

JJ

- Any phrases in the typewriter are deleted.
- 2. Press Store + the number (1-99) of the phrase to be replaced.
- 3. Type the new phrase.
  - The old phrase is erased when you begin typing.
- 4. Press Store.
- 5. Press Adv +  $\pm$  to store all the phrases back on the diskette.
  - The Document Title light comes on.
- 6. Type the title or let the automatic title be assigned.
- 7. Press Adv.

**Basic Operations** 

Deleting Diskette (A-Z) Storage Areas Press Del + the storage area (A-Z) to be deleted.
The diskette storage area is deleted.

Deleting the Diskette Phrase Storage Area You cannot delete the  $\pm$  storage area by pressing **Del** +  $\pm$ . You can only delete the  $\pm$  storage area by deleting everything on a diskette.

Recovering a Deleted Storage Area

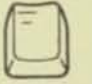

If you accidentally delete a diskette storage area, you can still recover it *before* you change diskettes or work with another diskette storage area.

To recover a deleted diskette storage area:

- 1. Be sure the same work diskette is loaded.
- 2. Press Del += (the underscore/hyphen key).
  - Be careful not to hold down the key too long or you will enter more than one character in typematic mode and the deleted diskette storage area will not be recovered.

**Note:** After deleting a diskette storage area, you can play a diskette log and still recover the storage area. You cannot recover the storage area if you press any of these keys:

- Store + (A-Z).
- Store + (1-99).
- Play + (A-Z).
- Play + (1-99).
- Adv + ±.
- Rtn + ± .
- Adv +=.
- Del + 0 (zero on the numbers' row).

| The <b>Document Save</b> light lets you know that the document in<br>the typewriter memory does not match the document in the<br>same storage area on the diskette. This feature prevents you<br>from accidentally storing over a diskette document.                                                                                                    |
|----------------------------------------------------------------------------------------------------|
| The <b>Document Save</b> light may come on for one of several reasons.<br>For example:                                                                                                    |
| <ul> <li>If you change work diskettes and a document in the typewriter has not been stored, the Document Save light may come on when you try to store a document.</li> <li>If you turn your Diskette Module off before you press Store to end a document, the document will remain in the typewriter. When you try to use your diskette again, the Document Save light may come on.</li> <li>If you store a document in the typewriter while the Diskette Module is turned off or disconnected, the Document Save light may come on when you try to play a diskette document.</li> </ul> |
| The Document Save light comes on when you press Play + a letter (A-Z), Store + a letter (A-Z), or Store to end a document.                                                                                                    |
| You should determine whether you want to delete the document<br>in the typewriter or store it on a diskette.                                                                                                    |
| To review the document in the typewriter memory before storing<br>or deleting it:                                                                                                    |
| <ol> <li>Make sure the typewriter Document light is on. If it is not on,<br/>press Store to turn it on.</li> <li>Press Rtn + All.</li> </ol>                                                                                                    |
|                                                                                                    |

**Basic Operations** 

Understanding the Document Save Light (continued)

Storing the Document on a Diskette If you obtained the document from a diskette, you should store it back on the same diskette. Make sure the same diskette is in the Diskette Module and repeat the operation that caused the **Document Save** light to come on.

If you did not obtain the document from a diskette or wish to store it on a different diskette:

- 1. Press Play + 0 to play back the diskette log.
- 2. Find an empty storage area (A-Z).
- 3. Press Save.
  - The Document Area light comes on.
- 4. Type the letter of an empty storage area (A-Z).
- 5. Press Save.
  - The Document Title light comes on.
- 6. Type the document title.
- 7. Press Save.

To delete the document from the typewriter memory:

- Make sure the typewriter Document light is on. If it is not on, press Store to turn it on.
- 2. Press Rtn + All.
- 3. Press Del + All.
- 4. Press Store.
  - The typewriter Document light goes off.

Deleting the Typewriter Document

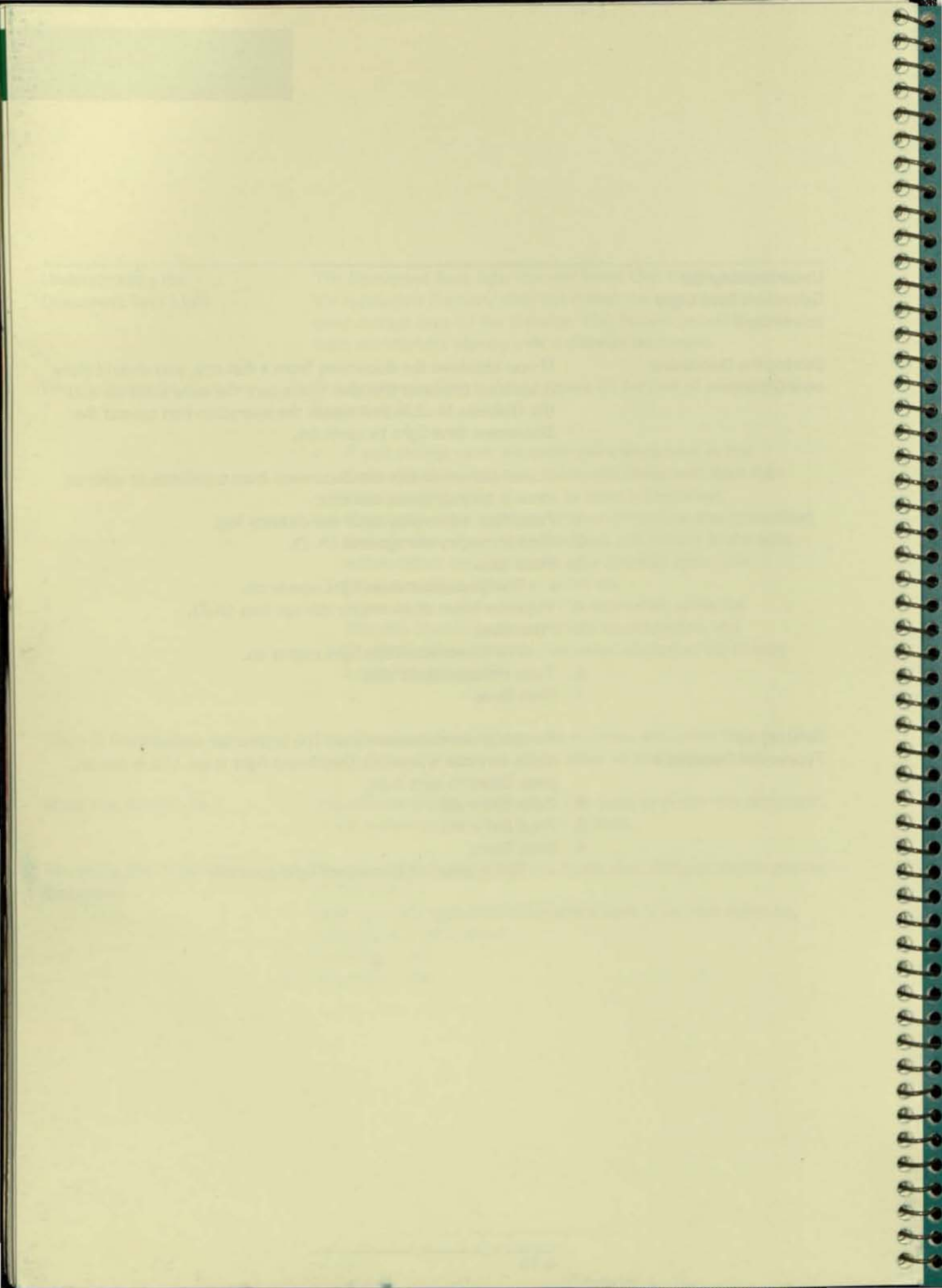

Contents

| Using the Correcting Key (🔀).                     | 5-3  |
|---------------------------------------------------|------|
| To retype a document area or document title       | 5-3  |
| To turn the Document Save or Large Document       |      |
| light off                                         | 5-3  |
| To cancel a Save or Split operation               | 5-3  |
| Working with Large Documents                      | 5-4  |
| What Are Large Documents?                         | 5-4  |
| Typing Large Documents                            | 5-4  |
| Playing Back or Revising Large Diskette Documents | 5-5  |
| How Can a Diskette Document Be Larger Than        |      |
| Memory?                                           | 5-5  |
| Splitting Large Documents                         | 5-5  |
| Do You Need to Split a Large Document As You      |      |
| Are Typing It?                                    | 5-5  |
| How Do You Know When to Split a Document?         | 5-6  |
| Memory Full Warning Comes On.                     | 5-6  |
| Large Document Light Comes On                     | 5-7  |
| What Do You Do Next?                              | 5-7  |
| Splitting a Document When the Large Document      |      |
| Light Is On                                       | 5-8  |
| Turning the Large Document Light Off Without      |      |
| Splitting the Document                            | 5-9  |
| Splitting a Document When the Large Document      |      |
| Light Is Off                                      | 5-9  |
| Splitting a Document and Storing Both Parts in    |      |
| New Storage Areas on the Diskette                 | 5-10 |
| Splitting a Document and Storing the Bottom Part  |      |
| on a Different Diskette                           | 5-11 |
| Duplicating a Document on Another Diskette        | 5-12 |
| Changing a Document Title                         | 5-13 |
| Assigning Automatic Titles                        | 5-13 |
| Deleting Everything on a Diskette                 | 5-13 |
| Canceling the Delete Diskette Instruction         | 5-13 |
| Copying Typewriter Documents to a Diskette        | 5-14 |
| Working with Diskette Documents Stored Outside    |      |
| the Diskette Storage Areas (A-Z)                  | 5-15 |
| To move a document from the = area to an          |      |
| (A-Z) area                                        | 5-16 |
|                                                   |      |

| Using the Correcting Key                              | <ul> <li>You can use the correcting key (X) to:</li> <li>Retype a document area (A-Z) or document title.</li> <li>Turn the Document Save or Large Document light off.</li> <li>Cancel a Save or Split operation.</li> </ul>                                                                                                    |
|-------------------------------------------------------|----------------------------------------------------------------------------------------------------|
| To retype a document area<br>or document title        | <ol> <li>The Document Area or Document Title light must be on.</li> <li>Press the correcting key (⟨𝔅) once.</li> <li>Retype the document area or document title.</li> <li>Note: If the Document Title light is on, you can still retype the document area. Press the correcting key (⟨𝔅) until the Document Area light comes back on, then retype the document area.</li> </ol> |
| To turn the Document Save or Large Document light off | Press the correcting key (🔀) once.                                                                                                    |
| To cancel a Save or Split operation                   | Press the correcting key (X) until all message panel lights go off.                                                                                                    |

| Working with Large<br>Documents |                                                                                                    |
|---------------------------------|----------------------------------------------------------------------------------------------------|
| What Are Large Documents?       | The term large documents describes any diskette document that<br>is too large to fit in the typewriter memory. Large documents<br>will usually be more than one page.                                                                                                    |
| Typing Large Documents          | You can easily type large documents when the Diskette Module is attached.                                                                                                    |
|                                 | 1. Press Store + a letter (A-Z).                                                                                                    |
|                                 | 2. Type until the memory full warning appears.                                                                                                    |
|                                 | <ul> <li>The typewriter bell rings three times and the typewriter<br/>Document light blinks.</li> </ul>                                                                                                    |
|                                 | <ul> <li>This means the memory has only enough space for another<br/>100 characters.</li> </ul>                                                                                                    |
|                                 | <ol><li>Continue typing if you can complete the line or paragraph with a<br/>few words.</li></ol>                                                                                                    |
|                                 | 4. Press Store to end the diskette storage area.                                                                                                    |
|                                 | 5. Press Store + a letter (A-Z) to begin a new diskette storage area.                                                                                                    |
|                                 | 6. Continue typing and storing the large document.                                                                                                    |
|                                 | Note: If the memory becomes completely full (the typewriter<br>bell rings with each character you type), you cannot continue<br>typing. Before you end a storage area when the memory is full,<br>you should delete a small amount of the document to make<br>room for revisions or corrections. |
|                                 | To end a storage area when the memory is full:                                                                                                    |
|                                 | 1. Return several lines or to the beginning of the current paragraph.                                                                                                    |
|                                 | <ul> <li>Use Rtn + Line or Rtn + To.</li> </ul>                                                                                                    |
|                                 | 2. Press Del + All.                                                                                                    |
|                                 | <ol><li>Press Store to end the diskette storage area.</li></ol>                                                                                                    |
|                                 | <ol><li>Press Store + a letter (A-Z) to begin a new diskette storage area.</li></ol>                                                                                                    |
|                                 | <ol><li>Continue typing and storing the large document.</li></ol>                                                                                                    |

5

### Working with Large Documents (continued)

Playing Back or Revising Large Diskette Documents

How Can a Diskette Document Be Larger Than Memory? A diskette document must be recalled into your typewriter memory before it can be played back or revised. If the diskette document is larger than the amount of memory available, it needs to be split into two or more smaller documents.

A large diskette document that is stored when the typewriter is empty (no phrases stored in the typewriter) may be almost the same size as the total memory. If you try to recall the diskette document when phrases are stored in the typewriter, the document may be larger than the amount of space available in memory.

In both cases, you may need to split the diskette documents before they can be played back or revised.

### Splitting Large Documents

Do You Need to Split a Large Document As You Are Typing It? No! If the memory full warning appears as you are typing, finish the current line and store the document on the diskette. Store the rest of the document in another storage area. Refer to "Typing Large Documents" under *Working with Large Documents* in this section for complete instructions.

Splitting Large Documents (continued)

How Do You Know When to Split a Document?

If you are typing a document when the memory full warning appears, the document *does not need to be split*. Just store what you have already typed and continue typing in another diskette storage area.

However, when you recall a document from a diskette, the memory full warning or the Large Document light may come on. In most cases, the diskette document needs to be split.

### Memory Full Warning Comes On

When you press Store + a letter (A-Z) or Play + a letter (A-Z), the typewriter brings as much of the diskette document as it can into memory.

When the typewriter bell rings three times and the typewriter **Document** light blinks, it means that the document fits in memory, but memory is almost full. You only have space for less than 100 more characters.

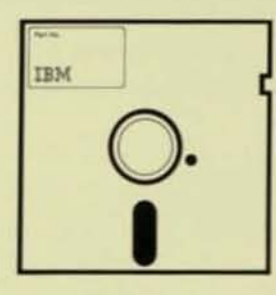

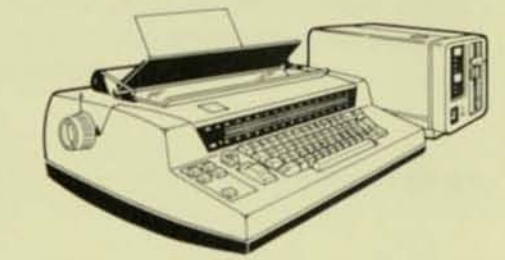

-0

----

----

-

-0

-0

-

-

-

.

-

Large Document

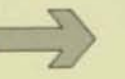

Memory Full Warning The typewriter bell rings three times and the **Document** light blinks.

When the memory full warning appears, you can play back the document without splitting it. However, if memory becomes completely full during playback, or if you need to make revisions, you may need to split the document. See "What Do You Do Next?" on the following page.

# Splitting Large Documents (continued)

How Do You Know When to Split a Document? (continued)

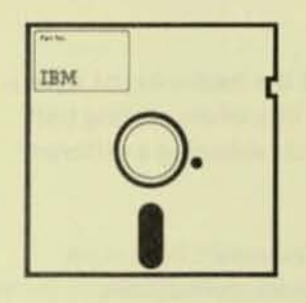

Large Document

### Large Document Light Comes On

If the Large Document light comes on, it means the document was too large to fit in memory.

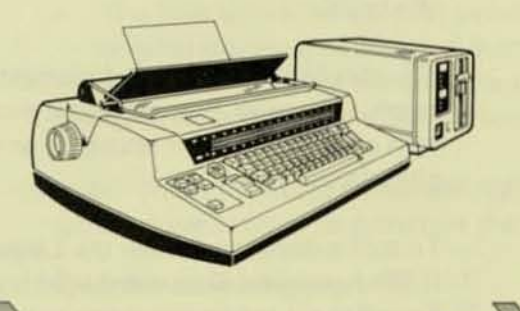

Memory Full Warning The typewriter bell rings three times and the **Document** light blinks. Large Document light comes on.

The document cannot be played back or revised until it fits in memory.

## What Do You Do Next?

- 1. If you have phrases or documents in your typewriter, store them on a diskette. Then try to recall the diskette document again.
  - You can store phrases (Adv + ±) while the Large Document light is on.
  - After the phrases have been stored on a diskette, try to recall the diskette document again.
- If the diskette document is still too large, split it into two smaller documents, and work with the smaller documents one at a time.

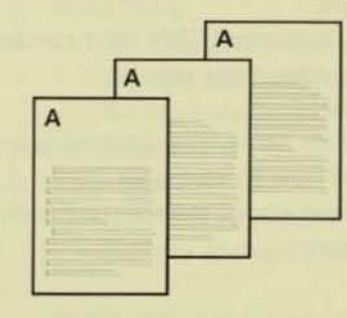

Before Splitting a Large Document Diskette Storage Area A 3-page report

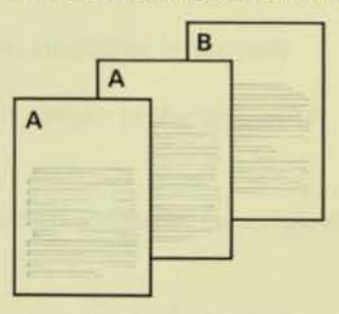

After Splitting a Large Document Diskette Storage Area A Pages 1 and 2 B Page 3
#### **Special Operations**

#### Splitting Large Documents (continued)

Splitting a Document When the Large Document Light Is On The Large Document light comes on when you try to play or recall a diskette document that does not fit in memory. The last character to fit in memory may be located in the middle of a line or a word.

~

1111111111111

-

-

-

-0

---

-

---

--

-

--

-

-

--

-

-

~

-

~

~

-

-

~

-

-

-

You should always split a document at the beginning of a paragraph. Otherwise, you may get a short line when playing back with automatic carrier return on or when selecting a different pitch for playback.

To split a document when the Large Document light is on:

- 1. If the typewriter Document light is not on, press Store.
- Press Rtn + Line several times to leave some room at the end of the document for revisions.
- 3. Press Play + Line.
  - By playing back a line, you can see where you are in memory.
- If the line that plays back is not the last line of a paragraph, continue using Rtn + Line or Rtn + To and Play + Line.
- When the line that plays back is the *last* line of a paragraph, press Split.
  - The last line that played on your paper is the last line left in memory.
  - All lines below the splitting point will be stored in a new area on the diskette.
- 6. When you press Split, the Document Area light comes on.
  - Determine where you want to store the lines below the splitting point. They must be stored in another storage area.
- 7. Type the letter (A-Z) of the new storage area.
- 8. Press Split.
  - The Document Title light comes on.
- 9. Type the document title.
- 10. Press Split.
  - All lines below the splitting point are stored on the diskette in the new storage area.
  - All lines above the splitting point remain in the typewriter memory.

#### Splitting Large Documents (continued)

Splitting a Document When the Large Document Light Is On (continued)

Turning the Large Document Light Off Without Splitting the Document

Splitting a Document When the Large Document Light Is Off

- Play back or revise the part of the document that is still in memory.
- 12. When you are finished, press Store.
  - The lines above the splitting point are stored back in the original storage area on the diskette.
- 13. Recall the remainder of the document that you stored in the new storage area, and continue playing back or revising.

Note: When the Large Document light is on, both parts of the split document must be stored on the same diskette side.

#### Press the correcting key $(\bigotimes)$ .

- The Large Document light goes off.
- The diskette document is not changed.

You can split a diskette document any time it makes your work easier. For example, a frequently used letter can be split into standard paragraphs.

To split a document when the Large Document light is off:

- 1. Press Store + the letter (A-Z) to recall the diskette document.
- 2. Advance or play to an appropriate splitting point.
- 3. Press Split.
  - The Document Area light comes on.
- 4. Type the letter (A-Z) of the new storage area.
- 5. Press Split.
  - · The Document Title light comes on.
- 6. Type the document title.
- 7. Press Split.
  - All lines below the splitting point are stored in the new diskette storage area.
  - All lines above the splitting point remain in the typewriter memory.
- 8. Press Store.
  - The lines above the splitting point are stored in the original diskette storage area.

Note: When the Large Document light is *not* on, you may store the bottom part of the document on a different diskette.

#### **Special Operations**

#### Splitting Large Documents (continued)

Splitting a Document and Storing Both Parts in New Storage Areas on the Diskette If you want to split a diskette document without changing the original storage area, you can store both parts in new storage areas.

32222222222

-

-0

-0

-0

----

-3

- -

~ 0

--

-

---

-

~ 0

-

-

~0

~ 0

~

-

-

-

~

~

11111111111

- 1. Press Store + the letter (A-Z) to recall the diskette document.
- 2. Adv or Rtn to an appropriate splitting point.
- 3. Press Split.
  - The Document Area light comes on.
- Type the letter (A-Z) of the new document area for the lines below the splitting point.
- 5. Press Split.
  - The Document Title light comes on.
- 6. Type the document title.
- 7. Press Split.
  - The lines below the splitting point are stored in the new diskette storage area.
- 8. Press Save.
  - The Document Area light comes on.
- Type the letter (A-Z) of the new document area for the lines above the splitting point.
- 10. Press Save.
  - The Document Title light comes on.
- 11. Type the document title.
- 12. Press Save.
  - The typewriter Document light goes off.
  - The lines above the splitting point are stored in the new diskette storage area.
  - The original diskette storage area is not changed.

#### Splitting Large Documents (continued)

Splitting a Document and Storing the Bottom Part on a Different Diskette

- 1. The Large Document light must be off.
  - If it is on, both parts must be stored on the same side of the diskette.
- 2. Press Store + the letter (A-Z) to recall the diskette document.
- 3. Advance or play to an appropriate splitting point.
- 4. Press Split.
- The Document Area light comes on.
- 5. Load another work diskette.
- 6. Type the letter (A-Z) of the new storage area.
- 7. Press Split.
  - The Document Title light comes on.
- 8. Type the document title.
- 9. Press Split.
  - All lines below the splitting point are stored on the new diskette.
  - All lines above the splitting point remain in the typewriter memory.
- 10. Load the original work diskette.
- 11. Press Store.
  - The lines above the splitting point are stored in the original diskette storage area.

**Special Operations** 

#### Duplicating a Document on Another Diskette

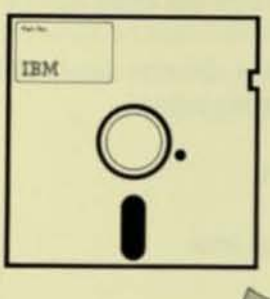

Diskette No. 1 Storage Area Typewriter Storage Area A (Empty) Diskette No. 2 Storage Area

A Annual Report

IBM

111111111111111111

666666

22222222222

-

-

~

~

1111111111

-

A Annual Report

- Press Store + the letter (A-Z) to bring the original document into memory.
- 2. Unload the diskette.
- 3. Load the new diskette.
- 4. Press Save to store the document on the new diskette.
  - The Document Area light comes on.
- 5. Type the letter (A-Z) of the document area.
- 6. Press Save.
  - The Document Title light comes on.
- If you want to change the document title, type it while the Document Title light is on. If you do not type a document title, the same title will be copied to the new diskette storage area.
- 8. Press Save.
  - The document is stored on both diskettes.

| Changing a Document Title                    | <ul> <li>Follow these steps to change a document title:</li> <li>Press Store + the letter (A-Z) to bring the document into memory.</li> <li>Press Save. <ul> <li>The Document Area light comes on.</li> </ul> </li> <li>Press Save again. <ul> <li>The Document Title light comes on.</li> </ul> </li> <li>Type the new document title, then press Save. <ul> <li>The document is stored back in the same area.</li> <li>The document title is changed.</li> </ul> </li> </ul> |
|----------------------------------------------|----------------------------------------------------------------------------------------------------|
| Assigning Automatic Titles                   | <ul> <li>If you do not type a document title when the Document Title light is on, an automatic title will be assigned to the storage area.</li> <li>If you are storing a new document, the automatic title will reference the storage area. For example, the automatic title for a new document in storage area A will be DOCUMENT A.</li> <li>If you are duplicating a document, the original document title will also be duplicated.</li> </ul>                              |
| Deleting Everything on a<br>Diskette         | <ul> <li>Follow these steps to delete everything on a side of a diskette:</li> <li>Press Del + 0 (zero on the numbers' row).</li> <li>Press Del + 0 again.</li> <li>The typewriter Wait light stays on until everything on the diskette side is deleted. This process also prepares the diskette for use again.</li> </ul>                                                                                                    |
| Canceling the Delete Diskette<br>Instruction | <ul> <li>The diskette cannot be deleted until you press Del + 0 <i>twice</i>.</li> <li>To cancel the instruction, press any other button on the type-writer except Code <i>before</i> you press Del + 0 the second time.</li> <li>For example, if you press Del + 0, the diskette is not deleted yet. If you press C Rtn or any other button on the typewriter except Code, the delete diskette instruction is canceled.</li> </ul>                                            |

## Special Operations

| Copying Typewriter      |    | You should always store your documents on a diskette. However                         |
|-------------------------|----|---------------------------------------------------------------------------------------|
| Documents to a Diskette |    | documents stored in the typewriter (with the Diskette Module                          |
|                         |    | turned off) can be copied to a work diskette. The last document                       |
|                         |    | stored in the typewriter is the first document copied on the                          |
|                         |    | diskette. After that, you can choose the order that you copy                          |
|                         |    | any remaining typewriter documents.                                                   |
|                         |    | To copy one or more typewriter documents to a diskette:                               |
|                         | 1. | Press Save.                                                                           |
|                         |    | The Document Area light comes on.                                                     |
|                         | 2. | Determine where you want to store the typewriter document.                            |
|                         | 3. | Type the letter (A-Z) of the diskette storage area.                                   |
|                         |    | • If you type more than one character (A-Z), the typewriter                           |
|                         |    | bell rings and the Document Area light blinks. Press the                              |
|                         |    | correcting key ( $\overline{X}$ ) once and retype the letter (A-Z).                   |
|                         | 4. | Press Save.                                                                           |
|                         |    | The Document Title light comes on.                                                    |
|                         | 5. | Type the document title.                                                              |
|                         | 6. | Press Save.                                                                           |
|                         |    | The typewriter document is stored on the diskette.                                    |
|                         | 7. | If more than one document is in the typewriter memory press                           |
|                         |    | Store + the letter (A-Z) of the next typewriter document to be conied to the diskette |
|                         | 8  | Repeat steps 1 through 7 above until you have stored all the                          |
|                         | 0. | typewriter documents on the diskette.                                                 |
|                         |    |                                                                                       |
|                         |    |                                                                                       |
|                         |    |                                                                                       |
|                         |    |                                                                                       |
|                         |    |                                                                                       |
|                         |    |                                                                                       |

Working with Diskette Documents Stored Outside the Diskette Storage Areas (A-Z) Some foreign languages have more than 26 letters in their alphabet. Therefore, their diskettes have more storage areas than A-Z.

If you receive a diskette with additional documents outside the storage areas (A-Z), the diskette log may look like this:

| REA | DOCUMENT    | SPACE  |
|-----|-------------|--------|
| А   | Document A  | 2.0%   |
|     |             | ****** |
| **  | ••••••      | •••••• |
|     |             |        |
| Z   | Document Z  | 3.2%   |
| =   | Document 27 | 2.3%   |
|     | Document 28 | 1.1%   |
|     | Document 29 | 2.4%   |
|     | AVAILABLE   | 89.0%  |

To access the additional documents (documents 27, 28, and 29 in the example above), you must move them from the = storage area to a document storage area (A-Z). They *must* be in the = storage area before they can be moved to a document storage area (A-Z). Only *one* additional document will be in the = storage area at a time.

If all document storage areas (A-Z) are used, you must delete a document before you move an additional document from the = storage area.

Working with Diskette Documents Stored Outside the Diskette Storage Areas (A-Z) (continued)

To move a document from the = area to an (A-Z) area

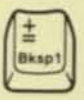

Check your diskette log for an empty diskette storage area (A-Z).
 If all storage areas (A-Z) are used, you must delete a document.

Remember: You can duplicate a document on another diskette before you delete it.

- 2. Press Adv += (the ±/Bksp1 key).
  - The Document Area light comes on. It is asking you where you want to store the additional document.
- 3. Type the letter (A-Z).
  - The original document title is assigned.
- 4. Press Adv.
  - The document temporarily moves from the = area to the designated (A-Z) area.
- 5. Press Store + the designated (A-Z) area.
- 6. Press Save three times.
  - The document is permanently stored in the (A-Z) area.
  - If there are more additional documents, the next document moves up into the = diskette storage area.
- Repeat these steps until all the additional documents have been moved to a document storage area (A-Z).

| <u>_</u> |          |    | - |   |
|----------|----------|----|---|---|
|          | <u> </u> | 10 |   | • |
|          |          |    |   |   |
|          |          |    |   | - |

\* \* \* \* \*

555555555555555

4 4

. . . . . . ٠ ¢ . ø . . . 0 0 . .

| Typewriter Bell Rings                          | 6-3  |
|------------------------------------------------|------|
| And the Check Diskette Light Blinks            | 6-3  |
| And the Check Diskette Light Comes On Solid    | 6-4  |
| And the Document Area Light Blinks             | 6-5  |
| Three Times and the Typewriter Document        |      |
| Light Blinks                                   | 6-6  |
| Three Times, the Typewriter Document Light     |      |
| Blinks, and the Large Document Light           |      |
| Comes On Solid.                                | 6-6  |
| While Moving a Document from the = Area to     |      |
| an (A-Z) Area                                  | 6-7  |
| While Returning a Group of Phrases from a      |      |
| Diskette to the Typewriter                     | 6-7  |
| With Each Character Typed.                     | 6-7  |
| Message Panel Lights                           | 6-8  |
| All Lights Blink One After Another             | 6-8  |
| All Lights Blink Together                      | 6-8  |
| All Lights Stay On After Loading the Program   | -    |
| Diskette.                                      | 6-8  |
| Check Diskette Light Blinks                    | 6-8  |
| Document Area Light Comes On Solid             | 6-9  |
| Document Area Light Goes Off Unexpectedly      | 6-9  |
| Document Save Light Comes On Solid             | 5-10 |
| Document Title Light Comes On Solid            | 5-11 |
| Document Title Light Goes Off Unexpectedly     | 5-11 |
| What Happened?                                 | -11  |
| After Colitting a Desumant                     | 0-12 |
| Poth Parts of Colit Document Are Empty         | 0-12 |
| Contered Text in Pottom Part of Split          | 5-12 |
| Document Plays at Laft Marsin or               |      |
| Wop't Play at All                              | 10   |
| First Line of Column Layout Text in Bottom     | -12  |
| Part of Solit Document Plays at Left Marcin    | : 12 |
| Indented Text in Bottom Part of Solit Document | 5-12 |
| Plays at Left Margin                           | 12   |
| Storage Area for Top Part Contains Whole       | -12  |
| Document and Area for Bottom Part Is           |      |
| Empty                                          | 12   |
| Storage Area for Top Part Is Empty and Bottom  |      |
| Part Contains Whole Document                   | 13   |
| Text That Was Underlined in Original Document  | 10   |
| Is Not Underlined in Bottom Part of Solit      |      |
| Document                                       | -13  |
|                                                |      |

| Contents    | What Happened? (continued)                  |
|-------------|---------------------------------------------|
| (continued) | Diskette Documents                          |
|             | Do Not Match Diskette Log                   |
|             | Diskette Log                                |
|             | Does Not Print                              |
|             | Plays Back a Log of a Program Diskette      |
|             | Plays Back Incorrectly                      |
|             | Shows Documents Outside Diskette Storage    |
|             | Areas (A-Z)                                 |
|             | Document Title Light                        |
|             | Does Not Come On When You Expect Diskette   |
|             | Storage Area to Be Empty                    |
|             | Documents Stored Outside the (A-Z) Diskette |
|             | Storage Areas                               |
|             | Return to = Storage Area After They Were    |
|             | Moved to an (A-Z) Area                      |
|             | Duplicated Documents                        |
|             | Take Up Different Amounts of Space on       |
|             | Diskette                                    |
|             | Typewriter Documents                        |
|             | Automatically Store on Diskette with        |
|             | Automatic Document Titles                   |

#### Typewriter Bell Rings . . .

#### And the Check Diskette Light Blinks

You do not have a work diskette in the Diskette Module, or the work diskette is damaged.

Storing a diskette document:

1. Be sure a work diskette is loaded.

- 2. Try again.
  - If the bell rings and the Check Diskette light continues blinking, see the Problem Determination Guide.

Playing back a diskette document:

- 1. Be sure a work diskette is loaded.
- 2. Try again.
  - If the bell rings and the Check Diskette light continues blinking, the diskette storage area may be damaged. See the Problem Determination Guide.
- 3. Try recalling other diskette storage areas.
  - If you get the same result, the entire diskette may be damaged.

Deleting a diskette document:

- 1. Be sure a work diskette is loaded.
- 2. Press Store + any other document area (A-Z).
- 3. Press Store.
- 4. Press Del + the letter (A-Z).
  - If the bell rings and the Check Diskette light continues blinking, see the Problem Determination Guide.

Printing the diskette log:

- 1. Be sure a work diskette is loaded.
- 2. Try again.
  - If you get the same result, see the Problem Determination Guide.

Recovering a deleted storage area:

- 1. Be sure the same work diskette is loaded.
- 2. Press Del + again.
  - If the bell rings and the Check Diskette light continues blinking, see the Problem Determination Guide.

Typewriter Bell Rings . . . (continued)

And the Check Diskette Light Comes On Solid The **Check Diskette** light comes on solid to tell you the diskette side is full. There is not enough space on the diskette side to store your document. The document is still in memory.

To store the document on the same diskette:

- 1. Delete any diskette document you do not need to save.
  - You may need to delete more than one diskette document.
- Repeat the operation that caused the Check Diskette light to come on.

To store the document on another diskette:

- 1. Remove the full work diskette.
- Load another work diskette or the reverse side of the full diskette.
- 3. Press Save.
  - When the Document Area light comes on, type the letter (A-Z) of an empty storage area on your work diskette.
- 4. Press Save twice.

Note: The diskette log shows an approximate amount of space available. Therefore, the diskette log may show space available when the diskette side is full.

# Typewriter Bell Rings . . . (continued)

#### And the Document Area Light Blinks

You typed an invalid storage area (A-Z) with the **Document Area** light on.

If you are using Save to store a document:

- 1. Press the correcting key (X) once.
- The Document Area light stops blinking.
- 2. Type the letter (A-Z) again.
  - You can only type one letter (A-Z).

If you are using Split to split a document:

- 1. Press the correcting key  $(\bigotimes)$  once.
  - The Document Area light stops blinking.
- 2. Type the letter of a new storage area (A-Z).
  - Do not type the letter of the original storage area.
  - You can type only one letter (A-Z).

If you are using Adv + = to move a document from the = area to an (A-Z) area, the **Document Area** light blinks when you type the letter of the (A-Z) area incorrectly or when the (A-Z) storage area is not empty:

- 1. Press the correcting key (😒) once.
  - The Document Area light stops blinking.
- 2. Type the letter of the (A-Z) storage area again.
  - You can only type one letter (A-Z).
  - If the Document Area light does not blink, turn to Working with Diskette Documents Stored Outside the Diskette Storage Areas (A-Z) in the Special Operations section. Complete steps 4 through 7 in "To move a document from the = area to an (A-Z) area."
  - If the Document Area light still blinks, the (A-Z) storage area is not empty. Continue following these steps.
- Press the correcting key (X) twice.
- The Document Area light goes off.
- 4. Delete the (A-Z) storage area.
  - Press Del + the letter (A-Z).

(continued)

Typewriter Bell Rings . . . (continued)

And the Document Area Light Blinks (continued)

- 5. Press Store + the letter of any other (A-Z) storage area.
- 6. Press Store.
- 7. Press Adv + =.
  - · The Document Area area light comes on solid.
- 8. Type the letter of the storage area you deleted in step 4 above.
  - You can only type one letter (A-Z).
  - If the Document Area light does not blink, turn to Working with Diskette Documents Stored Outside the Diskette Storage Areas (A-Z) in the Special Operations section. Complete steps 4 through 7 in "To move a document from the = area to an (A-Z) area."

 If the Document Area light still blinks, see the Problem Determination Guide.

The diskette document fits in memory, but memory is almost full. You only have space for less than 100 more characters.

You can play back the diskette document, but you may need to split it to make additions or revisions.

To split the document:

See "Splitting a Document When the Large Document Light Is Off" under Splitting Large Documents in the Special Operations section.

The diskette document is too large to fit in memory.

To recall the diskette document:

- Store your typewriter documents and phrases on a diskette, or delete them from memory.
- 2. Try again.
- If the diskette document is still too large to fit in memory, split it into two smaller documents, and work with the smaller documents one at a time. See "Splitting a Document When the Large Document Light Is On" under Splitting Large Documents in the Special Operations section.

To turn the Large Document light off: Press the correcting key  $(\langle X \rangle)$ .

Three Times and the Typewriter **Document** Light Blinks

Three Times, the Typewriter Document Light Blinks, and the Large Document Light Comes On Solid

## Typewriter Bell Rings . . . (continued)

.

9

While Moving a Document from the = Area to an (A-Z) Area All storage areas (A-Z) are used. Delete a storage area and try again.

If the bell still rings after you delete a storage area:

- 1. Press Store + another storage area (A-Z).
- 2. Press Store.
- 3. Press Adv + =.

While Returning a Group of Phrases from a Diskette to the Typewriter You do not have enough room in memory for the diskette phrases.

To make more room in memory:

- 1. If the typewriter Document light is on, press Store to turn it off.
- 2. Press Rtn + ± again.
- If the bell still rings, check for any documents stored in the typewriter (not on the diskette). Delete them, or store them on a diskette. See *Copying Typewriter Documents to a Diskette* in the Special Operations section.
- 4. Try again.

With Each Character Typed

Memory is full. You cannot continue typing.

To end a storage area when the memory is full:

- 1. Return several lines or to the beginning of the current paragraph.
  - Use Rtn + Line or Rtn + To.
- 2. Press Del + All.
- 3. Press Store to end the diskette storage area.
- 4. Press Store + a letter (A-Z) to begin a new diskette storage area.
- 5. Continue typing and storing the document.

#### **Message Panel Lights**

All Lights Blink One After Another While loading the program diskette, you pressed Split instead of Save.

To load the program diskette:

- 1. Turn the Diskette Module off and on again.
- 2. Make sure the program diskette is loaded in the Diskette Module.
- 3. Press Save.

All Lights Blink Together

You have an unidentified problem in the Diskette Module.

To continue using the Diskette Module:

- 1. Make sure a diskette is not loaded in the Diskette Module.
- 2. Turn the Diskette Module off and on again.
- 3. Load the program diskette.
- 4. Press Save.
  - If all lights continue blinking, see the Problem Determination Guide.

The typewriter **Power** and **On/Off** switches are not on, or the Diskette Module is not properly attached to the typewriter.

Make sure the typewriter Power and On/Off switches are on.
If the lights stay on, see the Problem Determination Guide.

The Check Diskette light blinks to tell you the Diskette Module

The Check Diskette light blinks to tell you the Diskette Module requires attention.

After turning the Diskette Module on, the Check Diskette light blinks until you load the program diskette. See *Loading the Program Diskette* in the Getting Started section.

If the Check Diskette light continues blinking after the program diskette is loaded, see the Problem Determination Guide.

All Lights Stay On After Loading the Program Diskette

Check Diskette Light Blinks

Message Panel Lights (continued)

9

33333333333

Document Area Light Comes On Solid The **Document Area** light prompts you to type the letter (A-Z) of a diskette storage area.

Type a letter (A-Z).

 If you type more than one letter, the typewriter bell rings and the Document Area light blinks. Press the correcting key ((X)) once and retype the letter (A-Z).

To retype the letter (A-Z):

- 1. If the Document Title light is on, press the correcting key ( (X) until the Document Area light comes back on.
- 2. Retype the letter (A-Z).

The connecting link between the Diskette Module and the typewriter was interrupted.

Start over by pressing Store + a letter (A-Z), Save, or Split.

 If the light keeps going off unexpectedly, see the Problem Determination Guide.

Document Area Light Goes Off Unexpectedly

Message Panel Lights (continued)

Document Save Light Comes On Solid The **Document Save** light lets you know that the document in the typewriter memory does not match the document in the same storage area on the diskette. This feature prevents you from accidentally storing over a diskette document.

You should determine whether you want to delete the document in the typewriter or store it on the diskette. -

-

-

-

-

-

To review the document in the typewriter memory before storing or deleting it:

- Make sure the typewriter Document light is on. If it is not on, press Store to turn it on.
- 2. Press Rtn + All.
- 3. Press Play + All.

To delete the document from the typewriter memory:

- Make sure the typewriter Document light is on. If it is not on, press Store to turn it on.
- 2. Press Rtn + All.
- 3. Press Del + All.
- 4. Press Store.
  - The typewriter Document light goes off.

If you obtained the document from a diskette, you should store it back on the same diskette. Make sure the same diskette is in the Diskette Module and repeat the operation that caused the **Document Save** light to come on.

If you did not obtain the document from a diskette or wish to store it on a different diskette:

- 1. Press Play + 0 to play back the diskette log.
- 2. Find an empty storage area (A-Z).
- 3. Press Save.
  - The Document Area light comes on.
- Type the letter of an empty storage area (A-Z).
- 5. Press Save.
  - The Document Title light comes on.
- 6. Type the document title.
- 7. Press Save.

Message Panel Lights (continued)

.

D

Document Title Light Comes On Solid

Document Title Light Goes Off Unexpectedly

Large Document Light Comes On Solid The Document Title light prompts you to type a document title.

To type a document title:

Type up to 17 characters, including spaces and punctuation.

- The document title does not print on the paper as you type.
- After you type 17 characters, any additional characters you type will be ignored.

To correct an error or start the document title over:

- 1. Press the correcting key (🖾) once.
- 2. Retype the entire document title.

The connecting link between the Diskette Module and the typewriter was interrupted.

Start over by pressing Store + a letter (A-Z), Save, or Split.

 If the light keeps going off unexpectedly, see the Problem Determination Guide.

The Large Document light tells you the diskette document is too large to fit in memory.

See "Three Times, the Typewriter **Document** Light Blinks, and the Large Document Light Comes On Solid" under *Typewriter Bell Rings* in the Bells, Lights, What Happened? section.

#### What Happened?

After Splitting a Document

Both Parts of Split Document Are Empty

Centered Text in Bottom Part of Split Document Plays at Left Margin or Won't Play at All

First Line of Column Layout Text in Bottom Part of Split Document Plays at Left Margin

Indented Text in Bottom Part of Split Document Plays at Left Margin

Storage Area for Top Part Contains Whole Document and Area for Bottom Part Is Empty The original storage area was empty when you pressed Split.

- 1. Play out a diskette log.
- 2. Find the document.
- 3. Split the document again.

You were in the middle of centered text when you pressed Split.

- 1. Recall the bottom part of the split document.
- Position the carrier at the centering point. (If a coded tab was used at the beginning of the centered lines, enter another coded tab.)
- 3. Press Play + All.

You were in the middle of a line of column layout text when you pressed Split.

- Recall the bottom part of the split document.
- Tab or space to position the carrier at the beginning of the appropriate column.
- 3. Press Play + All.

You were in the middle of indented text when you pressed Split.

- Recall the bottom part of the split document.
- Enter an automatic indent (Code + Tab) at the beginning of memory.

You were at the end of the document when you pressed Split.

- 1. Recall the storage area containing the whole document.
- 2. Split the document again.

After Splitting a Document (continued)

Storage Area for Top Part Is Empty, and Bottom Part Contains Whole Document

9

You were at the beginning of the document when you pressed **Split**.

- 1. Recall the bottom part which contains the whole document.
- 2. Split the document again.

Text That Was Underlined in Original Document Is Not Underlined in Bottom Part of Split Document

You were in the middle of underlined text when you pressed Split.

- 1. Recall the bottom part of the split document.
- Enter a continuous underline instruction at the beginning of memory.

#### **Diskette Documents**

Do Not Match Diskette Log

Documents may have been stored in the same storage areas in the typewriter.

- Make sure the correct work diskette or diskette side is loaded in the Diskette Module.
- If the documents that play still do not match the diskette log, the documents are stored in the typewriter.

You should review each typewriter document by playing it back. Then store it on a diskette or delete it from memory. To review each typewriter document:

- 1. Press Store + the letter (A-Z).
- 2. Press Rtn + All.
- 3. Press Play + All.

To store the typewriter document:

- 1. Press Save.
- 2. Determine where you want to store the typewriter document.
- 3. Type the new letter (A-Z).
- 4. Press Save.
- 5. Type the new document title.
- 6. Press Save.

To delete the typewriter document:

- 1. Make sure the typewriter Document light is on.
- 2. Press Rtn + All.
- 3. Press Del + All.
- 4. Press Store.

After the typewriter document has been stored or deleted from memory, you can recall the diskette document.

Diskette Log

9

**Does Not Print** 

Plays Back a Log of a Program Diskette

Plays Back Incorrectly

Shows Documents Outside Diskette Storage Areas (A-Z) You have an unidentified problem in the Diskette Module.

See the Problem Determination Guide.

The program diskette is loaded in the Diskette Module.

Example:

| AREA | DOCUMENT TITLE | SPACE  |
|------|----------------|--------|
| =    | IBM.IPL        | 100.0% |

Load a work diskette and try again.

The work diskette was unloaded while the diskette log was playing back, or another work diskette was loaded while playback was interrupted.

Play back another copy of the diskette log.

The diskette was created in another language, or a diskette error occurred while working with a document.

When a diskette error occurred while working with a document, a copy of the document was automatically stored outside the (A-Z) storage area.

See Working with Diskette Documents Stored Outside the Diskette Storage Areas (A-Z) in the Special Operations section. Follow the instructions in "To move a document from the = area to an (A-Z) area."

After you have moved the document to an (A-Z) area, play the document back. If it appears to be a duplicate of another diskette document, play both documents back and delete one of them.

What Happened? (continued)

**Document Title Light** 

Does Not Come On When You Expect Diskette Storage Area to Be Empty A document may already be stored in the diskette storage area. Or, while the Diskette Module was turned off, a document was stored in the same typewriter storage area.

Play a diskette log. If the storage area is empty, a document was stored in the same typewriter storage area.

You should review the typewriter document by playing it back. Then store it on a diskette or delete it from memory. To review each typewriter document:

- 1. Press Store + the letter (A-Z).
- 2. Press Rtn + All.
- 3. Press Play + All.

To store the typewriter document:

- 1. Press Save.
- 2. Determine where you want to store the typewriter document.
- 3. Type the new letter (A-Z).
- 4. Press Save.
- 5. Type the new document title.
- 6. Press Save.

To delete the typewriter document:

- 1. Make sure the typewriter Document light is on.
- 2. Press Rtn + All.
- 3. Press Del + All.
- 4. Press Store.
  - The typewriter Document light goes off.

After the typewriter document has been stored or deleted from memory, you can recall the diskette document.

0

0

)

D

Documents Stored Outside the (A-Z) Diskette Storage Areas

Return to = Storage Area After They Were Moved to an (A-Z) Area You did not follow all the steps to move a document from the = area to an (A-Z) area.

- See "To move a document from the = area to an (A-Z) area" under Working with Diskette Documents Stored Outside the Diskette Storage Areas (A-Z) in the Special Operations section.
- 2. Try again.
- 3. Be sure to complete steps 5 and 6.

**Duplicated Documents** 

Take Up Different Amounts of Space on Diskette The diskette log shows the approximate amount of diskette space each document occupies.

Therefore, the amount of space occupied by duplicated documents may be slightly different.

**Typewriter Documents** 

Automatically Store on Diskette with Automatic Document Titles When you turn the Diskette Module on and use a diskette storage area, the last typewriter document automatically moves to the diskette *if* the same diskette storage area is empty. An automatic title is assigned to the diskette storage area.

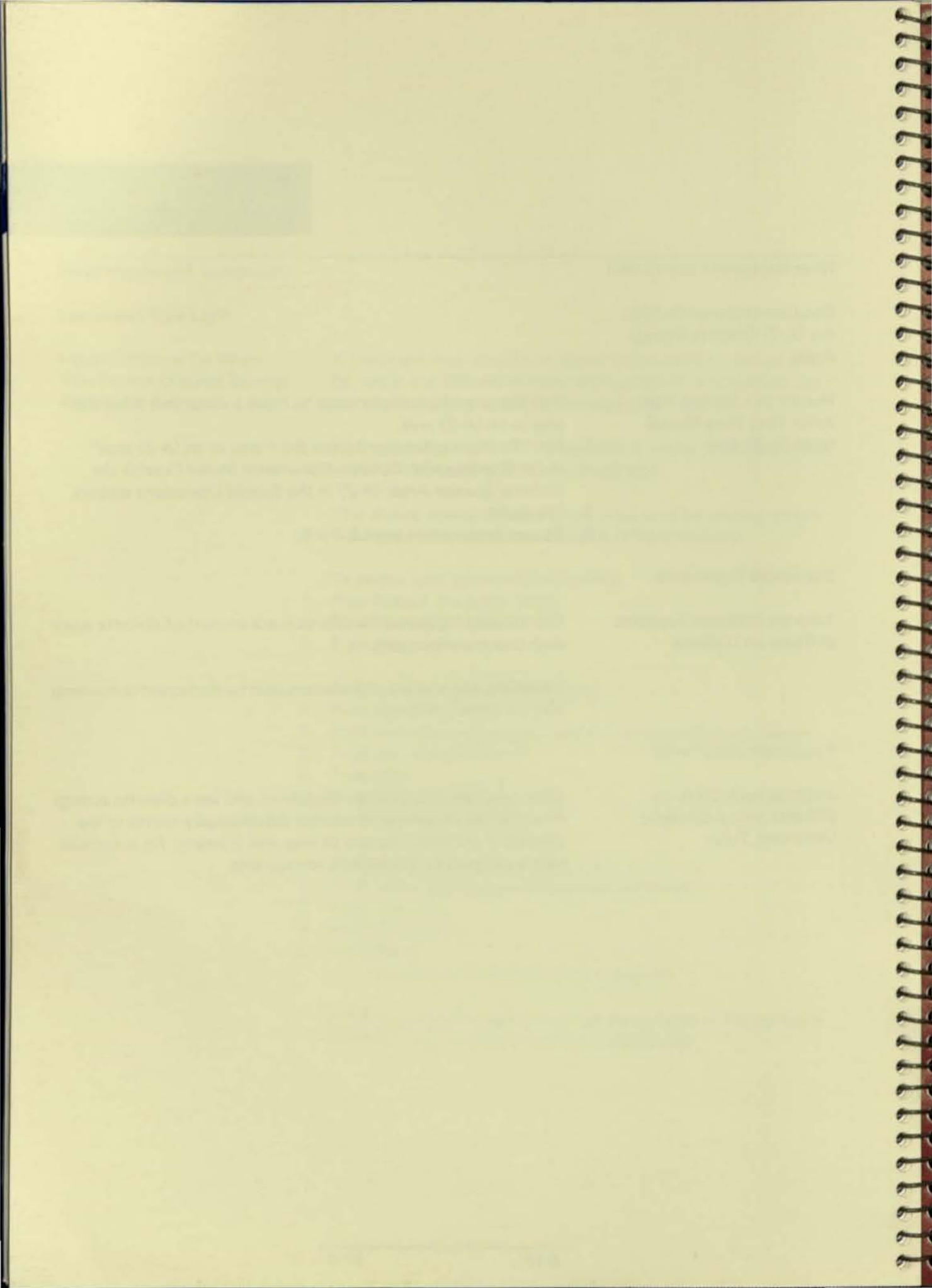

Contents

\*\*\*

| _ |                                              |
|---|----------------------------------------------|
| i | Combining Short Documents                    |
|   | in the Same Diskette Storage Area            |
|   | Diskette Care and Maintenance                |
|   | Keeping a Backup Program Diskette            |
|   | Keeping a Backup Work Diskette               |
|   | Keeping a Handwritten Log of Phrases Stored  |
|   | on Diskettes                                 |
|   | Organizing Your Diskettes                    |
|   | Daily Typing7-5                              |
|   | Special Projects                             |
|   | Permanently Stored Projects                  |
|   | Confidential or Classified                   |
|   | Preparing All New Work Diskettes at One Time |
|   | Reusing Diskette Storage Areas7-5            |
|   | Revising Diskette Documents                  |
|   | Using Diskette Labels                        |

Helpful Hints

10000000

00

Combining Short Documents in the Same Diskette Storage Area

.

0

9

•

8

.

.

....

.

.

.

.....

.

.

.

....

.

.....

.

When you store 26 short documents on one side of a diskette, you use all your storage areas (A-Z) but only use a small amount of diskette space.

Documents are easier to revise and play back when stored in separate storage areas (A-Z). However, you can combine short documents in the same storage area by separating the short documents with stop codes. That way you use fewer storage areas and more diskette space.

To combine short documents in the same diskette storage area (A-Z):

- 1. Press Store + the letter (A-Z).
- 2. Type a document title (for example, "Letters 1,2,3").
- 3. Press Store.
- 4. Type the first document.
- 5. End the first document by typing a stop code (Code + N).
- Type the remaining documents, ending each document with a stop code (Code + N).
- 7. When you finish typing the last document, press Store.
  - All the short documents are stored in the same diskette storage area.

To play back the documents:

- 1. Press Store + the letter (A-Z) where you stored the documents.
- 2. Press Adv + To.
- 3. Type the first word(s) of the document you want to play back.
- 4. Press Adv.
- 5. Press Play + All.
  - Playback stops at the stop code following the document.

| Diskette Care and<br>Maintenance                               | <ul> <li>Avoid touching the exposed magnetic surface. Fingerprints, dust buildup, or spills on the magnetic surface will damage the diskettes.</li> <li>Keep the diskettes away from excessive heat.</li> <li>Keep the diskettes away from magnets.</li> <li>Write on a diskette label before placing the label on the diskette.</li> <li>Always turn the diskette load handle to the right (vertical position) before turning off power to the Diskette Module. Leave the handle in this position while the Diskette Module's power is off.</li> </ul> |  |  |  |  |  |  |  |  |
|----------------------------------------------------------------|----------------------------------------------------------------------------------------------------|--|--|--|--|--|--|--|--|
| Keeping a Backup<br>Program Diskette                           | If you misplace or damage your everyday program diskette, you will need a backup to use until you can purchase a new one.<br><i>Always</i> keep a backup program diskette. If you misplace or damage your everyday diskette and do not have a backup, you will <i>not</i> be able to use your Diskette Module until you purchase a new program diskette.                                                                                                    |  |  |  |  |  |  |  |  |
| Keeping a Backup<br>Work Diskette                              | You can keep a backup work diskette to protect your important<br>diskette documents. If your work diskette is misplaced or<br>damaged, you will have another copy on your backup work<br>diskette.                                                                                                    |  |  |  |  |  |  |  |  |
|                                                                | To create a backup work diskette, see <i>Duplicating a Document</i><br>on Another Diskette in the Special Operations section.                                                                                                    |  |  |  |  |  |  |  |  |
| Keeping a Handwritten Log<br>of Phrases Stored on<br>Diskettes | Phrases are stored as a set (1-99) on each usable side of a disketter<br>storage area. The diskette log will not show which individual<br>phrase storage areas are in the set. You should keep a handwritter<br>log of each set for reference.                                                                                                    |  |  |  |  |  |  |  |  |

-

-

555

ラララララ

9

| Organizing Your Diskettes                       | If you do typing for more than one person or department, you<br>can separate their work by storing their documents on different<br>diskettes.<br>If you do different kinds of typing (letters, reports, forms), you<br>may find it easier to keep each kind on a different diskette. |
|-------------------------------------------------|----------------------------------------------------------------------------------------------------|
|                                                 | into one of four general categories, based on the kind of material you type.                                                                                                    |
| Daily Typing                                    | Work which only needs to be retained about three working days.                                                                                                    |
| Special Projects                                | Work which needs to be retained longer than three working days.                                                                                                    |
| Permanently Stored Projects                     | Documents, forms, or paragraphs stored permanently and used for playback only.                                                                                                    |
| Confidential or Classified                      | Confidential or classified documents that should be locked in a desk or filing cabinet.                                                                                                    |
| Preparing All New Work<br>Diskettes at One Time | When you receive a new box of work diskettes, prepare them all<br>at one time. Otherwise, you may find that you have to prepare a<br>new work diskette while you are storing a document.                                                                                             |
|                                                 | <ul> <li>Do you remember how to prepare them?</li> <li>Press Del + 0 (zero) twice.</li> </ul>                                                                                                    |
| Reusing Diskette Storage<br>Areas               | Always delete a diskette area (Del + A-Z) before reusing it.                                                                                                    |
| Revising Diskette Documents                     | You can duplicate a diskette document before you revise it. Then<br>revise the duplicate document. If you make a mistake while<br>revising, or want to start over, you will still have your original<br>document in the original storage area.                                       |

### Using Diskette Labels

Diskette labels are provided to help you organize your work.

You can use the labels to identify whose work is on the diskette or frequently used diskette storage areas.

Write on the label first, then remove the label from the backing and place it on the diskette as shown below. Do *not* place the label over any opening in the diskette.

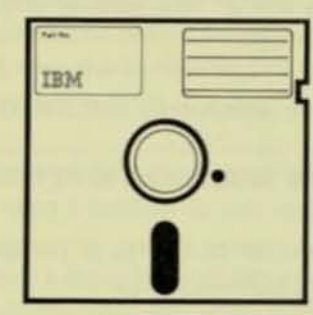

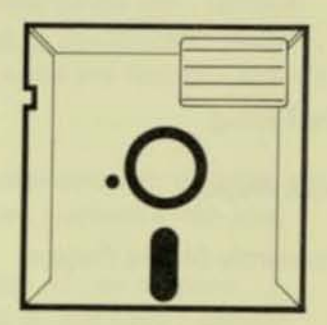

222222333333333

0000

Supplies

### Contents

| IBM IPL Diskette    |  |  |  |  | • • | • • |  |  |  | • • |  |  | • |     | ., |  | 8-3 |  |
|---------------------|--|--|--|--|-----|-----|--|--|--|-----|--|--|---|-----|----|--|-----|--|
| IBM 5.25" Diskette. |  |  |  |  | • • |     |  |  |  |     |  |  | • |     |    |  | 8-3 |  |
| Ordering Supplies   |  |  |  |  | • • | • • |  |  |  | • • |  |  | • | • • |    |  | 8-3 |  |

Supplies

Supplies

**IBM IPL Diskette** 

The IBM IPL Diskette contains special instructions which tell the Diskette Module how to store and recall documents typed on the typewriter. This diskette is called a program diskette in this book.

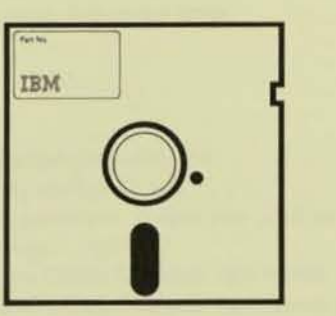

| $ \subset $ |   |   |                                                                                                    |
|-------------|---|---|----------------------------------------------------------------------------------------------------|
|             |   |   |                                                                                                    |
| _           | _ | = | =                                                                                                    |
| Ξ           |   |   |                                                                                                    |
|             |   |   | T in the second second |

IBM 5.25" Diskette

The IBM 5.25" Diskette (Part No. 6023450) is used to store documents typed on the typewriter. This diskette is called a work diskette in this book.

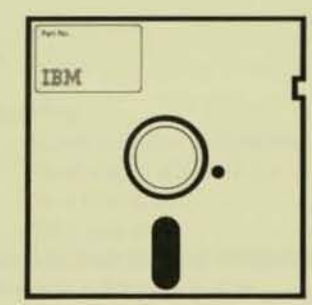

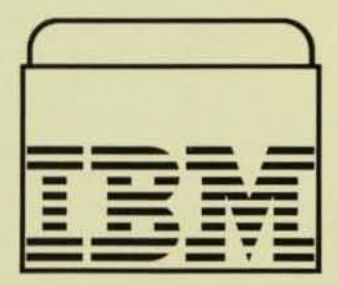

**Ordering Supplies** 

To order an IBM supply item, call IBM Direct or an IBM Product Center. The IBM Direct toll-free number, available in the United States (excluding Puerto Rico), is 1-800-IBM-2468.
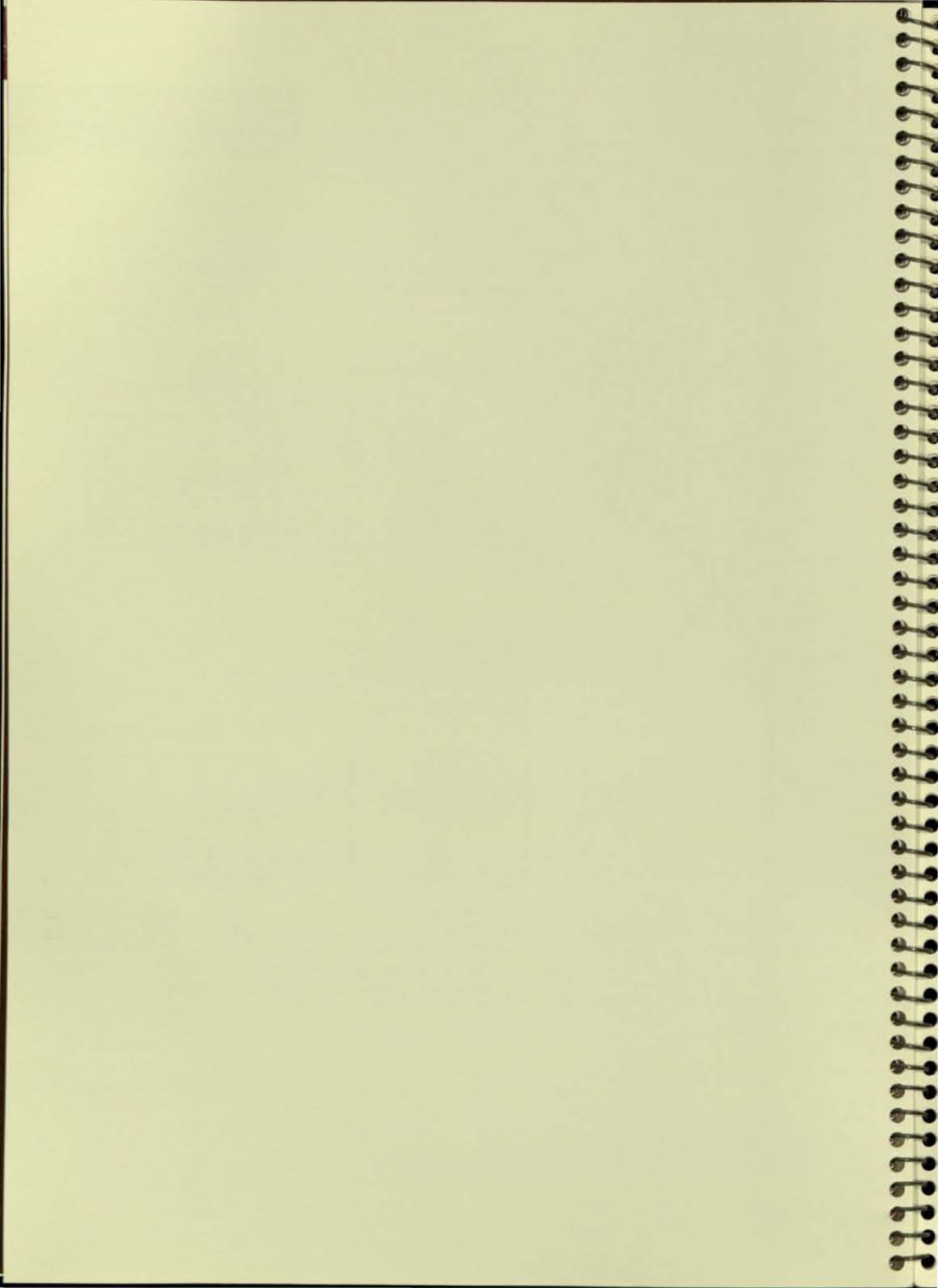

Index

Where more than one page reference is given, the major reference is first.

### Α

| adding another phrase to diskette | <br> | <br>    | • • • | .4-15 |
|-----------------------------------|------|---------|-------|-------|
| automatic document titles         | <br> | <br>• • |       | .5-13 |

### в

| backup program diskette                             | - 6.9 |       | .2-10 | ), 7-4 |
|-----------------------------------------------------|-------|-------|-------|--------|
| backup work diskette                                |       |       | . 7-  | 1, 2-3 |
| basic operations, before you practice               |       | • • • |       | . 4-3  |
| bell rings, typewriter                              |       |       |       |        |
| and Check Diskette light blinks                     | 100   |       |       | . 6-3  |
| and Check Diskette light comes on solid             |       |       |       | . 6-4  |
| and Document Area light blinks                      |       |       |       | . 6-5  |
| three times and typewriter Document light blinks    |       |       |       | . 6-6  |
| three times, typewriter Document light blinks,      |       |       |       |        |
| and Large Document light comes on solid             | -     |       |       | . 6-6  |
| while moving a document from = to (A-Z)             |       |       |       | . 6-7  |
| while returning phrases from diskette to typewriter |       |       |       | . 6-7  |
| with each character typed                           |       |       |       | . 6-7  |

# С

| canceling                                                       |
|-----------------------------------------------------------------|
| delete diskette instruction                                     |
| playback of diskette log                                        |
| Save operation                                                  |
| Split operation                                                 |
| care and maintenance of diskettes                               |
| changing a document title                                       |
| Check Diskette light                                            |
| blinks                                                          |
| description                                                     |
| when typewriter bell rings                                      |
| combining short documents in the same diskette storage area 7-3 |
| Communication Module, installation with Diskette Module 1-6     |
| copying typewriter documents to a diskette                      |
| correcting key, the                                             |
| to cancel a Save or Split operation                             |
| to retype a document area or title                              |
| to turn the Document Save or Large Document light off           |

| Index |  |   |   |
|-------|--|---|---|
| niuex |  |   | 2 |
|       |  |   |   |
|       |  | - | • |

# D

| deleting                            |
|-------------------------------------|
| diskette storage areas (A-Z)        |
| recovering a                        |
| everything on a diskette            |
| the diskette phrase storage area    |
| diskette                            |
| advantages of documents on          |
| hackup program                      |
| backup program                      |
| are and maintanance 2-6 7-4         |
| delation 5-13                       |
| deleting                            |
| Canceling delete                    |
| nanoling                            |
| IBM 5.25 (see also work diskette)   |
| IBM IPL (see also program diskette) |
| In-Use light                        |
| labels                              |
| organizing diskettes                |
| program                             |
| backup                              |
| identifying                         |
| loading and unloading               |
| using                               |
| protective envelopes for 2-6        |
| storage areas on                    |
| deleting (A-Z) areas                |
| deleting everything                 |
| deleting ± phrase                   |
| printing a log of 4-7               |
| recovering a deleted (A-Z) area     |
| storage capacity of work            |
| using labels                        |
| work                                |
| identifying                         |
| keeping a backup                    |
| loading and unloading               |
| preparing to use                    |
| using                               |
| diskette load handle                |
| diskette log                        |
| dest pat print 6.15                 |
|                                     |
| bandweitten los of observes         |
| nanuwritten log of phrases          |
| playing back the                    |
| canceling playback                  |
| Interrupting playback               |
| plays back incorrectly              |
| Space column, definition of, 4-6    |

Index

# D (continued)

| Phase Made                                         |
|----------------------------------------------------|
| Diskette Module                                    |
| diskette load handle                               |
| diskette slot                                      |
| In-Use light                                       |
| installation of                                    |
| message panel                                      |
| On/Off switch                                      |
| Save button                                        |
| Split button                                       |
| turning on                                         |
| diskette slot                                      |
| document                                           |
| diskette storage areas                             |
| combining short documents in the same storage area |
| deleting                                           |
| Geleting                                           |
| ending when memory is full.                        |
| more than 26 documents on a diskette               |
| recovering a deleted                               |
| reusing                                            |
| Document Area light                                |
| Document Save light                                |
| description                                        |
| why it comes on                                    |
| Document Title light                               |
| duplication of                                     |
| on another diskette                                |
| on same diskette                                   |
| large document                                     |
| definition of 5-4                                  |
| Lorre Document light 2-5 5-7 to 5-9                |
|                                                    |
| playing back a                                     |
| splitting a                                        |
| typing a                                           |
| logging of                                         |
| playback of                                        |
| revising                                           |
| to store in different storage areas                |
| stored outside (A-Z) areas                         |
| storing a new, with title 4-4                      |
| titles                                             |
| assigning automatic                                |
| changing5-13                                       |
| correcting a mistake while typing 4-4              |
| langth 3.11                                        |
| 2.11 A.A                                           |
| storing                                            |
| typewriter, copying to a diskette                  |
| duplicating a document                             |
| on another diskette                                |
| on the same diskette 4-8                           |
|                                                    |

Index

### F

| formats of diskette documents, | logging |  |  | • |  | . , |  |  |  | • |  |  | 0.14 |  |  | *) | • 23 | 100 |  | 4 | -7 | 1 |
|--------------------------------|---------|--|--|---|--|-----|--|--|--|---|--|--|------|--|--|----|------|-----|--|---|----|---|
|--------------------------------|---------|--|--|---|--|-----|--|--|--|---|--|--|------|--|--|----|------|-----|--|---|----|---|

# н

| handle, diskette load      |  |   |   | *): |     |   | * :* |   | 9 | • : • |   |   | • |     |   |   |   | •  |    |   |      | 2-5 |
|----------------------------|--|---|---|-----|-----|---|------|---|---|-------|---|---|---|-----|---|---|---|----|----|---|------|-----|
| handling your diskettes    |  |   | • | • : |     |   |      |   |   |       | • |   | , |     |   | , |   | ŝ. |    |   | • 19 | 2-6 |
| handwritten log of phrases |  |   | 4 | •   |     |   |      |   |   | 4.4   |   | • |   |     | ÷ |   |   | •  |    | ŝ |      | 7-4 |
| helpful hints              |  | 1 |   | i.  | • • | 9 | • •  | • |   |       |   | • | • | • • | ŝ |   | * | •  | 19 | • |      | 7-1 |

### I

| In-Use light                     |        |   |                                          | <br>2-5      |
|----------------------------------|--------|---|------------------------------------------|--------------|
| inserting a diskette             |        |   |                                          |              |
| program                          |        |   | (1,1,2,2,2,2,2,2,2,2,2,2,2,2,2,2,2,2,2,2 | <br>         |
| work                             |        |   |                                          | <br>3-7      |
| installation procedure, Diskette | Module | 8 |                                          | <br>1-4, 1-6 |
| safety information               |        |   |                                          | <br>1-3      |

### к

| keeping diskettes                             |       |
|-----------------------------------------------|-------|
| backup                                        |       |
| program                                       | , 7-4 |
| work                                          | , 2-3 |
| log of documents                              | 4-6   |
| safe from damage                              | 2-6   |
| keys not to press                             |       |
| when loading a work diskette                  | 3-8   |
| when trying to recover a deleted storage area | 4-17  |
| while the typewriter Wait light is on         | 4-14  |

### L

| labels, diskette                           |                                       |
|--------------------------------------------|---------------------------------------|
| large documents                            | 5-4                                   |
| playing back or revising                   | 5-5<br>5-5 to 5-11                    |
| memory full warning                        |                                       |
| storing bottin parts in new storage areas. |                                       |
| when Large Document light is on            |                                       |
| when to split                              | · · · · · · · · · · · · · · · · · · · |

### Index

# L (continued)

| <br>~  |     | - | ~  |
|--------|-----|---|----|
| <br>   | c 1 |   | SC |
| <br>54 |     |   | ۰. |
| -      |     |   |    |

| all blink.                                 | . 6-8 |
|--------------------------------------------|-------|
| all stay on after loading program diskette | . 6-8 |
| Check Diskette                             |       |
| blinks                                     | . 6-8 |
| comes on solid                             | . 6-4 |
| Document Area                              | . 6-9 |
| Document Save, comes on solid              | .6-10 |
| Document Title                             | .6-11 |
| Large Document                             |       |
| comes on solid                             | .6-11 |
| turning off without splitting the document | . 5-9 |
| load handle, diskette                      | . 2-5 |
| loading a diskette                         |       |
| program                                    | . 3-4 |
| work                                       | . 3-7 |
| log, diskette (see diskette log)           |       |
| logging how diskette documents were typed  | . 4-7 |
| logging phrases                            | . 7-4 |
|                                            |       |

### Μ

| memory full warning (see also large docum | nen | ts) | ŕ |  |  |   |    |  |  |   |         |
|-------------------------------------------|-----|-----|---|--|--|---|----|--|--|---|---------|
| ending storage area when it occurs        |     |     |   |  |  | - | i. |  |  |   | <br>5-4 |
| while recalling a diskette document       |     |     |   |  |  |   |    |  |  | • | <br>5-6 |
| while storing a document                  |     |     |   |  |  |   |    |  |  |   | <br>5-4 |
| message panel. Diskette Module            |     |     |   |  |  |   |    |  |  |   | <br>2-5 |
| message panel lights (see lights)         |     |     |   |  |  |   |    |  |  |   |         |

# 0

| On/Off switch, Diskette Module | 2-4 |
|--------------------------------|-----|
| ordering supplies              | 8-3 |
| organizing diskettes           | 7-5 |

### Ρ

| phrase storage area, diskette        |     |    | , |            | ×        |   |      |   |    |   |   |   | ŝ  |     |    | .4-12 |
|--------------------------------------|-----|----|---|------------|----------|---|------|---|----|---|---|---|----|-----|----|-------|
| deleting                             | -   |    |   |            |          | • | <br> | • | •  |   |   |   | •  |     | -  | .4-17 |
| phrases                              |     |    |   |            |          |   |      |   |    |   |   |   |    |     |    |       |
| adding another to the diskette       | •   |    |   |            |          |   |      |   | +: |   | • | • | •  | • • |    | .4-15 |
| deleting the diskette storage area . |     | •  |   |            |          |   | <br> |   |    |   |   |   |    |     |    | .4-17 |
| logging                              |     |    |   |            |          |   |      |   |    |   | - |   |    |     |    | . 7-4 |
| replacing on a diskette              |     | 27 |   |            |          |   |      |   |    |   |   |   |    |     |    | .4-16 |
| returning a group to the typewriter  |     |    |   |            |          |   |      |   |    |   |   |   |    |     |    | .4-14 |
| revising on a diskette               | 200 |    |   | are<br>are | an<br>Na |   |      |   |    | 2 | 2 |   |    |     |    | .4-15 |
| storing a group on a diskette        | 200 |    |   |            |          |   |      | - |    |   |   |   |    |     |    | .4-13 |
| working with                         |     |    |   |            |          | * | <br> |   |    |   |   | 4 | -1 | 2   | te | 4-16  |

### Index

### P (continued)

| playing back a diskette log 4          | -7 |
|----------------------------------------|----|
| playing back documents                 | -5 |
| power (On/Off) switch, Diskette Module | -4 |
| preparing new work diskettes           | -9 |
| program diskettes                      |    |
| identifying                            | -3 |
| keeping a backup                       | -4 |
| loading and unloading                  | -6 |
| using                                  | -9 |
| protecting diskettes                   | -6 |

5

# R

| recovering a deleted diskette storag<br>removing a diskette | e   | ar  | ea | •  |     | * | *  | •    | • : • | • |    | 4 | • |   |     | •   |      | • (* | *  |     | .4- | 17 |
|-------------------------------------------------------------|-----|-----|----|----|-----|---|----|------|-------|---|----|---|---|---|-----|-----|------|------|----|-----|-----|----|
| program                                                     |     | 2., | 4  |    |     |   |    |      |       |   |    | 4 |   |   |     |     |      |      |    |     | . 3 | -6 |
| work                                                        |     |     |    |    |     | 4 |    | ç.,  |       |   | ÷. |   |   |   |     |     |      |      |    | 14  | . 3 | -8 |
| renaming a diskette document                                |     |     |    |    |     |   |    |      |       |   |    | 4 | 5 | * |     |     |      | .,   |    |     | .5- | 13 |
| replacing a phrase                                          |     |     |    |    |     | 2 |    |      |       |   |    |   | ÷ |   |     |     |      |      |    | (G. | .4- | 16 |
| returning phrases to the typewriter                         |     |     |    |    |     |   |    |      |       |   |    |   |   |   |     |     |      |      |    |     | .4- | 14 |
| reusing diskette storage areas                              |     | • • |    |    | • • | * | •  | #))) |       | • | •  |   | • |   | #11 |     | - 24 |      | •  |     | . 7 | -5 |
| documents                                                   |     |     |    |    |     |   | ÷. |      |       |   |    |   |   |   |     | • 1 |      |      |    |     | . 4 | -9 |
| large                                                       |     | 1.  |    |    |     |   |    |      |       |   |    |   |   |   |     |     | . 1  | 5-   | 5  | to  | 5-  | 11 |
| to store in different areas                                 |     |     |    |    |     |   |    |      |       |   | -  |   |   |   |     |     |      | 4    | -1 | 0   | 5-  | 10 |
| phrases                                                     |     |     |    |    |     |   |    |      |       |   |    | - |   |   |     |     | 4    | 1    | 2  | to  | 4-  | 16 |
| by adding another phrase                                    |     |     |    |    |     |   |    |      |       |   |    |   | 2 |   |     |     |      |      |    |     | .4- | 15 |
| by deleting the phrase stor                                 | rac | je  | ar | ea |     |   |    |      |       |   | ŝ  |   |   |   |     |     |      |      |    |     | .4. | 17 |
| by replacing a phrase                                       |     |     |    |    |     |   |    |      |       |   |    | 1 |   |   |     |     |      |      | -  |     | .4- | 16 |
| by revising a phrase                                        |     |     |    |    |     |   |    |      |       |   |    |   |   |   |     |     |      |      |    |     | 4.  | 15 |

### S

| safety information                          | 1-3 |
|---------------------------------------------|-----|
| Save button                                 |     |
| to copy typewriter documents to a diskette  | 14  |
| to duplicate a document on a diskette       | 1-8 |
| to load the program diskette                | 3-5 |
| Space column, diskette log                  | 1-6 |
| Split button                                | 2-5 |
| storing both parts in new storage areas     | 10  |
| storing bottom part on a different diskette | 11  |
| what happened? after                        | 12  |
| when Large Document light is off            | 5-9 |
| when Large Document light is on             | 5-8 |
| without changing the original storage area  | 10  |

Index

# S (continued)

| storage areas, diskette                  |    |    |    | 4  |    |   |     |   |     |      |  | 4 | - | 3   | -10 |
|------------------------------------------|----|----|----|----|----|---|-----|---|-----|------|--|---|---|-----|-----|
| combining short documents in the s       | an | пe | st | or | ag | e | are | a |     |      |  |   |   |     | 7-3 |
| deleting                                 |    |    |    |    |    |   |     |   | *   |      |  |   |   | 4   | -17 |
| ending when memory is full               |    |    |    |    |    |   |     |   | • : |      |  |   |   |     | 5-4 |
| printing a log of                        |    |    |    |    |    |   | • • |   |     |      |  |   |   | 9   | 4-7 |
| recovering a deleted                     |    |    |    |    |    |   |     |   |     |      |  |   |   | 4   | -17 |
| reusing                                  |    |    |    |    |    |   |     |   |     |      |  |   |   |     | 7-5 |
| storing diskettes                        |    |    |    |    |    |   |     |   | 4   |      |  |   |   |     | 2-6 |
| storing documents                        |    |    |    |    |    |   |     |   |     |      |  |   |   |     |     |
| new document with title                  |    |    |    |    |    |   |     |   |     | <br> |  |   | - | 1   | 4-4 |
| revised documents in different areas     |    |    |    |    |    |   |     |   |     | <br> |  |   |   | 4   | 10  |
| storing groups of phrases on a diskette. | 1  |    |    |    |    |   |     |   |     | <br> |  |   |   |     | 13  |
| supplies                                 |    |    |    |    |    |   |     | - |     | <br> |  |   |   | . 1 | 8-3 |

# т

| titles, do | ocume   | nt   |     |     |      |     |     |     |     |    |     |    |    |    |    |    |    |   |   |   |     |      |   |   |  |   |    |    |      |   |
|------------|---------|------|-----|-----|------|-----|-----|-----|-----|----|-----|----|----|----|----|----|----|---|---|---|-----|------|---|---|--|---|----|----|------|---|
| aute       | omatio  | : .  | 1.  |     | -    |     | -   | -   | 214 | •  |     |    |    |    |    |    |    |   |   | • |     |      |   |   |  |   |    |    | .5-1 | 3 |
| cha        | nging   |      | . , |     |      |     |     |     |     |    |     |    |    |    |    |    |    |   |   |   |     |      |   | 4 |  |   |    |    | .5-1 | 3 |
| leng       | gth     | • •  |     |     |      |     |     |     |     |    |     |    |    |    |    |    |    |   |   |   |     |      |   |   |  |   |    |    | .3-1 | 1 |
| stor       | ring    |      | • • |     | •    | •   |     |     |     | 18 |     |    |    |    |    |    |    |   |   |   |     |      | 4 |   |  |   | .3 | -1 | 1,4  | 4 |
| toll-free  | numb    | er,  | IB  | M   | C    | )ir | ec  | t   | (1  | -8 | 0   | 0- | IB | BN | 1- | 24 | 16 | 8 | ) |   | •   | <br> |   |   |  |   |    |    | . 8  | 3 |
| typewrit   | ter bel | l ri | ng  | 5 ( | se   | el  | bel | 11  | riı | ng | s)  |    |    |    |    |    |    |   |   |   |     |      |   |   |  |   |    |    |      |   |
| typewrit   | ter doo | cun  | nei | nts | 5, ( | co  | ру  | /ir | ng  | to | ) ; | a  | di | sk | e  | tt | e, |   |   |   | •/1 |      |   |   |  | • |    |    | .5-1 | 4 |
| typing la  | arge do | ocu  | m   | en  | ts.  |     |     |     |     |    |     |    |    |    |    |    |    |   |   |   |     |      |   |   |  |   |    |    | . 5  | 4 |

# U

| unlo | bading a dis | ket | te  |   |     |   |   |   |     |   |   |   |   |        |     |   |   |   |     |   |   |   |     |    |   |   |   |    |     |
|------|--------------|-----|-----|---|-----|---|---|---|-----|---|---|---|---|--------|-----|---|---|---|-----|---|---|---|-----|----|---|---|---|----|-----|
|      | program      |     | • • |   |     |   |   | • |     |   |   |   | • | <br>i. | i., |   |   | • |     |   |   | • | -   | 73 |   |   |   | ۰. | 3-6 |
|      | work         |     | • • | • | • • | ÷ | • | • | • • | • | ÷ | ł | • | .,     | •   | ł | • |   | • • | • | • | • | • • |    | • | • | + |    | 3-8 |

### W

| t Happened?                                                   |
|---------------------------------------------------------------|
| after splitting a document                                    |
| both parts of storage are empty                               |
| or won't play                                                 |
| first line of column layout in bottom part                    |
| plays at left margin                                          |
| indented text in bottom part plays at left margin             |
| bottom area empty                                             |
| top storage area empty, bottom contains whole document6-13    |
| underlined text in original not underlined in bottom part6-13 |

# W (continued)

| What Happened? (continued)                                  |
|-------------------------------------------------------------|
| diskette log                                                |
| plays back incorrectly                                      |
| shows documents outside (A-Z) area 6-15                     |
| Document Title light does not come on 6-16                  |
| documents do not match diskette lon 6.14                    |
| documents outside diskette storage areas                    |
| raturn to a storage area after moved 6.17                   |
| duplicated desuments take up different anon                 |
| Diserte 0                                                   |
| Play to                                                     |
| nothing happens when pressed                                |
| prints log of program diskette                              |
| typewriter documents store on diskette                      |
| with automatic titles                                       |
| work diskettes                                              |
| identifying 2-9, 8-3                                        |
| keeping backup                                              |
| loading and unloading                                       |
| preparing to use new                                        |
| using                                                       |
| working with diskette documents stored outside the diskette |
| storage areas (A-Z)                                         |
| working with phrases                                        |
| writing on diskette labels                                  |
|                                                             |

# Index

IBM Typewriter Diskette Module Installation and Operating Instructions Order No. S544-4012-0

### READER'S COMMENT FORM

You may use this form to communicate your comments about this publication, its organization, or subject matter, with the understanding that IBM may use or distribute whatever information you supply in any way it believes appropriate without incurring any obligation to you. Your comments will be sent to the author's department for whatever review and action, if any, are deemed appropriate.

Note: Copies of IBM publications are not stocked at the location to which this form is addressed. Please direct any requests for copies of publications, or for assistance in using your IBM system, to the IBM Direct toll-free number, 1-800-IBM-2468.

Some possible topics for comment are: clarity, accuracy, completeness, organization, retrieval, and legibility. If you wish a reply, give your name, company, mailing address, and date:

Cut along line

Thank you for your cooperation. No postage stamp is necessary if mailed in the U.S.A. (Elsewhere, an IBM office or representative will be happy to forward your comments or you may mail directly to the address in the Edition Notice on the back of the title page.)

| S544-              | 4012-0                    |            |                                      |             |
|--------------------|---------------------------|------------|--------------------------------------|-------------|
|                    |                           |            |                                      | 0           |
|                    |                           |            |                                      | ut along I  |
| Reader's Comm      | ent Form                  |            |                                      | ine i       |
|                    |                           |            |                                      |             |
|                    |                           |            |                                      | M Type      |
| Fold and Tape      | Please Do Not             | Staple     | Fold and Tape                        | writer      |
|                    |                           |            | NO POSTAGE<br>NECESSARY              | Disket      |
|                    |                           |            | IF MAILED<br>IN THE<br>UNITED STATES | te Mod      |
|                    |                           |            |                                      | tule Ins    |
| BUS                | NESS REPLY MAI            |            |                                      | tallatio    |
| FIRST CLASS        | PERMIT NO. 40 AR          | MONK, N.Y. |                                      | n and       |
| POSTAGE WILL BE    | PAID BY ADDRESSEE:        |            |                                      | Operat      |
| International Busi | ness Machines Corporation |            |                                      | ing In      |
| 740 New Circle R   | oad, N.W.                 |            |                                      | stru        |
| Lexington, KY 4    | )511                      |            |                                      | ctions      |
|                    |                           |            | Fold and Tape                        | Printed     |
| Fold and Tape      | Please Do No.             |            |                                      | 5           |
| Fold and Tape      | Please Do No              |            |                                      | I C         |
| Fold and Tape      | Please Do No              |            |                                      | U.S.A.      |
| Fold and Tape      | Please Do No              |            |                                      | U.S.A. S544 |

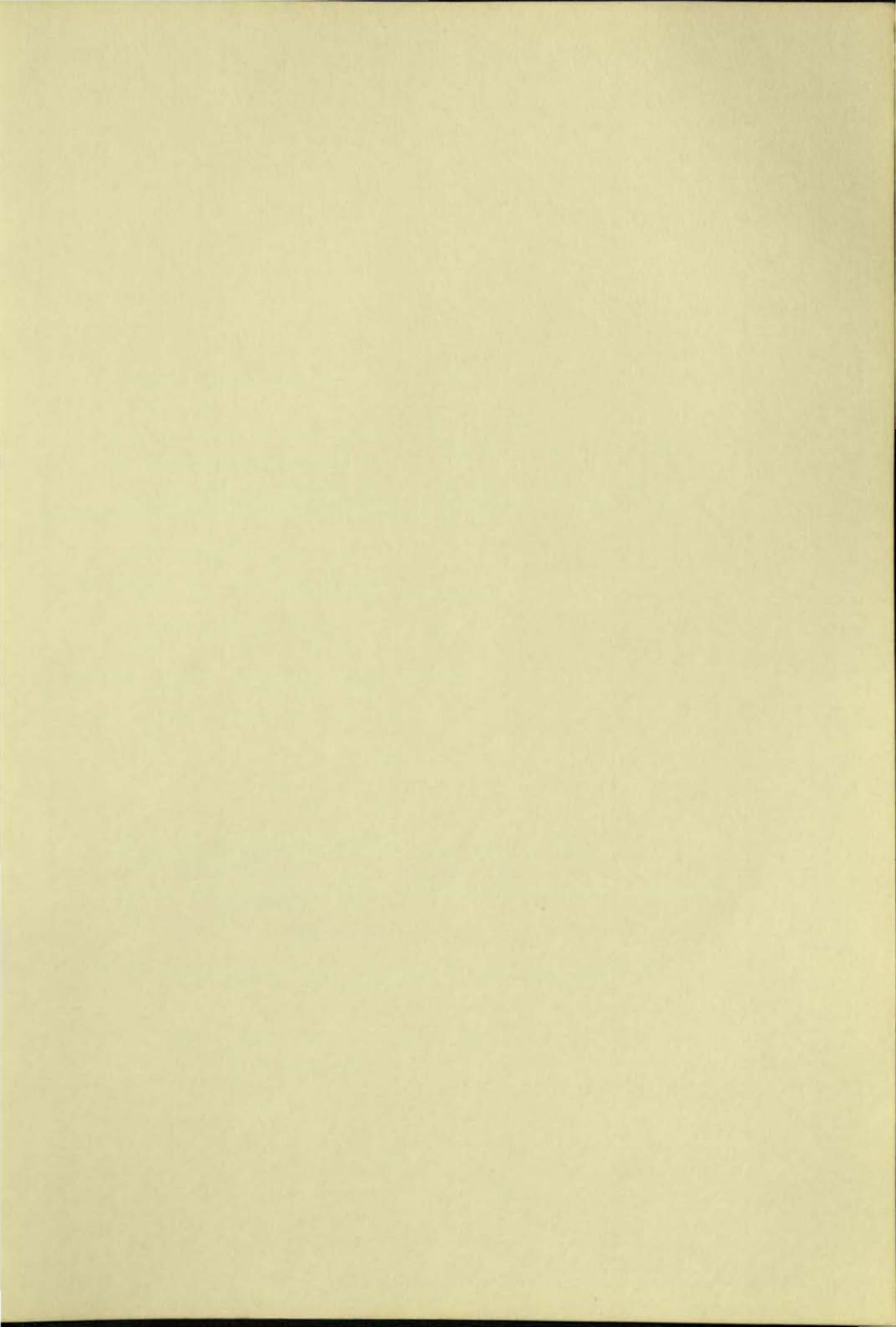

International Business Machines Corporation Information Products Division For additional information, consult the nearest IBM office. IPD Form No. S544-4012-0 Printed in USA 12/83

IBM

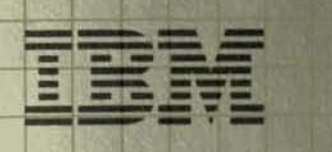

Problem Determination Guide

> Typewriter Diskette Module

First Edition (December 1983)

Publications are not stocked at the address below. For copies, contact the IBM Direct toll-free number, 1-800-IBM-2468.

Should you have any comments or suggestions concerning this manual, use the reader's comment form in the back of this book. If the form has been removed, simply address your comments to the IBM Corporation, Dept. F98/962-3, 740 New Circle Road N.W., Lexington, KY 40511.

Information you supply may be used by IBM without obligation. You may, of course, use it yourself. Necessary changes will be made in later editions of the manual.

References to IBM products, programs, or services do not imply that IBM intends to make them available outside the United States.

| - | - | - | _ |
|---|---|---|---|
| - | - |   |   |
|   | _ | - | _ |
| - |   |   |   |
| _ |   | _ |   |
|   | _ | _ |   |

**ا** 

Problem Determination Guide

> Typewriter Diskette Module

This equipment generates, uses, and can radiate radio frequency energy and if not installed and used in accordance with the instructions manual, may cause interference to radio communications. It has been tested and found to comply with the limits for a Class A computing device pursuant to Subpart J of Part 15 of FCC Rules, which are designed to provide reasonable protection against such interference when operated in a commercial environment. Operation of this equipment in a residential area is likely to cause interference in which case the user at his own expense will be required to take whatever measure may be required to correct the interference.

#### Safety Information

#### CAUTION

Maintain at least a 2%" (63.50 mm) to a 3" (76.20 mm) clearance at the rear of the Diskette Module to allow for proper ventilation.

The IBM Typewriter Diskette Module incorporates Class I construction as defined by the International Electrotechnical Commission Publication 380, "Safety of Electrically Energized Office Machines," and other national standards.

Class I construction provides protection against electrical shock through the use of protective grounding of accessible metal parts of the machine.

The IBM Typewriter Diskette Module is equipped with a grounding type (3-wire) electrical cord because protective grounding is necessary.

The IBM Typewriter Diskette Module is intended to be serviced by professional service personnel trained to service this product. There are some mechanical and electrical hazards in the service area of this machine.

For continued protection against electrical shock:

- Connect only to a properly grounded electrical outlet of the correct voltage. (See machine voltage rating plate.)
- 2. Refer servicing to trained professional service personnel.
- 3. When servicing, use only identical replacement parts.

ii

# Introduction

This guide will help you determine if your Diskette Module or diskette(s) has a problem. It will also help determine some problems resulting from incorrect operating procedures.

Note: These problem determination procedures are designed to help you find problems in your Diskette Module when using IBM-supplied cables and plugs. These include the link cable and termination plug. This guide should help you identify problems when you are using non-IBM cables and plugs. However, the guide may not detect problems caused by altered, defective, or out-of-specification non-IBM parts.

This book makes frequent reference to the IBM toll-free 800 number. The toll-free number is 1-800-IBM-2468.

# Turn the page and locate your problem in the Problem List.

# **Problem List**

### IF YOU ARE HAVING PROBLEMS WITH:

#### TURNING THE TYPEWRITER ON

Typewriter will not turn on......Go to the Equipment Test. Start with Step 1.

#### 

- No Diskette Module lights come on
- All Diskette Module lights start blinking
- · All Diskette Module lights come on solid, then all lights go off and stay off

- All Diskette Module lights stay on solid
- Check Diskette light keeps blinking
- All Diskette Module lights blink

#### STORING, RECALLING, OR PLAYING BACK

- Typewriter bell rings and Check Diskette light blinks
- Document Title or Document Area light goes off by itself. . . . . . . Go to the Equipment Test. Start with Step 1.

#### PRINTING A DISKETTE LOG

- Typewriter bell rings and Check Diskette light blinks . . . . . . . . Go to the Equipment Test. Start with Step 9.

#### DELETING ONE OR ALL DISKETTE DOCUMENTS

#### RECOVERING A DELETED DOCUMENT

#### USING A DISKETTE FROM ANOTHER DISKETTE MODULE

Typewriter bell rings and any Diskette Module light

1-800-IBM-2468, and explain your problem to the operator.

What Happened? section of your Diskette Module Installation and Operating Instructions, or call the IBM toll-free 800 number and ask for assistance.

Module, go to the Equipment Test. Start with Step 1.

go to the Equipment Test. Start with Step 1.

DO THIS:

1

Important: Once you start the equipment test, keep going to the next step unless you are told to skip to another step.

Be sure to read each instruction carefully and do everything in each step.

Turn the page and start with the step number from the Problem List.

# Step 1

- If you have a Communication Module and a Diskette Module attached to your typewriter, call the IBM toll-free 800 number for assistance.
- If you have never tested your equipment and would like some assistance, call the IBM toll-free 800 number.
- If you want to test your equipment yourself, go to Step 2.

# Step 2

- Look at the back of your typewriter and Diskette Module.
- 2. Use this diagram to:
  - Make sure the black end of the link cable is plugged into the socket behind your typewriter.
  - Make sure the white end of the link cable is plugged into the white socket behind your Diskette Module.
  - Make sure the termination plug is securely in the black socket behind your Diskette Module.
- Make sure both power cords are plugged into a grounded receptacle.
- If your equipment is connected like the diagram, go to Step 3.
- If you had to change any one of the plugs, try using your Diskette Module again. Do not continue the equipment test.

# Step 3

- 1. Make sure both **typewriter** Power and On/Off switches are on. Use the diagram to locate these switches.
  - If you had to turn on either of the switches, try using your Diskette Module again.
     Do not continue the equipment test.
- 2. Type a few characters to make sure the typewriter is working.
  - If the typewriter is not working, call IBM Service to have your typewriter repaired. Do not continue the equipment test.
- If the typewriter is turned on and working, go to Step 4.

Termination Plug White End Utite Link Cable

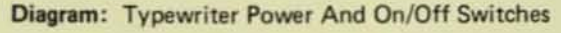

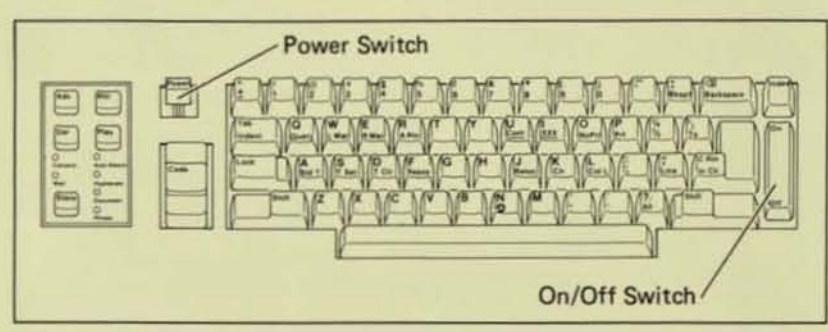

Diagram: Correct Typewriter And Diskette Module Connection

The IBM toll-free 800 number is 1-800-IBM-2468.

# Step 4

- Make sure the diskette slot is empty.
  - If a diskette is loaded, turn the diskette load handle to the right (vertical position) and remove the diskette.
- When the diskette slot is empty, go to Step 5.

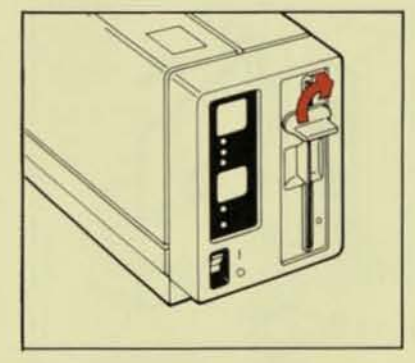

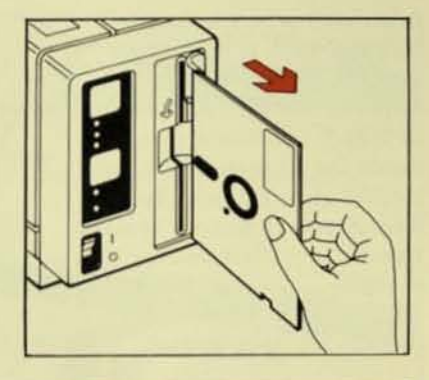

# Step 5

- 1. Turn the Diskette Module off.
- Watch the lights on the Diskette Module while you turn it back on.
- Wait at least 15 seconds to make sure the lights have finished changing.
- Find what happened to your lights in the chart below.

| If This Happened:                                                                                                    | Do This:                                                                                                    |  |
|----------------------------------------------------------------------------------------------------|----------------------------------------------------------------------------------------------------|--|
| <ul> <li>All Diskette Module lights came<br/>on solid, then all lights went off,<br/>The Check Diskette light is<br/>blinking.</li> </ul> | Go to Step 6.                                                                                                    |  |
| No Diskette Module lights came     on.                                                                                                    | Call the IBM toll-free 800 number. Tell the operator your Diskette<br>Module will not turn on. Do not continue the equipment test.          |  |
| <ul> <li>All Diskette Module lights started<br/>blinking and are still blinking.</li> </ul>                                               | d Call the IBM toll-free 800 number. Tell the operator your Diskette<br>Module is not working properly. Do not continue the equipment test. |  |
| <ul> <li>All Diskette Module lights came<br/>on solid, then all lights went<br/>off and stayed off.</li> </ul>                            | Call the IBM toll-free 800 number. Tell the operator your Diskette<br>Module is not working properly. Do not continue the equipment test.   |  |
| <ul> <li>All Diskette Module lights came<br/>on solid and stayed on.</li> </ul>                                                           | Call the IBM toll-free 800 number. Tell the operator your Diskette<br>Module is not working properly. Do not continue the equipment test.   |  |

# Step 6

- Insert your program diskette with the notch at the bottom edge as shown in this step.
- Turn the diskette load handle to the left (horizontal position).
- 3. Watch the lights on the Diskette Module while you press Save.
- Wait at least 15 seconds to make sure the lights have finished changing.
- Find what happened to your lights in the chart below.

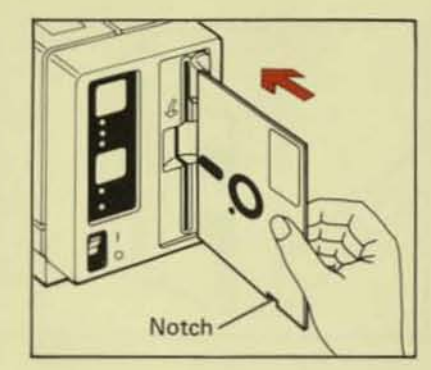

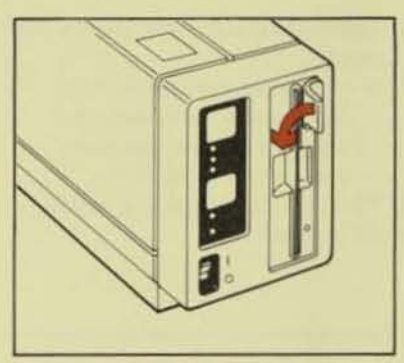

| If This Happened:                                                                                                    | Do This:                                                                                                    |  |
|----------------------------------------------------------------------------------------------------|----------------------------------------------------------------------------------------------------|--|
| <ul> <li>All Diskette Module lights came<br/>on solid, then all lights went<br/>off and stayed off.</li> </ul>                                  | Skip to Step 8.                                                                                                    |  |
| <ul> <li>All Diskette Module lights came<br/>on solid and stayed on solid.</li> </ul>                                                           | Go to Step 7.                                                                                                    |  |
| <ul> <li>All Diskette Module lights came<br/>on solid, then all lights went<br/>off. The Check Diskette light<br/>is still blinking.</li> </ul> | <ol> <li>Make sure that the program diskette was inserted correctly.         <ul> <li>If it was not inserted correctly, repeat Step 6 on this page.</li> </ul> </li> <li>Unload your program diskette.</li> <li>Load your backup program diskette.         <ul> <li>If you do not have a backup program diskette, call the IBM toll-free 800 number. Tell the operator you cannot load your program diskette.</li> </ul> </li> <li>Watch the lights on the Diskette Module while you press Save.         <ul> <li>If any lights blink or come on solid and stay on solid, call the IBM toll-free 800 number. Tell the operator you cannot load your program diskette. Do not continue the equipment test.</li> <li>If all Diskette Module lights come on solid and then go off and stay off, your original program diskette is damaged. Discard the damaged program diskette and call the IBM toll-free 800 number to purchase a new one. Try using your Diskette Module again with your backup program diskette. Do not continue the equipment test.</li> </ul> </li> </ol> |  |
| <ul> <li>All Diskette Module lights<br/>started blinking and are still<br/>blinking.</li> </ul>                                                 | Call the IBM toll-free 800 number. Tell the operator you cannot<br>load your program diskette. Do not continue the equipment test.                                                                                                    |  |
| <ul> <li>This chart does not list what<br/>happened.</li> </ul>                                                                                 | Call the IBM toll-free 800 number and ask for assistance. Do not continue the equipment test.                                                                                                    |  |

# Step 7

- Do not turn the typewriter or Diskette Module off.
- Remove the link cable from your typewriter as shown by arrow A in the diagram to your right.
- 3. Remove the termination plug from the rear of your Diskette Module as shown by arrow B in the diagram.
- Plug the termination plug securely into the socket of the typewriter as shown by arrow C in the diagram.
- Insert a sheet of paper in the typewriter.
- Hold down Code and press C Rtn once.
- Hold down Code and press Index once.
- Watch the typewriter element while you hold down Code and press 1 (number 1 on the numbers' row).
- Match what happened in the chart below.

| Termination<br>Plug | B | C | A<br>Link Cabl | e |
|---------------------|---|---|----------------|---|

| If This Happened: |                                               | Do This:                                                                                                    |  |  |
|-------------------|-----------------------------------------------|----------------------------------------------------------------------------------------------------|--|--|
| •                 | The typewriter bell rang.                     | Call the IBM toll-free 800 number and tell the operator your Diskette<br>Module requires service. Do not continue the equipment test. |  |  |
| •                 | The typewriter printed an eight-digit number. | Call IBM Service to have your typewriter repaired. Do not continue the equipment test.                                                |  |  |
| •                 | The typewriter tabbed or indexed the paper.   | Call the IBM toll-free 800 number and tell the operator. Do not continue the equipment test.                                          |  |  |
| •                 | The typewriter did nothing.                   | Call the IBM toll-free 800 number and tell the operator. Do not continue the equipment test.                                          |  |  |

# Step 8

- 1. Unload your program diskette.
- 2. Load a work diskette.
- 3. Do not press Save.
  - If you pressed Save, press Backspace once to turn off the Document Area light.
- 4. Go to Step 9.

# Step 9 Printing a condition code

| <ol> <li>Do not remove your work<br/>diskette.</li> <li>Hold down Code and press<br/>C Rtn once.</li> <li>Hold down Code and press<br/>Index once.</li> <li>Hold down Code and press 1<br/>(number 1 on the numbers' row</li> <li>The typewriter bell may ring.</li> <li>Watch your paper while you<br/>type the letter e.</li> <li>Match what happened in the<br/>chart below.</li> </ol> | Example of a Condition Code<br>Two-Digit Condition Code<br>000 000 0000 00000 00000<br>00000 00000 00000 00000 00000<br>Note: Your numbers may be different.                                                                                                    |
|----------------------------------------------------------------------------------------------------|----------------------------------------------------------------------------------------------------|
| If This Happened:                                                                                                    | Do This:                                                                                                    |
| <ul> <li>The typewriter printed a<br/>condition code similar to the<br/>example above. (The numbers<br/>may be different.)</li> </ul>                                                                                                    | <ol> <li>Look at the two-digit condition code in the example above.</li> <li>Find the two-digit condition code on your paper.         <ul> <li>The two-digit condition code is the first two digits.</li> </ul> </li> <li>Turn to the Condition Code List and find your two-digit condition code. Follow the instructions for your two-digit condition code.</li> </ol>                                                                                                    |
| <ul> <li>The typewriter printed an e,<br/>but did not print a condition<br/>code.</li> </ul>                                                                                                    | <ol> <li>Remove your work diskette.</li> <li>Turn the Diskette Module off and on again.</li> <li>Load your program diskette.</li> <li>Press Save.</li> <li>Remove your program diskette.</li> <li>Load your work diskette again.</li> <li>Hold down Code and press C Rtn once.</li> <li>Hold down Code and press Index once.</li> <li>Hold down Code and press 1 (number 1 on the numbers' row).</li> <li>Watch your paper while you type the letter e.</li> <li>If the typewriter still does not print a condition code, do not turn the Diskette Module off or unload your work diskette. Call the IBM toll-free 800 number and tell the operator. Do not continue the equipment test.</li> <li>Turn to the Condition Code List and find your two-digit condition</li> </ol> |

Important: Read and carefully follow the instructions for your two-digit condition code.

Turn the page and locate your two-digit condition code.

| Condition<br>Code | Reason                                                                                                  | Do This:                                                                                                    |
|-------------------|----------------------------------------------------------------------------------------------------|----------------------------------------------------------------------------------------------------|
| 00                | No problem was<br>found.                                                                                | Your equipment and diskettes are working properly. If you still suspect<br>a problem, check the Bells, Lights, What Happened? section of your<br>Diskette Module Installation and Operating Instructions, or call the<br>IBM toll-free 800 number and ask for assistance.                                                                                                    |
| 01                | Your diskette is not<br>prepared, may be<br>damaged, or your<br>Diskette Module may<br>require service. | <ol> <li>Make sure that the diskette was inserted correctly into the Diskette Module         <ul> <li>If it was not, insert it correctly and try again. Do not continue the equipment test.</li> </ul> </li> <li>Try the same operation on another work diskette.         <ul> <li>If you cannot complete the same operation on another work diskette, call the IBM toll-free 800 number and tell the operator your Diskette Module requires service.</li> <li>If you can complete the same operation on another work diskette, your original work diskette is not prepared or may be damaged. Copy as many documents as you can from the error-causing diskette to another work diskette. (Follow the steps in <i>Duplicating a Document on Another Diskette</i> in the Special Operations section of your Diskette Module Installation and Operating Instructions.)             <ul> <li>Prepare this error-causing work diskette (Del + 0, Del + 0) and again try the operation that caused this condition code. If you cannot complete the operation, your work diskette is damaged.</li> </ul> </li> </ul></li></ol>                                                                                                    |
| 02                | There is a problem<br>with your work<br>diskette.                                                       | Call the IBM toll-free 800 number. Tell the operator you are getting condition code 02.                                                                                                    |
| 03                | You cannot store,<br>play, or delete<br>documents on a<br>program diskette.                             | <ol> <li>Remove your program diskette.</li> <li>Load a work diskette and try again.</li> </ol>                                                                                                    |
| 04                | You cannot store<br>or delete on the<br>diskette in your<br>Diskette Module.                            | <ol> <li>Press Play + 0 to play back a diskette log.</li> <li>If the only document title on the log is "IBM.IPL," you have a program diskette in your Diskette Module. Load a work diskette and try again.</li> <li>If the typewriter bell rings and the Check Diskette light blinks, follow these steps to print the two-digit condition code again:         <ul> <li>Hold down Code and press Index once.</li> <li>Hold down Code and press Index once.</li> <li>Hold down Code and press Index once.</li> <li>Hold down Code and press Index once.</li> <li>Hold down Code and press Index once.</li> <li>Hold down Code and press I (number 1 on the numbers' row).</li> <li>Watch your paper while you type the letter e.</li> <li>If the 04 condition code prints again, call the IBM toll-free 800 number for assistance.</li> <li>If any other two-digit condition code prints, find the condition code in this Condition Code List.</li> </ul> </li> <li>If the diskette log shows documents other than "IBM.IPL," the diskette is damaged. You might play back documents, but you cannot delete them or store new documents.</li> <li>Copy the document onto another usable work diskette. (See Duplicating a Document on Another Work Diskette in the Special Operations section of your Diskette Module Installation and Operating Instructions.) Revise the document on the usable work diskette.</li> </ol> |

| Condition<br>Code | Reason                                                                                       | Do This:                                                                                                    |
|-------------------|----------------------------------------------------------------------------------------------|----------------------------------------------------------------------------------------------------|
| 05                | There is not enough<br>space on this side of<br>your work diskette<br>to store the document. | <ul> <li>To store the document on the same side of this work diskette:</li> <li>1. Delete any diskette document you do not need to save.</li> <li>You may need to delete more than one diskette document.</li> <li>2. Press Save.</li> <li>When the Document Area light comes on, type the letter (A-Z) of an empty storage area on your work diskette.</li> <li>3. Press Save twice.</li> <li>To store the document on another work diskette:</li> </ul> |
|                   |                                                                                              | <ol> <li>Remove the full work diskette.</li> <li>Load another work diskette.</li> <li>Press Save.         <ul> <li>When the Document Area light comes on, type the letter (A-Z) of an empty storage area on your work diskette.</li> </ul> </li> <li>Press Save twice.</li> </ol>                                                                                                    |
| 06                | The work diskette<br>side has never been<br>prepared.                                        | <ul> <li>New work diskettes have nothing stored on them. They must be prepared before you can use them.</li> <li>1. Press Del + 0 twice.</li> <li>2. Now you can use the diskette side to store documents.</li> </ul>                                                                                                    |
| 07-08             | The document area (A-Z) is damaged.                                                          | Try the same operation on another work diskette. If you cannot complete the same operation, call the IBM toll-free 800 number and tell the operator that you are getting condition code 07 or 08.                                                                                                    |
| 09                | You removed your diskette while split-<br>ting a document.                                   | <ol> <li>Reload your original work diskette.</li> <li>Try again.</li> </ol>                                                                                                    |
| 10-18             | Your Diskette Module<br>may require service.                                                 | <ol> <li>Turn the Diskette Module off and on again.</li> <li>Load a program diskette.</li> <li>Load a work diskette.</li> <li>Try to store, recall, save, or split the document again.</li> <li>If you still have a problem, call the IBM toll-free 800 number and explain your problem to the operator.</li> </ol>                                                                                                    |
| 19                | Your Diskette Module may require service.                                                    | Call the IBM toll-free 800 number. Tell the operator you are getting condition code 19.                                                                                                    |
| 20                | You are receiving<br>low electrical voltage<br>to one of your units.                         | <ol> <li>Try using your Diskette Module again.</li> <li>If you experience the same problem, call the IBM toll-free 800 number<br/>and explain your problem to the operator.</li> </ol>                                                                                                    |
| 21-50             | Your Diskette Module may require service.                                                    | Call the IBM toll-free 800 number. Tell the operator your condition code number.                                                                                                    |

-

Τ

| Condition<br>Code | Reason                                                                                 | Do This:                                                                                                    |
|-------------------|----------------------------------------------------------------------------------------|----------------------------------------------------------------------------------------------------|
| 51-55             | The link between<br>your typewriter<br>and Diskette<br>Module is being<br>interrupted. | <ol> <li>Remove the link cable from your typewriter as shown by arrow A in the diagram below.</li> <li>Remove the termination plug from the rear of your Diskette Module as shown by arrow B in the diagram.</li> <li>Plug the termination plug securely into the socket of the typewriter as shown by arrow C in the diagram.</li> <li>Hold down Code and press C Rtn once.</li> <li>Hold down Code and press Index once.</li> <li>Hold down Code and press I (number 1 on the numbers' row).</li> <li>If the typewriter bell rings, your Diskette Module requires service. Call the IBM toll-free 800 number and tell the operator.</li> <li>If the typewriter bell does not ring, call IBM Service to have your typewriter repaired.</li> </ol> |

56-99

l

Your Diskette Module may require service.

Call the IBM toll-free 800 number. Tell the operator your condition code number.

T

# **Disconnecting Instructions**

This section shows you the correct way to disconnect your Diskette Module. It also shows you which parts need to be returned to IBM for service.

If you are told to package your Diskette Module for service, go to the next page.

# **Disconnecting Instructions**

# Step 1

- 1. Turn off and unplug your Diskette Module.
- Place the termination plug in the back of your Diskette Module if it is not already there. Refer to the diagram at the right.
- 3. Go to Step 2.

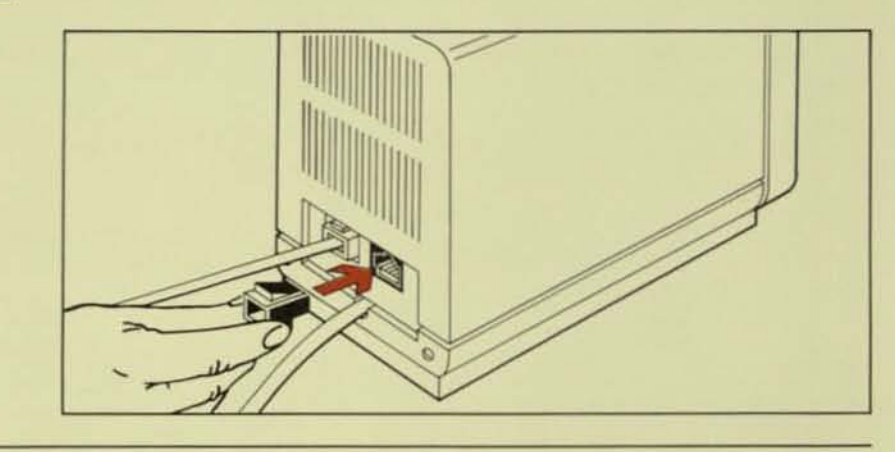

# Step 2

- Remove the link cable from your typewriter. Refer to the diagram at the right.
- Leave the link cable and termination plug plugged into the Diskette Module.
- 3. Go to Step 3.

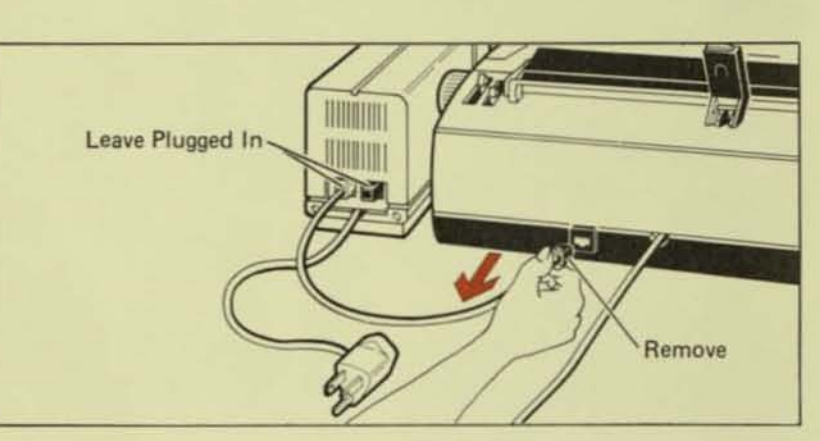

# Step 3

- Insert one IPL diskette in the diskette slot and turn the load handle to the left (horizontal position).
- Make sure you include all parts shown in the diagram at the right when you return your Diskette Module to IBM,
- 3. Go to Step 4.

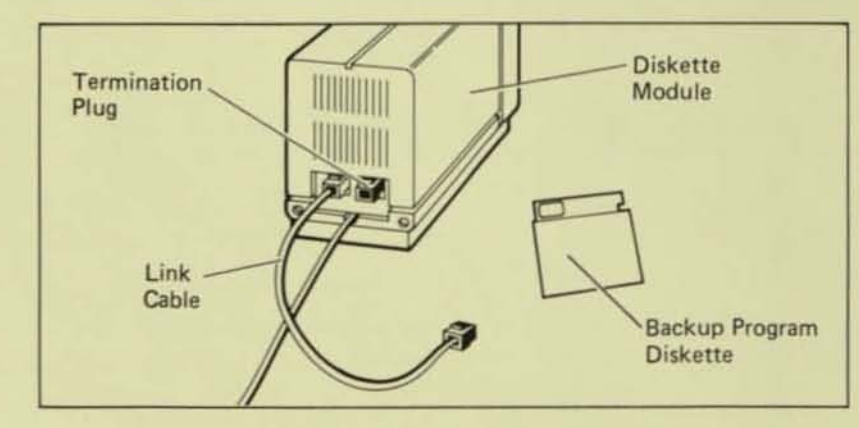

# Step 4

Follow the instructions from the IBM toll-free 800 number to have your Diskette Module serviced.

# Serial Number

If you need to find your Diskette Module serial number, use the diagram at the right.

 You can see the serial number through an opening in the bottom cover.

**Note:** Your serial numbers will be different from those shown in this diagram.

Diagram: Bottom View Of Diskette Module Showing Serial Number

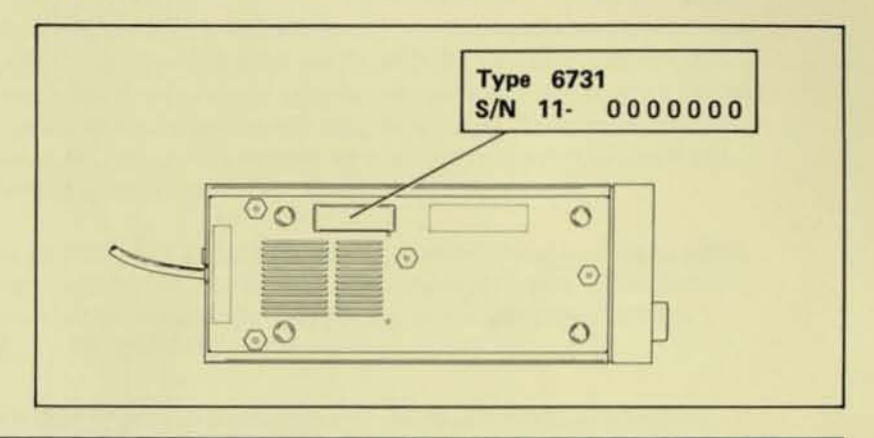

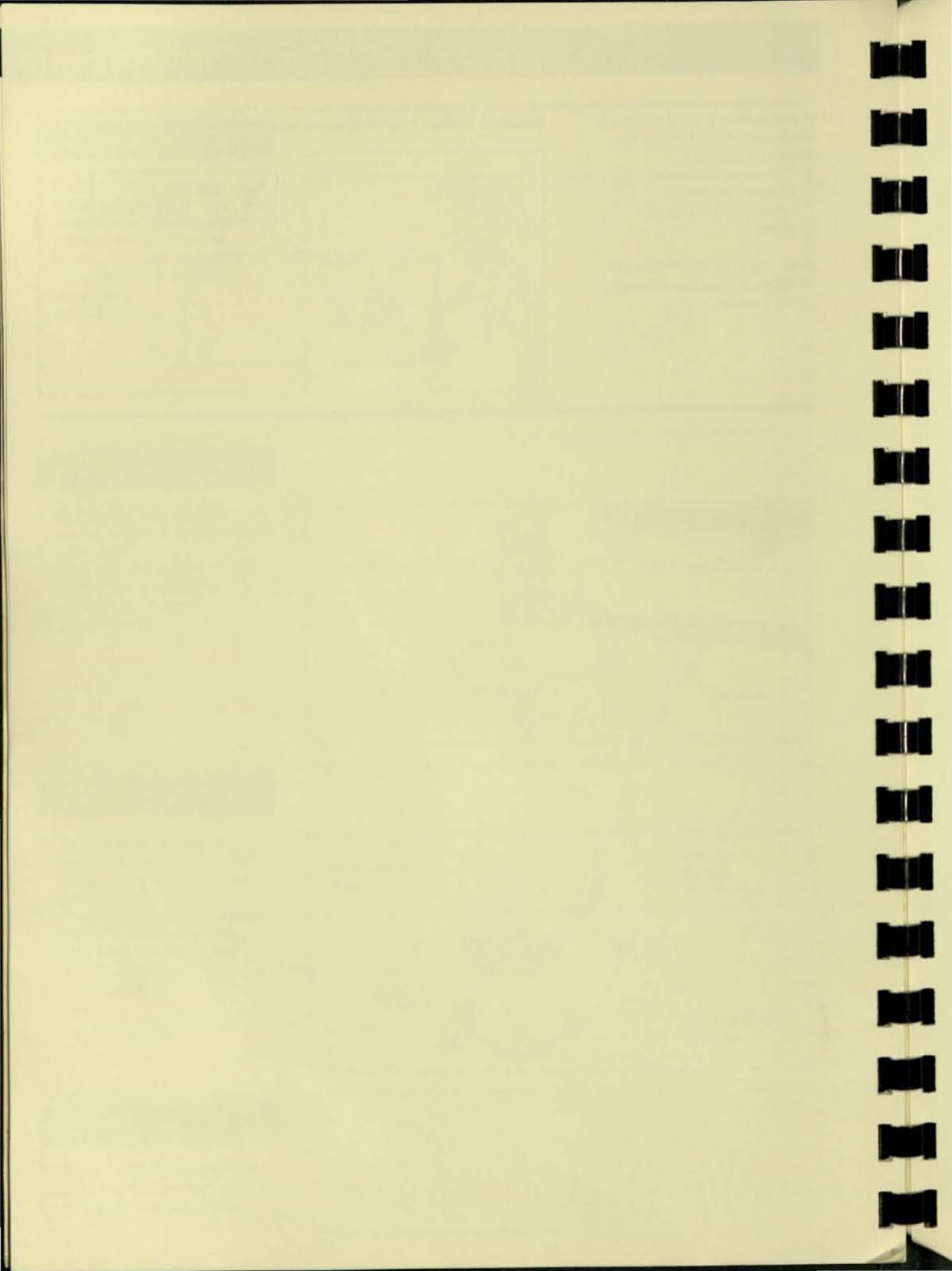

#### IBM Typewriter Diskette Module Problem Determination Guide Order No. S544-4023-0

### READER'S COMMENT FORM

You may use this form to communicate your comments about this publication, its organization, or subject matter, with the understanding that IBM may use or distribute whatever information you supply in any way it believes appropriate without incurring any obligation to you. Your comments will be sent to the author's department for whatever review and action, if any, are deemed appropriate.

Note: Copies of IBM publications are not stocked at the location to which this form is addressed. Please direct any requests for copies of publications, or for assistance in using your IBM system, to the IBM Direct toll-free number, 1-800-IBM-2468.

Some possible topics for comments are: clarity, accuracy, completeness, organization, retrieval, and legibility. If you wish a reply, give your name, company, mailing address, and date:

Note: Staples can cause problems with automated mail sorting equipment. Please use pressure-sensitive or other gummed tape to seal this form.

Cut Along Line

Thank you for your cooperation. No postage stamp is necessary if mailed in the U.S.A. (Elsewhere, an IBM office or representative will be happy to forward your comments or you may mail directly to the address given on the next page.)

#### S544-4023-0

#### **Reader's Comment Form**

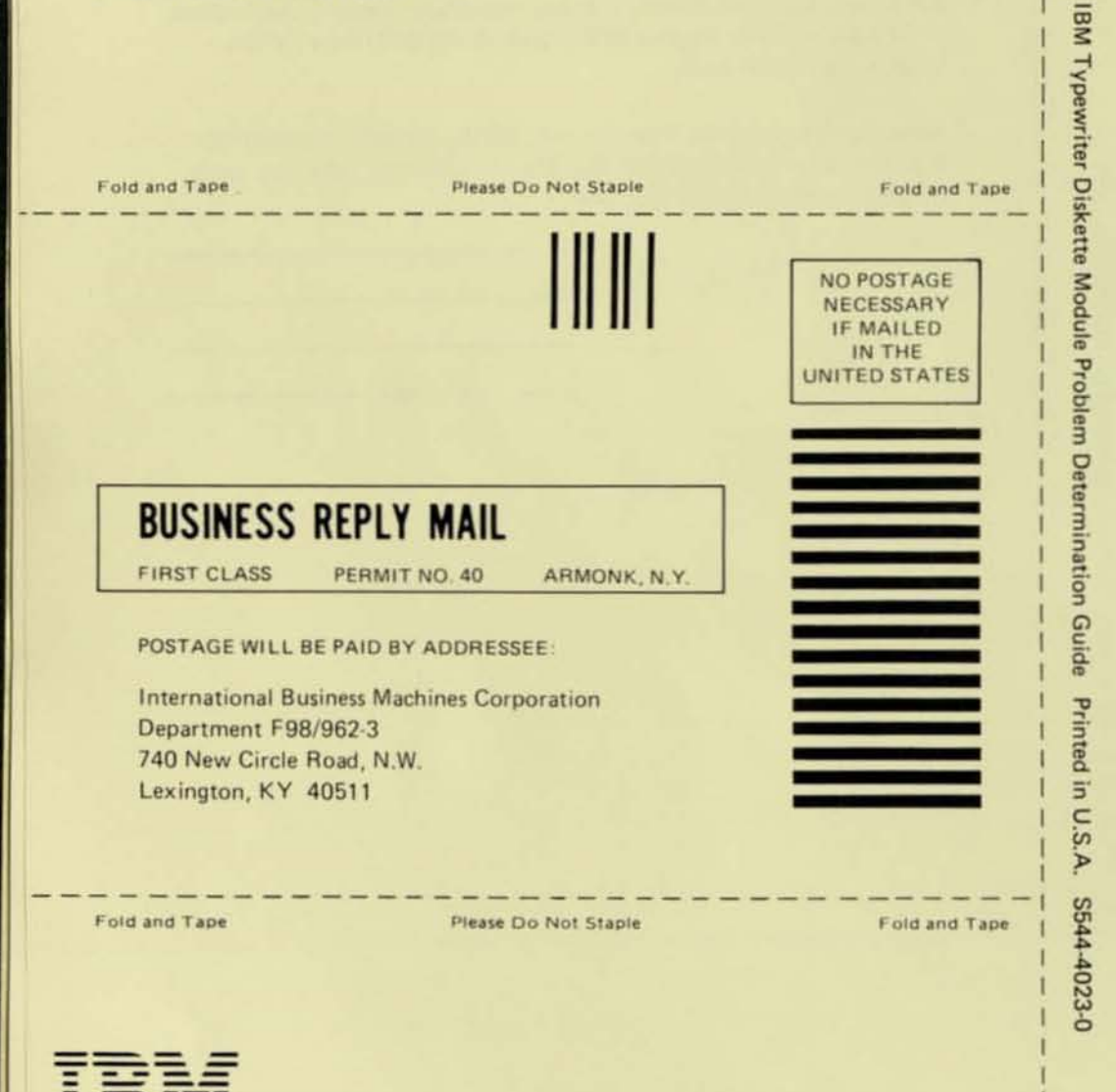

Cut Along Line

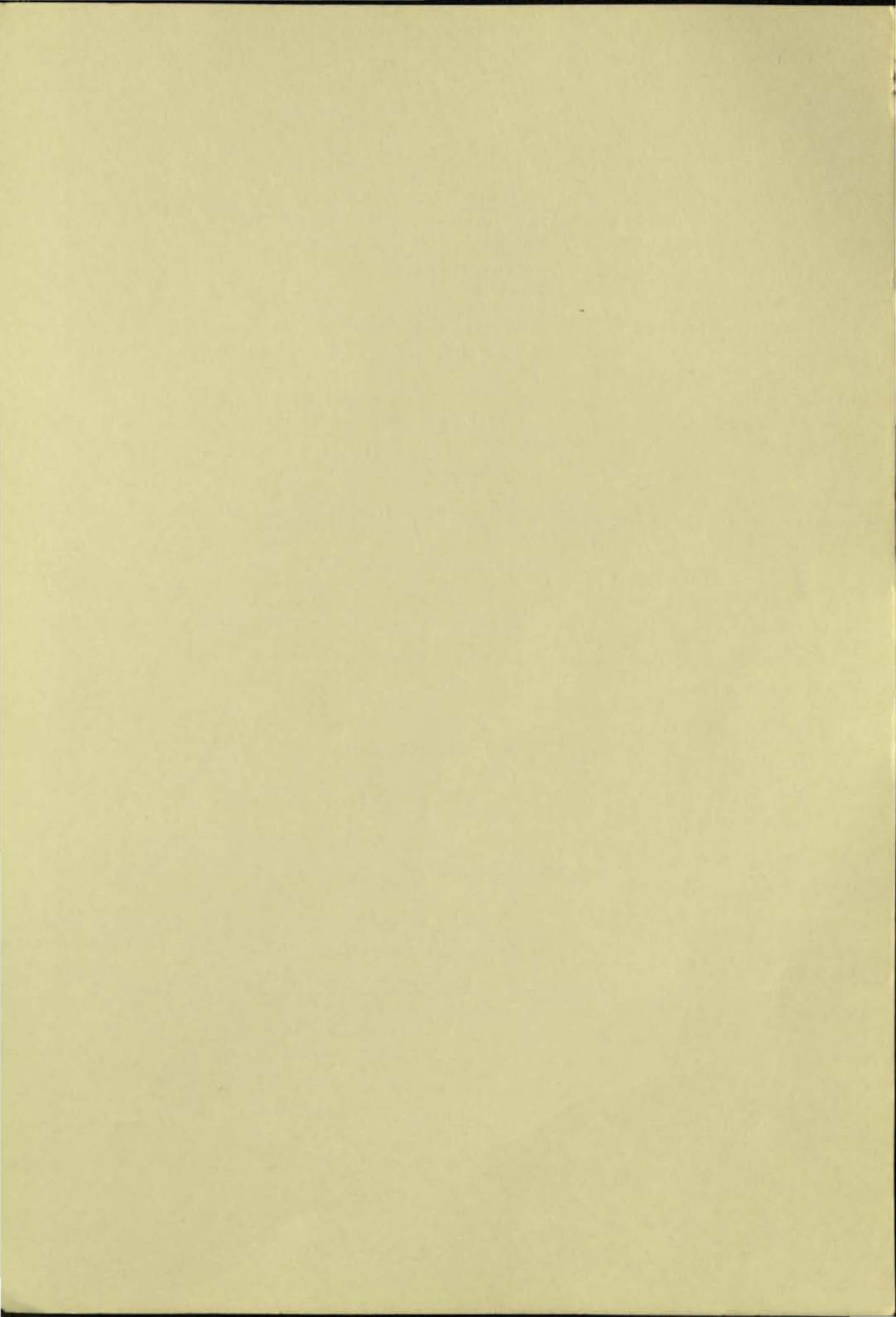
International Business Machines Corporation Information Products Division For additional information, consult the nearest IBM office. IPD Form No. S544-4023-0 Printed in USA 12/83 P/N 1305461

IBM